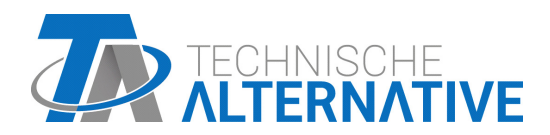

www.ta.co.at

# **RSM610** MODULO DI REGOLAZIONE E CONTROLLO

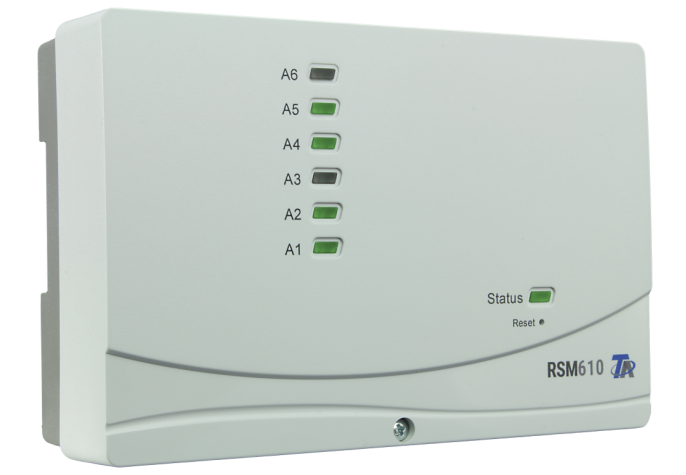

# Programmazione Avvertenze generali

# Sommario

| Basi di progettazione<br>Definizioni<br>Definizioni specifiche dell'utente<br>Programmazione con TAPPS2<br>Entrate<br>Parametrizzazione<br>Tipo di sensore e grandezza di misura<br>Definizione<br>Correzione sensore<br>Valore medio<br>Controllo per sensori analogici<br>Errore sensore<br>Tabella delle resistenze dei diversi tipi di sensore<br>Uscite<br>Parametrizzazione<br>Uscite 1/2, 3/4, 5/6, 7/8 e 9/10 come coppia di uscita<br>Tutte le uscite di commutazione<br>Tutte le uscite di commutazione<br>Tutte le uscite di commutazione<br>Tutte le uscite di commutazione<br>Tutte le uscite di commutazione<br>Valore MSM610-MB e RSM610-MB24)<br>Definizione<br>Paramica uscite<br>Protezione di bloccaggio<br>M-Bus (sole RSM610-MB e RSM610-MB24)<br>Impostazioni<br>Entrata M-Bus<br>Generale<br>Definizione<br>Unità<br>Controllo sensore<br>Errore sensore<br>Errore sensor                                                                                                    | Basi                                                   | • • • •                               |
|----------------------------------------------------------------------------------------------------|--------------------------------------------------------|---------------------------------------|
| Definizioni pecifiche dell'utente           Programmazione con TAPPS2           Entrate           Parametrizzazione           Tipo di sensore e grandezza di misura           Definizione           Correzione sensore           Valore medio           Controllo per sensori analogici           Errore sensore           Tabella delle resistenze dei diversi tipi di sensore           Uscite           Parametrizzazione           Uscite           Uscite           Correzione sensore           Valore fisione           Uscite           Parametrizzazione           Uscite           Uscite           Uscite di commutazione           Tutte le uscite di commutazione           Tutte le uscite ne uscite analogiche           Uscita 600 RSM610-MB e RSM610-MB24)           Definizione           Panoramica uscite           Protezione di bloccaggio           M-Bus (solo RSM610-MB e RSM610-MB24)           Impostazioni           Errore sensore           Valori fissi           Tipo di valore fisso           Digitale           Analogica           Imputso           Definizione                                                                                                    | Basi di progettazione                                  |                                       |
| Definizioni specifiche dell'utente Programmazione con TAPPS2  Furtate Parametrizzazione Tipo di sensore e grandezza di misura Definizione Correzione sensore Valore medio Controllo per sensori analogici Errore sensore Uscite                                                                                                    | Definizioni                                            |                                       |
| Parametrizzazione         Parametrizzazione         Tipo di sensore e grandezza di misura         Definizione         Correzione sensore         Valore medio         Controllo per sensori analogici         Errore sensore         Uscite         Parametrizzazione         Uscite         Parametrizzazione         Uscite         Parametrizzazione         Uscite         Tutte le uscite di commutazione         Tutte le uscite di commutazione         Tutte le uscite         Uscite dalla 7 alla 10 come uscite analogiche         Uscite 3 (solo RSM610-MB e RSM610-MB24)         Definizione         Paroramica uscite         Protezione di bloccaggio         M-Bus (solo RSM610-MB e RSM610-MB24)         Impostazioni         Entrata M-Bus         Generale         Definizione         Valori fissi         Tipo di valore fisso         Digitale         Analogica         Impostazioni CAN per il modulo RSM610         Raccolta dati         Entrate analogiche CAN         Numero nodo         Definizione         Controllo sensore                                                                                                    | Definizioni specifiche dell'utente                     |                                       |
| Parametrizzazione Parametrizzazione Tipo di sensore e grandezza di misura Definizione Correzione sensore Valore medio Controllo per sensori analogici Errore sensore Tabella delle resistenze dei diversi tipi di sensore Uscite Parametrizzazione Uscite 1/2, 3/4, 5/6, 7/8 e 9/10 come coppia di uscita Tutte le uscite di commutazione Uscite dalla 7 alla 10 come uscite analogiche Uscite dalla 7 alla 10 come uscite analogiche Definizione Controllo sensore Errore sensore Errore sensore Uscite dalla 4 dati Entrate analogiche CAN Definizione Condicione di trasmissione Uscite digital (CAN Definizione Condicione di trasmissione Uscite digital (CAN Definizione Condicione di trasmissione Uscite digital (CAN Definizione Condicione di trasmissione Uscite digital (CAN Definizione Condicione di trasmissione Uscite digital (CAN Definizione Condicione di trasmissione Uscite digital (CAN Definizione Condicione di trasmissione Condicione di trasmissione Condicione di trasmissione Condicione di tr                                                                                                    | Programmazione con TAPPS?                              |                                       |
| Parametrizzazione<br>Parametrizzazione<br>Tipo di sensore e grandezza di misura<br>Definizione.<br>Correzione sensore<br>Valore medio<br>Controllo per sensori analogici<br>Errore sensore<br>Tabella delle resistenze dei diversi tipi di sensore.<br>Uscite                                                                                                    |                                                        | ••••                                  |
| Parametrizzazione<br>Tipo di sensore e grandezza di misura<br>Definizione<br>Correzione sensore<br>Valore medio<br>Controllo per sensori analogici<br>Errore sensore<br>Tabella delle resistenze dei diversi tipi di sensore<br>Uscite                                                                                                    |                                                        | • • • • •                             |
| Ipo di sensore e granezza di misura Definizione Correzione sensore Valore medio Controllo per sensori analogici Errore sensore Tabella delle resistenze dei diversi tipi di sensore Uscite                                                                                                    |                                                        | • • • • •                             |
| Letinizione         Correzione sensore         Valore medio         Controllo per sensori analogici         Errore sensore         Tabella delle resistenze dei diversi tipi di sensore         Uscite .         Parametrizzazione         Uscite 1/2, 3/4, 5/6, 7/8 e 9/10 come coppia di uscita         Tutte le uscite di commutazione         Tutte le uscite di commutazione         Tutte le uscite di commutazione         Parametrizzazioni         Uscite dalla 7 alla 10 come uscite analogiche         Uscite di Solo RSM010-MB e RSM610-MB24)         Definizione         Panoramica uscite         Protezione di bloccaggio <b>M-Bus (solo RSM610-MB e RSM610-MB24)</b> Impostazioni .         Entrata M-Bus         Generale         Definizione         Unità .         Controllo sensore         Errore sensore         Valori fissi         Tipo di valore fisso         Digitale         Analogica         Impostazioni CAN per il modulo RSM610         Raccolta dati         Entrate analogiche CAN         Numero nodo         Definizione         CAN-Bustimeout         Unità                                                                                                    | lipo di sensore e grandezza di misura                  |                                       |
| Correzione sensore                                                                                                    |                                                        | · · · · · ]                           |
| Valore medio<br>Controllo per sensori analogici<br>Errore sensore                                                                                                    | Correzione sensore                                     | 1                                     |
| Controllo per sensori analogici<br>Errore sensore<br>Varametrizzazione<br>Uscite 1/2, 3/4, 5/6, 7/8 e 9/10 come coppia di uscita<br>Tutte le uscite di commutazione<br>Tutte le uscite di commutazione<br>Uscite dalla 7 alla 10 come uscite analogiche<br>Uscite dalla 7 alla 10 come uscite analogiche<br>Uscite dalla 7 alla 10 come uscite analogiche<br>Uscita 9 (solo RSM610-MB e RSM610-MB24)<br>Definizione<br>Panoramica uscite<br>Protezione di bloccaggio<br>M-Bus (solo RSM610-MB e RSM610-MB24)<br>Impostazioni<br>Entrata M-Bus<br>Generale<br>Definizione<br>Unità<br>Controllo sensore<br>Errore sensore<br>Valori fissi<br>Tipo di valore fisso<br>Digitale<br>Analogica<br>Impulso<br>Definizione<br>Bus CAN<br>Numero nodo<br>Definizione<br>CAN-Bus timeout<br>Unità<br>Valore per timeout<br>Controllo sensore<br>Errore sensore<br>Errore sensore<br>Errore sensore<br>Errore sensore<br>Errore sensore<br>Entrate dali<br>Entrate analogiche CAN<br>Numero nodo<br>Definizione<br>CAN-Bus timeout<br>Unità<br>Valore per timeout<br>Controllo sensore<br>Errore sensore<br>Errore | Valore medio                                           | 1                                     |
| Errore sensore                                                                                                    | Controllo per sensori analogici                        | 1                                     |
| Tabella delle resistenze dei diversi tipi di sensore                                                                                                    | Errore sensore                                         | 1                                     |
| Uscite       Parametrizzazione         Parametrizzazione       State 1/2, 3/4, 5/6, 7/8 e 9/10 come coppia di uscita         Tutte le uscite di commutazione       Tutte le uscite         Tutte le uscite       State 1/2, 3/4, 5/6, 7/8 e 9/10 come coppia di uscita         Uscite dalla 7 alla 10 come uscite analogiche       Uscite 3/6, solo RSM610-MB e RSM610-MB24)         Definizione       Panoramica uscite         Protezione di bloccaggio       M-Bus (solo RSM610-MB e RSM610-MB24)         Impostazioni       Entrata M-Bus         Generale       Definizione         Definizione       Definizione         Unità       Controllo sensore         Errore sensore       Zatori fissi         Tipo di valore fisso       Digitale         Analogica       Impulso         Definizione       Definizione         Bus CAN       Impostazioni CAN per il modulo RSM610         Raccolta dati       Entrate analogiche CAN         Numero nodo       Definizione         CAN-Bus timeout       Controllo sensore         Errore sensore       Errore sensore         Errore sensore       Errore sensore         Errore sensore       Errore sensore         Errore sensore       Errore sensore         Errore sensore       Errore                                                                                                    | Tabella delle resistenze dei diversi tipi di sensore   | 1                                     |
| Parametrizzazione<br>Uscite 1/2, 3/4, 5/6, 7/8 e 9/10 come coppia di uscita<br>Tutte le uscite di commutazione<br>Uscite alla 7 alla 10 come uscite analogiche<br>Uscita 9 (solo RSM610-MB e RSM610-MB24)<br>Definizione<br>Panoramica uscite<br>Protezione di bloccaggio<br><b>M-Bus (solo RSM610-MB e RSM610-MB24)</b><br>Impostazioni <b>Entrata M-Bus</b><br>Generale<br>Definizione<br>Unità<br>Controllo sensore<br>Errore sensore<br><b>Valori fissi</b><br>Tipo di valore fisso<br>Digitale<br>Analogica<br>Impulso<br>Definizione<br><b>Bus CAN</b><br>Impostazioni CAN per il modulo RSM610<br>Raccolta dati<br>Entrate analogiche CAN<br>Numero nodo<br>Definizione<br>CAN-Bus timeout<br>Unità<br>Controllo sensore<br>Errore sensore<br>Errore digitali CAN<br>Uscite analogiche CAN<br>Definizione<br>Condizione di trasmissione<br>Uscite digitali CAN<br>Definizione<br>Condizione di trasmissione<br><b>Bus DL</b>                                                                                                    | Uscite                                                 | 1                                     |
| Uscite 1/2, 3/4, 5/6, 7/8 e 9/10 come coppia di uscita<br>Tutte le uscite di commutazione<br>Tutte le uscite al 1 a 10 come uscite analogiche<br>Uscita 9 (solo RSM610-MB e RSM610-MB24)<br>Definizione<br>Panoramica uscite<br>Protezione di bloccaggio<br>M-Bus (solo RSM610-MB e RSM610-MB24)<br>Impostazioni<br>Entrata M-Bus<br>Generale<br>Definizione<br>Unità<br>Controllo sensore<br>Errore sensore<br>Valori fissi<br>Tipo di valore fisso<br>Digitale<br>Analogica<br>Impulso<br>Definizione<br>Impostazioni CAN per il modulo RSM610<br>Raccolta dati<br>Entrate analogiche CAN<br>Numero nodo<br>Definizione<br>Entrate digitali CAN<br>Valori fussi<br>Controllo sensore<br>Errore sensore<br>Errore sensore<br>Errore sensore<br>Entrate analogiche CAN<br>Numero nodo<br>Definizione<br>Entrate digitali CAN<br>Uscite analogiche CAN<br>Svalore per timeout<br>Controllo sensore<br>Errore sensore<br>Errore sensore<br>Errore sensore<br>Errore sensore<br>Errore sensore<br>Errore sensore<br>Errore sensore<br>Errate digitali CAN<br>Uscite analogiche CAN<br>Svalore per timeout<br>Controllo sensore<br>Errore sensore<br>Errore sensore<br>Err                                                                                                    | Parametrizzazione                                      | 1                                     |
| Tutte le uscite di commutazione         Tutte le uscite         Uscite dalla 7 alla 10 come uscite analogiche         Uscite 30 (solo RSM610-MB e RSM610-MB24)         Definizione         Panoramica uscite         Protezione di bloccaggio         M-Bus (solo RSM610-MB e RSM610-MB24)         Impostazioni         Entrata M-Bus         Generale         Definizione         Unità         Controllo sensore         Errore sensore         Valori fissi         Tipo di valore fisso         Digitale         Analogica         Impulso         Definizione         Definizione         Unità         Controllo sensore         Valori fissi         Tipo di valore fisso         Digitale         Analogica         Impulso         Definizione         Bus CAN         Numero nodo         Definizione         Controllo sensore         Controllo sensore         Entrate analogiche CAN         Numero nodo         Definizione         Controllo sensore         Entrate digitali CAN         Valor                                                                                                    | Uscite 1/2, 3/4, 5/6, 7/8 e 9/10 come coppia di uscita | 1                                     |
| Tutte le uscite         Uscite dalla 7 alla 10 come uscite analogiche         Uscita 9 (solo RSM610-MB e RSM610-MB24)         Panoramica uscite         Protezione di bloccagio         M-Bus (solo RSM610-MB e RSM610-MB24)         Impostazioni         Entrata M-Bus         Generale         Definizione         Unità         Controllo sensore         Errore sensore         Valori fissi         Tipo di valore fisso         Digitale         Analogica         Impulso         Definizione         Unità         Controllo sensore         Errore sensore         Valori fissi         Tipo di valore fisso         Digitale         Analogica         Impulso         Definizione         Bus CAN         Numero nodo         Definizione         CAN-Bus timeout         Unità         Valore per timeout         Controllo sensore         Errore sensore         Errore sensore         Errore sensore         Errore sensore         Errore sensore         Errore sensore <t< td=""><td>Tutte le uscite di commutazione</td><td> 1</td></t<>                                                                                                    | Tutte le uscite di commutazione                        | 1                                     |
| Uscite dalla 7 alla 10 come uscite analogiche<br>Uscita 9 (solo RSM610-MB e RSM610-MB24)<br>Panoramica uscite<br>Protezione di bloccaggio<br><b>M-Bus (solo RSM610-MB e RSM610-MB24)</b><br>Impostazioni<br>Entrata M-Bus<br>Generale<br>Definizione<br>Unità<br>Controllo sensore<br>Errore sensore<br><b>Valori fissi</b><br>Tipo di valore fisso<br>Digitale<br>Analogica<br>Impulso<br>Definizione<br><b>Bus CAN</b><br>Impostazioni CAN per il modulo RSM610<br>Raccolta dati<br>Entrate analogiche CAN<br>Numero nodo<br>Definizione<br>CAN-Bus timeout<br>Unità<br>Controllo sensore<br>Errore sensore<br><b>Sus CAN</b><br>Digitale<br>CaN-Bus timeout<br>Unità<br>Controllo sensore<br>CAN-Bus timeout<br>Unità<br>Valore per timeout<br>Controllo sensore<br>Errore sensore<br>Errore sensore<br>Condizione di trasmissione<br>Uscite digitali CAN<br>Definizione<br>Condizione di trasmissione<br>Bus CAN<br>Definizione<br>Condizione di trasmissione<br>Bus CAN<br>Definizione<br>Condizione di trasmissione<br>Bus CAN                                                                                                    | Tutte le uscite                                        | 1                                     |
| Uscita 9 (solo RSM610-MB e RSM610-MB24)<br>Definizione<br>Panoramica uscite<br>Protezione di bloccaggio<br>M-Bus (solo RSM610-MB e RSM610-MB24)<br>Impostazioni<br>Entrata M-Bus<br>Generale<br>Definizione<br>Unità<br>Controllo sensore<br>Errore sensore<br>Valori fissi<br>Tipo di valore fisso<br>Digitale<br>Analogica<br>Impulso<br>Definizione<br>Bus CAN<br>Impostazioni CAN per il modulo RSM610<br>Raccolta dati<br>Entrate analogiche CAN<br>Numero nodo<br>Definizione<br>CAN-Bus timeout<br>Unità<br>Valore per timeout<br>Controllo sensore<br>Errore sensore<br>Errore sensore<br>Errore sensore<br>Controllo sensore<br>Errore sensore<br>Entrate digitali CAN<br>Unità<br>Valore per timeout<br>Controllo sensore<br>Errore sensore<br>Errore sensore<br>Errore sensore<br>Entrate digitali CAN<br>Uscite analogiche CAN<br>Definizione<br>Condizione di trasmissione<br>Bus DL<br>Bus DL<br>Bus DL                                                                                                    | Uscite dalla 7 alla 10 come uscite analogiche          | 1                                     |
| Definizione       Panoramica uscite         Protezione di bloccaggio                                                                                                    | Uscita 9 (solo RSM610-MB e RSM610-MB24)                | 1                                     |
| Panoramica uscite                                                                                                    | Definizione                                            | 1                                     |
| Protezione di bloccaggio<br>M-Bus (solo RSM610-MB e RSM610-MB24)<br>Impostazioni<br>Entrata M-Bus<br>Generale<br>Definizione<br>Unità<br>Controllo sensore<br>Errore sensore<br>Valori fissi<br>Tipo di valore fisso<br>Digitale<br>Analogica<br>Impulso<br>Definizione<br>Bus CAN<br>Numero nodo<br>Definizione<br>CAN-Bus timeout<br>Unità<br>Valore per timeout<br>Controllo sensore<br>Errore sensore<br>Errore sensore<br>Errore sensore<br>Errore sensore<br>Controllo sensore<br>Errore sensore<br>Errore senso                                                                                                    | Panoramica uscite                                      | 1                                     |
| M-Bus (solo RSM610-MB e RSM610-MB24)         Impostazioni         Entrata M-Bus         Generale         Definizione         Unità         Controllo sensore         Errore sensore         Valori fissi         Tipo di valore fisso         Digitale         Analogica         Impulso         Definizione         Bus CAN         Impostazioni CAN per il modulo RSM610         Raccolta dati         Entrate analogiche CAN         Numero nodo         Definizione         CAN-Bus timeout         Unità         Valore per timeout         Controllo sensore         Errore sensore         Entrate analogiche CAN         Numero nodo         Definizione         Controllo sensore         Errore sensore         Entrate digitali CAN         Uscite analogiche CAN         Definizione         Condizione di trasmissione         Uscite digitali CAN         Uscite digitali CAN         Uscite digitali CAN         Definizione         Condizione di trasmissione         Uscite digitali CAN                                                                                                    | Protezione di bloccaggio                               | 1                                     |
| Impostazioni         Entrata M-Bus         Generale         Definizione         Unità         Controllo sensore         Errore sensore         Valori fissi         Tipo di valore fisso         Digitale         Analogica         Impulso         Definizione         Bus CAN         Impostazioni CAN per il modulo RSM610         Raccolta dati         Entrate analogiche CAN         Numero nodo         Definizione         CAN-Bus timeout         Unità         Valore per timeout         Controllo sensore         Errore sensore         Controllo sensore         Errore sensore         Controllo sensore         Errore sensore         Controllo sensore         Errore sensore         Controllo sensore         Errore sensore         Stite analogiche CAN         Definizione         Condizione di trasmissione         Uscite digitali CAN         Uscite digitali CAN         Uscite digitali CAN         Definizione         Condizione di trasmissione         Uscite digitali CAN <td>M-Bus (solo RSM610-MB e RSM610-MB24)</td> <td> 1</td>                                                                                                    | M-Bus (solo RSM610-MB e RSM610-MB24)                   | 1                                     |
| Entrata M-Bus       Generale         Definizione       Imità         Unità       Controllo sensore         Errore sensore       Errore sensore         Valori fissi       Imita         Tipo di valore fisso       Digitale         Analogica       Impulso         Definizione       E         Bus CAN       Entrate analogiche CAN         Numero nodo       Definizione         Definizione       E         CAN-Bus timeout       Imità         Unità       Valore per timeout         Controllo sensore       E         Errore sensore       E         Errore sensore       E         Entrate digitali CAN       Imità         Valore per timeout       Imità         Controllo sensore       E         Errore sensore       E         Entrate digitali CAN       Imità         Uscite analogiche CAN       Definizione         Definizione       Imità         Condizione di trasmissione       Imità         Uscite digitali CAN       Imità         Definizione       Imità         Condizione di trasmissione       Imità         Uscite digitali CAN       Imità                                                                                                    | Impostazioni                                           | 1                                     |
| Generale       Definizione         Unità       Controllo sensore         Errore sensore       Controllo sensore         Valori fissi       Tipo di valore fisso         Digitale       Analogica         Analogica       Impulso         Definizione       Definizione         Bus CAN       Impostazioni CAN per il modulo RSM610         Raccolta dati       Entrate analogiche CAN         Numero nodo       Definizione         CAN-Bus timeout       Controllo sensore         CAN-Bus timeout       Controllo sensore         Errore sensore       Errore sensore         Entrate digitali CAN       Controllo sensore         Unità       Qalore per timeout         Controllo sensore       Errore sensore         Entrate digitali CAN       Definizione         Condizione di trasmissione       Condizione di trasmissione         Uscite digitali CAN       Definizione         Condizione di trasmissione       Condizione di trasmissione         Bus DL       Condizione di trasmissione                                                                                                    | Entrata M-Bus                                          |                                       |
| Definizione<br>Unità<br>Controllo sensore<br>Errore sensore<br>Valori fissi<br>Tipo di valore fisso<br>Digitale<br>Analogica<br>Impulso<br>Definizione<br>Bus CAN<br>Impostazioni CAN per il modulo RSM610<br>Raccolta dati<br>Entrate analogiche CAN<br>Numero nodo<br>Definizione<br>CAN-Bus timeout<br>Unità<br>Valore per timeout<br>Controllo sensore<br>Errore sensore<br>Entrate digitali CAN<br>Uscite analogiche CAN<br>Definizione<br>Condizione di trasmissione<br>Uscite digitali CAN<br>Definizione<br>Condizione di trasmissione<br>Uscite digitali CAN                                                                                                    | Generale                                               | 2                                     |
| Unità       Controllo sensore         Errore sensore       Errore sensore         Valori fissi       Tipo di valore fisso         Digitale       Analogica         Impulso       Definizione         Bus CAN       Impostazioni CAN per il modulo RSM610         Raccolta dati       Entrate analogiche CAN         Numero nodo       Definizione         Definizione       CAN-Bus timeout         Unità       Valore per timeout         Controllo sensore       Errore sensore         Entrate digitali CAN       Uscite analogiche CAN         Definizione       Controllo sensore         Errore sensore       Errore sensore         Entrate digitali CAN       Uscite analogiche CAN         Definizione       Condizione di trasmissione         Uscite digitali CAN       Definizione         Condizione di trasmissione       Condizione di trasmissione         Uscite digitali CAN       Definizione         Condizione di trasmissione       Condizione di trasmissione                                                                                                    | Definizione                                            |                                       |
| Controllo sensore<br>Errore sensore                                                                                                    | Unità                                                  |                                       |
| Errore sensore                                                                                                    | Controllo sensore                                      |                                       |
| Valori fissi       Tipo di valore fisso         Digitale       Analogica         Impulso       Definizione         Bus CAN       Impostazioni CAN per il modulo RSM610         Raccolta dati       Entrate analogiche CAN         Numero nodo       Definizione         Definizione       CAN-Bus timeout         Unità       Valore per timeout         Valore per timeout       Controllo sensore         Errore sensore       Entrate analogiche CAN         Uscite analogiche CAN       State analogiche CAN         Unità       State analogiche CAN         Uscite analogiche CAN       State analogiche CAN         Uscite analogiche CAN       State analogiche CAN         Definizione       State analogiche CAN         Definizione       State analogiche CAN         Definizione       State analogiche CAN         Definizione       State analogiche CAN         Definizione       State analogiche CAN         Definizione       State analogiche CAN         Definizione       State analogiche CAN         Definizione       State analogiche CAN         Definizione       State analogiche CAN         Definizione       State analogiche CAN         Definizione       State analogiche C                                                                                                    | Errore sensore                                         |                                       |
| Tipo di valore fisso<br>Digitale<br>Analogica<br>Impulso<br>Definizione<br>Bus CAN<br>Impostazioni CAN per il modulo RSM610<br>Raccolta dati<br>Entrate analogiche CAN<br>Numero nodo<br>Definizione<br>CAN-Bus timeout<br>Unità<br>Valore per timeout<br>Controllo sensore<br>Errore sensore<br>Errore sensore<br>Entrate digitali CAN<br>Uscite analogiche CAN<br>Definizione<br>Condizione di trasmissione<br>Uscite digitali CAN<br>Definizione<br>Condizione di trasmissione<br>Sus DL                                                                                                    | Valori fissi                                           | 2                                     |
| Digitale       Analogica         Impulso       Definizione         Bus CAN       Impostazioni CAN per il modulo RSM610         Raccolta dati       Entrate analogiche CAN         Numero nodo       Definizione         CAN-Bus timeout       Outratione         Unità       Valore per timeout         Controllo sensore       Errore sensore         Entrate digitali CAN       Uscite analogiche CAN         Definizione       Ondizione         Condizione di trasmissione       Outratione         Uscite digitali CAN       Definizione         Definizione       Ondizione di trasmissione         Uscite digitali CAN       Definizione         Definizione di trasmissione       Definizione         Bus DL       Ondizione di trasmissione                                                                                                    | Tipo di valore fisso                                   |                                       |
| Analogica         Impulso         Definizione         Bus CAN         Impostazioni CAN per il modulo RSM610         Raccolta dati         Entrate analogiche CAN         Numero nodo         Definizione         CAN-Bus timeout         Unità         Valore per timeout         Controllo sensore         Errore sensore         Entrate digitali CAN         Uscite analogiche CAN         Definizione         Condizione di trasmissione         Uscite digitali CAN         Definizione         Condizione di trasmissione         Definizione         Condizione di trasmissione         Bus DL                                                                                                    | Digitale                                               |                                       |
| Impulso<br>Definizione<br>Bus CAN<br>Impostazioni CAN per il modulo RSM610<br>Raccolta dati<br>Entrate analogiche CAN<br>Numero nodo<br>Definizione<br>CAN-Bus timeout<br>Unità<br>Valore per timeout<br>Controllo sensore<br>Errore sensore<br>Errore sensore<br>Entrate digitali CAN<br>Uscite analogiche CAN<br>Definizione<br>Condizione di trasmissione<br>Uscite digitali CAN<br>Definizione<br>Condizione di trasmissione                                                                                                    | Analogica                                              |                                       |
| Definizione                                                                                                    | Imnulso                                                | 2                                     |
| Bus CAN         Impostazioni CAN per il modulo RSM610         Raccolta dati         Entrate analogiche CAN         Numero nodo         Definizione         CAN-Bus timeout         Unità         Valore per timeout         Controllo sensore         Errore sensore         Entrate digitali CAN         Uscite analogiche CAN         Definizione         Condizione di trasmissione         Uscite digitali CAN         Definizione         Condizione di trasmissione         Uscite digitali CAN         Definizione         Condizione di trasmissione         Uscite digitali CAN         Definizione         Condizione di trasmissione         Uscite digitali CAN         Bus DL                                                                                                    | Definizione                                            |                                       |
| Impostazioni CAN per il modulo RSM610<br>Raccolta dati<br>Entrate analogiche CAN<br>Numero nodo<br>Definizione<br>CAN-Bus timeout<br>Unità<br>Valore per timeout<br>Controllo sensore<br>Errore sensore<br>Entrate digitali CAN<br>Uscite analogiche CAN<br>Definizione<br>Condizione di trasmissione<br>Uscite digitali CAN<br>Definizione<br>Condizione di trasmissione<br>Bus DL                                                                                                    | Bus CAN                                                |                                       |
| Raccolta dati .<br>Entrate analogiche CAN<br>Numero nodo<br>Definizione .<br>CAN-Bus timeout .<br>Unità .<br>Valore per timeout .<br>Controllo sensore .<br>Errore sensore .<br>Entrate digitali CAN .<br>Uscite analogiche CAN .<br>Definizione .<br>Condizione di trasmissione .<br>Uscite digitali CAN .<br>Definizione .<br>Condizione di trasmissione .<br>Bus DL .                                                                                                    | Impostazioni CAN ner il modulo RSM610                  |                                       |
| Entrate analogiche CAN<br>Numero nodo<br>Definizione<br>CAN-Bus timeout<br>Unità<br>Valore per timeout<br>Controllo sensore<br>Errore sensore<br>Entrate digitali CAN<br>Uscite analogiche CAN<br>Definizione<br>Condizione di trasmissione<br>Uscite digitali CAN<br>Definizione<br>Condizione di trasmissione<br>Bus DL                                                                                                    | Raccolta dati                                          |                                       |
| Numero nodo       Definizione         CAN-Bus timeout       Inità         Unità       Valore per timeout         Controllo sensore       Inità         Errore sensore       Inità         Entrate digitali CAN       Inità         Uscite analogiche CAN       Inità         Definizione       Inità         Condizione di trasmissione       Inità         Uscite digitali CAN       Inita         Uscite digitali CAN       Inità         Uscite digitali CAN       Inità         Uscite digitali CAN       Inità         Uscite digitali CAN       Inità         Uscite digitali CAN       Inità         Uscite digitali CAN       Inità         Definizione       Inità         Uscite digitali CAN       Inità         Uscite digitali CAN       Inità         Uscite digitali CAN       Inità         Definizione       Inità         Condizione di trasmissione       Inità         Uscite digitali CAN       Inità         Uscite digitali CAN       Inità         Uscite digitali CAN       Inità         Uscite digitali CAN       Inità         Uscite digitali CAN       Inità         Uscite digi                                                                                                    | Entrate analogiche CAN                                 |                                       |
| Definizione<br>CAN-Bus timeout<br>Unità<br>Valore per timeout<br>Controllo sensore<br>Errore sensore<br>Entrate digitali CAN<br>Uscite analogiche CAN<br>Definizione<br>Condizione di trasmissione<br>Uscite digitali CAN<br>Besi DL                                                                                                    | Numero nodo                                            |                                       |
| CAN-Bus timeout<br>Unità                                                                                                    | Definizione                                            |                                       |
| Unità<br>Valore per timeout<br>Controllo sensore<br>Errore sensore<br>Entrate digitali CAN<br>Uscite analogiche CAN<br>Definizione<br>Condizione di trasmissione<br>Uscite digitali CAN<br>Definizione<br>Condizione di trasmissione<br>Uscite digitali CAN<br>Definizione<br>Condizione di trasmissione<br>Bus DL                                                                                                    | CAN-Rus timeout                                        |                                       |
| Valore per timeout<br>Controllo sensore<br>Errore sensore<br>Entrate digitali CAN<br>Uscite analogiche CAN<br>Definizione<br>Condizione di trasmissione<br>Uscite digitali CAN<br>Definizione<br>Condizione di trasmissione<br>Bus DL                                                                                                    | Ilnità                                                 |                                       |
| Controllo sensore<br>Errore sensore<br>Entrate digitali CAN<br>Uscite analogiche CAN<br>Definizione<br>Condizione di trasmissione<br>Uscite digitali CAN<br>Definizione<br>Condizione di trasmissione<br>Bus DL                                                                                                    | Valore per timeout                                     |                                       |
| Errore sensore<br>Entrate digitali CAN .<br>Uscite analogiche CAN<br>Definizione .<br>Condizione di trasmissione<br>Uscite digitali CAN<br>Definizione .<br>Condizione di trasmissione<br>Bus DL                                                                                                    | Controllo sensore                                      |                                       |
| Entrate digitali CAN<br>Uscite analogiche CAN<br>Definizione<br>Condizione di trasmissione<br>Uscite digitali CAN<br>Definizione<br>Condizione di trasmissione<br>Bus DL                                                                                                    |                                                        |                                       |
| Uscite analogiche CAN<br>Definizione                                                                                                    | Entrate digitali CAN                                   | · · · · · · · · · · · · · · · · · · · |
| Definizione                                                                                                    |                                                        | · · · · · · · · · · · · · · · · · · · |
| Condizione di trasmissione                                                                                                    | Nafiniziona                                            | •••••                                 |
| Uscite digitali CAN                                                                                                    | Condizione di tracmissione                             | · · · · ·                             |
| Definizione                                                                                                    | Unitabili CAN                                          |                                       |
| Condizione di trasmissione                                                                                                    | Usule Ulyildii UAN                                     | <br>,                                 |
| Bus DL                                                                                                    | Defilitizione di traomiazione                          | <br>,                                 |
| DUS VL                                                                                                    |                                                        | <br>•                                 |
|                                                                                                    | DUS VL                                                 | 3                                     |

# Sommario

| Impostazioni DL                                                                            | 35   |
|--------------------------------------------------------------------------------------------|------|
| Entrata DL                                                                                 | 35   |
| Indirizzo DL-Bus e Indice DL-Bus                                                           | 35   |
| Definizione                                                                                | 36   |
| Timeout bus DL                                                                             | 36   |
| Valore per timeout                                                                         | 36   |
| Controllo sensore                                                                          | 37   |
| Errore sensore                                                                             | 37   |
| Entrate digitali DL                                                                        | 37   |
| Carico bus di sensori DL                                                                   | 38   |
| Uscita DL                                                                                  | 38   |
| Valori di sistema                                                                          | . 39 |
| Imnostazioni annarecchio                                                                   | 41   |
| Generale                                                                                   |      |
| Valuta                                                                                     |      |
| Deceword Tecnico / Econto                                                                  |      |
|                                                                                            | 41   |
|                                                                                            | 41   |
| Ura / Luogo                                                                                | 42   |
| CAN-Bus / Bus DL / M-Bus                                                                   | 42   |
| C.M.I. Menu                                                                                | . 43 |
| Modifica dei valori nominali                                                               | 43   |
| Croazione di nuovi elementi                                                                | . 45 |
| Data / Ora / Luogo                                                                         | . 44 |
|                                                                                            | . 45 |
| Pallolallia valoli                                                                         | . 4/ |
|                                                                                            | . 48 |
| Ting dia angene angendament di minune                                                      | 49   |
| lipo di sensore e grandezza di misura                                                      | 49   |
|                                                                                            |      |
| Correzione sensore, Valore medio, Controllo per sensori analogici                          | 51   |
| Uscite                                                                                     | . 52 |
| Visualizzazione dello stato di uscita                                                      | 52   |
| Visualizzazione delle uscite analogiche                                                    | 53   |
| Contatore dell'uscita                                                                      | 54   |
| Cancellazione degli stati dei contatori                                                    | 55   |
| Valori fissi                                                                               | . 56 |
| Modifica di un valore fisso digitale                                                       | 56   |
| Modifica di un valore fisso analogico                                                      | 57   |
| Attivazione di un valore fisso per l'impulso                                               | 57   |
| Impostazioni di base                                                                       | . 58 |
| Versione e numero di serie                                                                 | . 59 |
| Messanni                                                                                   | . 60 |
| litente                                                                                    | 61   |
| litente attuale                                                                            | 61   |
| Flenco delle azioni consentite                                                             | 62   |
|                                                                                            | 0Z   |
| C M L. Monu Continue dati                                                                  | . 03 |
| 0.1vi.1 iviellu Gestiolle udti                                                             | 03   |
|                                                                                            | 03   |
| KidVVIO                                                                                    | 03   |
| Caricamento dei dati di funzionamento o aggiornamento firmware mediante C.M.I.             | 04   |
| Caricamento dei dati di funzionamento o aggiornamento firmware mediante UVR16x2 o CAN-M1x2 | 65   |
| Reset                                                                                      | . 67 |
| Indicatori di stato a LED                                                                  | . 67 |
| Dati teonici DCM610                                                                        | 20   |
| Dali legingi Rəmoiv                                                                        | . 00 |

# Basi

Il modulo di regolazione e controllo RSM610 può essere impiegato come modulo di ampliamento per i regolatori programmabili UVR16x2 e UVR1611 oppure anche come regolatore indipendente.

La programmazione dell'RSM610 viene eseguita con il software di programmazione TAPPS2, ma può anche essere eseguita da UVR16x2 oppure CAN-MTx2.

Sono disponibili tutti i moduli di funzionamento del regolatore UVR16x2. La programmazione può consistere di massimo 44 funzioni.

La trasmissione dei dati di funzionamento o degli aggiornamenti del firmware avviene mediante il C.M.I., dall'UVR16x2 o dal CAN-MTx2.

L'RSM610 può essere comandato mediante un regolatore UVR16x2, dal monitor CAN CAN-MTx2 oppure mediante l'interfaccia C.M.I.

Ad ogni lingua corrisponde la relativa versione del firmware.

Le presenti istruzioni sono intese come ausilio per la programmazione con il software **TAPPS 2**, ma forniscono anche importanti spiegazioni sugli elementi che è possibile modificare mediante il C.M.I. o l'UVR16x2.

Gli strumenti e i processi per TAPPS2 necessari per la creazione grafica di una programmazione dell'RSM 610 sono illustrati nelle istruzioni del TAPPS2.

#### Esempio con TAPPS2

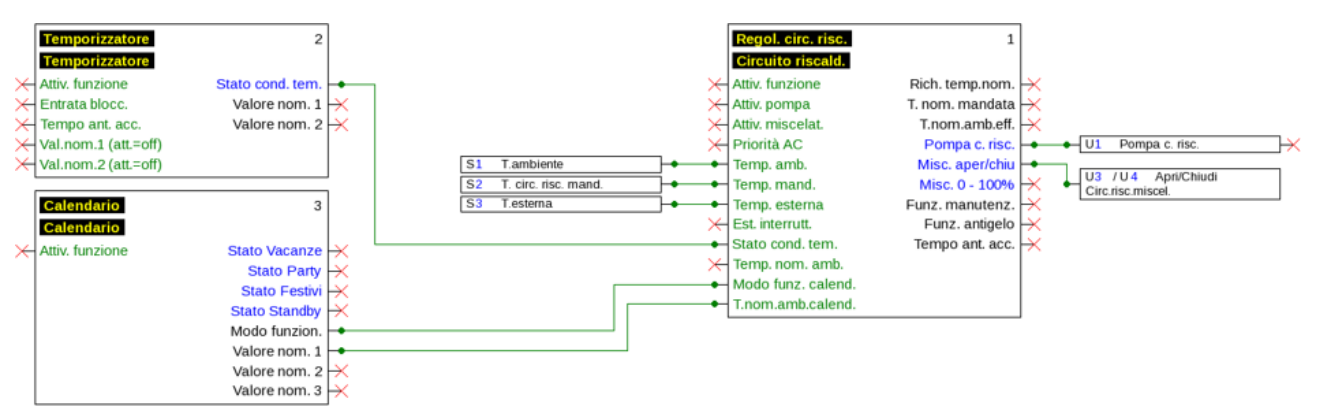

# Basi di progettazione

Per garantire la realizzazione efficiente di un programma è necessario rispettare una determinata sequenza:

| 1 | Presupposto di base della programmazione e parametrizzazione è uno <b>schema idraulico pre-</b><br>ciso.                                                                                                    |  |
|---|----------------------------------------------------------------------------------------------------|--|
| 2 | Sulla base di questo schema <b>si deve</b> stabilire <b>cosa</b> deve essere regolato e <b>come</b> .                                                                                                    |  |
| 3 | Sulla base delle funzioni di regolazione desiderate è necessario determinare le <b>posizioni dei sensori</b> e importarle nello schema.                                                                                                 |  |
| 4 | Nella fase successiva tutti i sensori e le uscite vengono dotati dei <b>numeri di entrata e di uscita</b> desiderati.                                                                                                    |  |
|   | Poiché le entrate e le uscite dei sensori presentano caratteristiche diverse, non è possibile una numerazione semplice. L'assegnazione delle entrate e delle uscite deve pertanto essere eseguita sulla base delle presenti istruzioni. |  |
| 5 | Successivamente ha luogo la selezione delle funzioni e della loro parametrizzazione.                                                                                                    |  |

# Definizioni

Per la definizione degli elementi è possibile selezionare le definizioni predefinite dei diversi gruppi di definizioni oppure scegliere definizioni specifiche dell'utente.

Inoltre è possibile assegnare a ogni definizione un numero compreso tra 1 e 16.

# Definizioni specifiche dell'utente

È possibile definire **fino a 100 diverse** definizioni specifiche dell'utente. Il numero massimo di caratteri per definizione è **24** 

Le definizioni impostate sono disponibili per tutti gli elementi (entrate, uscite, funzioni, valori fissi, entrate e uscite Bus).

#### Esempio:

Si deve assegnare all'entrata 1 una definizione specifica dell'utente.

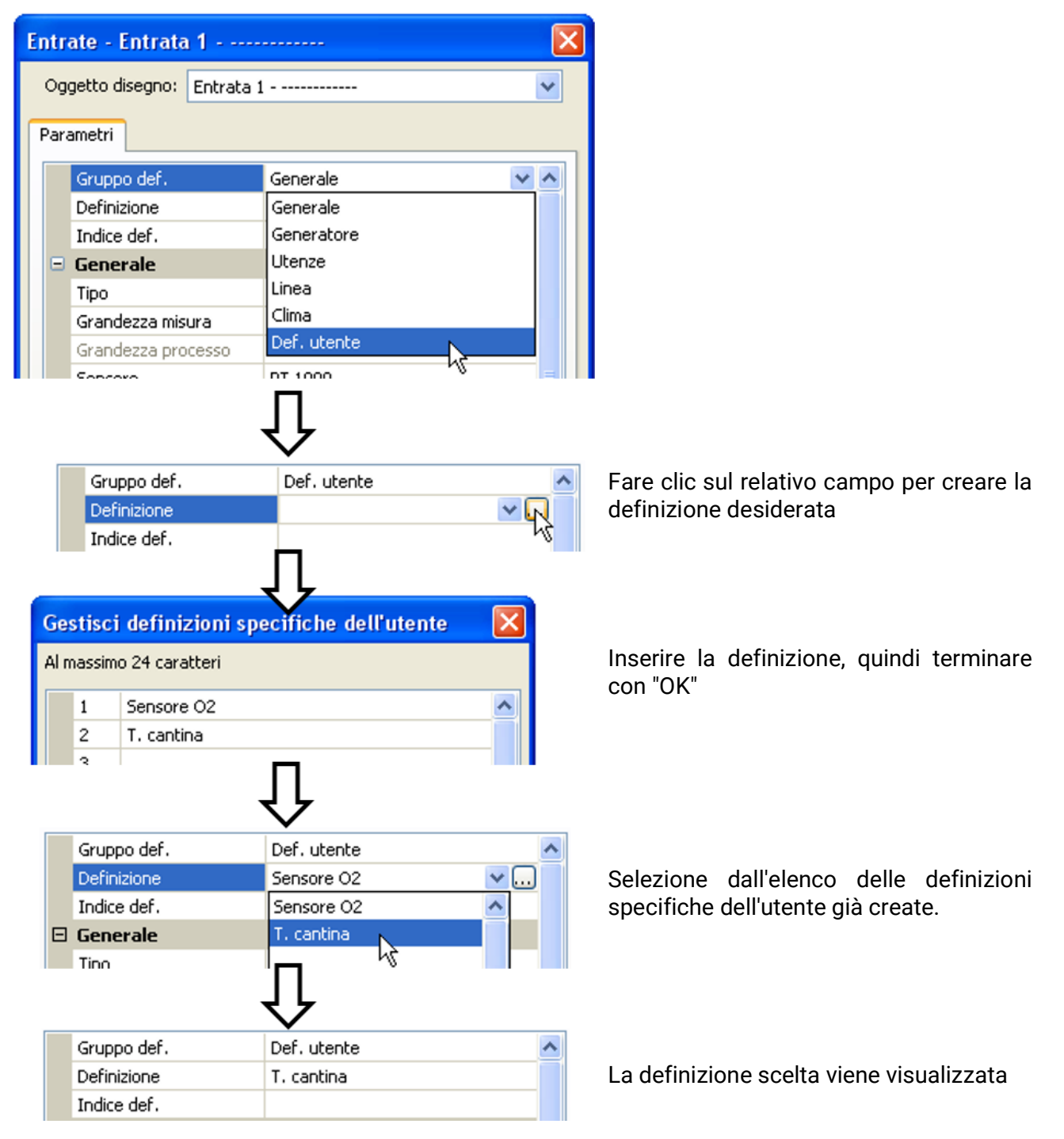

# **Programmazione con TAPPS2**

Di seguito viene descritta la parametrizzazione di tutti gli elementi nel software di programmazione TAPPS2.

# Entrate

Il modulo possiede 6 entrate per segnali analogici (valori misura), segnali digitali (ON/OFF) o impulsi.

### Parametrizzazione

### Tipo di sensore e grandezza di misura

Dopo la selezione dell'entrata desiderata si definisce il tipo di sensore.

| <b>S</b> 1 | S1 inutilizzato                      |                |    |
|------------|--------------------------------------|----------------|----|
| Entr       | ate - Entrata 1 - inu                | tilizzato      | X  |
| Og         | getto disegno: Entrata 1             |                | ~  |
| Para       | ametri                               |                | _  |
|            | Gruppo def.                          |                | ^  |
|            | Definizione                          |                |    |
|            | Indice def.                          |                |    |
|            | Generale                             |                |    |
|            | Тіро                                 | inutilizzato 💌 |    |
|            | Grandezza misura                     | inutilizzato   |    |
|            | Grandezza processo                   | Digitale       |    |
|            | Sensore                              | Analogica      |    |
|            | Correzione sensore                   | Impulso 🔨      |    |
|            | Quoziente                            |                |    |
|            | Unità                                |                |    |
|            | Unità temporale                      |                |    |
|            | Valore medio                         |                |    |
|            | Scala                                |                |    |
|            | Valore di entrata 1                  |                |    |
|            | Valore di destinazione 1             |                |    |
|            | Valore di entrata 2                  |                |    |
|            | Valore di destinazione 2             |                |    |
|            | Controllo sensore                    |                |    |
|            | Controllo sensore                    |                | ~  |
|            | OK OK, senza assegnazione Interrompi |                | pi |

Sono disponibili 3 tipi di segnali in entrata:

- Digitale
- Analogica
- Impulso

#### Digitale

Selezione della grandezza di misura:

- Off / On
   On
   Off / On (inverso)
- No / Si No / Si (inverso)

#### Analogica

Selezione della grandezza di misura:

Temperatura

Selezione del tipo di sensore: **KTY** (**2 kΩ/25°C** = ex tipo standard di Technische Alternative), **PT 1000** (= attuale tipo standard), sensori ambiente: **RAS**, **RASPT**, termocoppia **THEL**, **KTY** 

- (1 kΩ/25°C), PT 100, PT 500, Ni1000, Ni1000 TK5000, NTC
- Irradiaz. solare (tipo sensore: GBS01)
- Tensione (entrate 1-3 e 6: max. 3,3 V, entrate 4 e 5: max. 10V)

•

•

• Litri

- Resistenza
- Umidità (tipo sensore: RFS)
- Pioggia (tipo sensore: RES)

Selezione aggiuntiva della grandezza di processo per le grandezze di misura tensione e resistenza:

Pressione bar, mbar, Pasca

 Flusso (l/min, l/h, l/d, m<sup>3</sup>/ min, m<sup>3</sup>/h, m<sup>3</sup>/d)

Umidità assoluta

Metri cubi

- Senza dimensione
- Senza dimens. (,1)
- Fattore prestaz.
- Senza dimens. (,5)
- Temperatura °C

• Tenore CO<sub>2</sub> ppm

- Irradiazione globale
- Potenza
- Percentuale
- Tensione

Quindi, si imposta il range dei valori con la scala. **Esempio** Tensione/Irradiazione globale

| Ξ | 3 Scala                  |                       |  |
|---|--------------------------|-----------------------|--|
|   | Valore di entrata 1      | 0,00 V                |  |
|   | Valore di destinazione 1 | 0 W/m²                |  |
|   | Valore di entrata 2      | 3,00 V                |  |
|   | Valore di destinazione 2 | 1500 W/m <sup>2</sup> |  |

0,00 V corrispondono a 0 W/m<sup>2</sup>, 3,00 V rendono 1500 W/m<sup>2</sup>.

- Amperaggio mA
- Amperaggio A
  - Resistenza
  - Velocità km/h
- Velocità m/s
- Gradi (angolo)

#### Ingresso impulso

L'entrata 6 può rilevare impulsi a **max. 20 Hz** e almeno **25 ms** di durata impulso (impulsi **S0** ). Le entrate **1 - 5** possono rilevare impulsi a **max. 10 Hz** e almeno **50 ms** di durata impulso. **Selezione della grandezza di misura** 

| Ξ | Generale           |                        |
|---|--------------------|------------------------|
|   | Tipo               | Impulso                |
|   | Grandezza misura   | Velocità del vento 🛛 👻 |
|   | Grandezza processo | Velocità del vento     |
|   | Sensore            | Flusso 🧏               |
|   | Correzione sensore | Impulso                |
|   | Quoziente          | Definito da utente     |

#### Velocità del vento

Per la grandezza di misura "Velocità del vento" è necessario indicare un quoziente. Ovvero la frequenza di segnale a 1 km/h.

**Esempio:** il sensore vento **WIS01** emette a una velocità del vento di 20 km/h un impulso ogni ora (= 1 Hz). Pertanto la frequenza a 1 km/h è uguale a 0,05 Hz.

Quoziente 0,05 Hz

Campo di regolazione: 0,01 – 1,00 Hz

#### Flusso

Per la grandezza di misura "**Flusso**" è necessario indicare un quoziente. Ovvero la portata in litri per impulso.

Quoziente 0,5 L/Imp

Campo di regolazione: 0,1 - 100,0 l/impulso

#### Impulso

Questa grandezza di misura serve come variabile di entrata per la funzione "**Contatore**", contatore impulsi con unità "impulsi".

#### Definito da utente

Per la grandezza di misura "Definito da utente" è necessario indicare un quoziente e l'unità

| Quoziente       | 0,50000 L/Imp |
|-----------------|---------------|
| Unità           | 1             |
| Unità temporale | /h            |

Campo di regolazione quoziente: 0,00001 – 1000,00000 unità/impulso (5 posizioni decimali) Unità: l, kW, km, m, mm, m<sup>3</sup>.

Per l, mm e m<sup>3</sup> è necessario selezionare inoltre l'unità temporale. Per km e m le unità temporali sono predefinite.

**Esempio**: per la funzione "Contatore energia" è possibile utilizzare l'unità "kW". Nell'esempio sopra riportato è stato selezionato 0,00125 kWh/impulso, che corrisponde a 800 impulsi/kWh.

| Quoziente       | 0,00125 kWh/Imp |
|-----------------|-----------------|
| Unità           | kW              |
| Unità temporale |                 |

### Definizione

Immissione della definizione dell'entrata selezionando una delle definizioni predefinite da diversi gruppi di definizioni oppure dalle definizioni specifiche dell'utente.

Tipo sensore analogico / temperatura:

- Generale
- Generatore
- Utenze
- Linea
- Clima
- **Utente** (definizioni specifiche dell'utente)

Inoltre è possibile assegnare a ogni definizione un numero compreso tra 1 e 16.

### **Correzione sensore**

Per le grandezze di misura Temperatura, Irradiazione solare, Umidità e Pioggia del tipo sensore analogico è possibile effettuare correzioni sul sensore. Il valore corretto viene utilizzato per tutti i calcoli e le visualizzazioni.

#### Esempio: sensore temperatura Pt1000

| Generale           |                                                                                             |
|--------------------|---------------------------------------------------------------------------------------------|
| Tipo               | Analogica                                                                                   |
| Grandezza misura   | Temperatura                                                                                 |
| Grandezza processo |                                                                                             |
| Sensore            | PT 1000                                                                                     |
| Correzione sensore | 0,2 K                                                                                       |
|                    | Generale<br>Tipo<br>Grandezza misura<br>Grandezza processo<br>Sensore<br>Correzione sensore |

### Valore medio

Questa impostazione riguarda la determinazione del valore medio **temporale** dei valori di misurazione.

Una formazione del valore medio di 0,3 secondi determina una reazione molto rapida della visualizzazione e dell'apparecchio, tuttavia è necessario considerare le oscillazioni del valore.

Un valore medio alto determina un'inerzia ed è consigliato solo per sensori del contatore della quantità di calore.

In caso di compiti di misurazione semplici si consiglia di selezionare circa 1 - 3 secondi, mentre nel caso di preparazione dell'acqua calda sanitaria con il sensore ultrarapido si consigliano 0,3 - 0,5 secondi.

### Controllo per sensori analogici

| Ξ | Controllo sensore     |          |
|---|-----------------------|----------|
|   | Controllo sensore     | Si       |
| Ξ | Soglia corto circuito | Standard |
|   | Valore soglia         |          |
| Ξ | Valore corto circuito | Standard |
|   | Valore output         |          |
| Ξ | Soglia interruzione   | Standard |
|   | Valore soglia         |          |
| Ξ | Valore interruzione   | Standard |
|   | Valore output         |          |

Se attivo, il "**Controllo sensore**" (immissione: "**Sì**") in caso di cortocircuito o interruzione di corrente determina **automaticamente** un messaggio di errore: Nella barra di stato superiore viene visualizzato un **triangolo di avvertenza**; nel menu "**Entrate**" il sensore difettoso viene visualizzato racchiuso in un riquadro rosso.

#### Esempio:

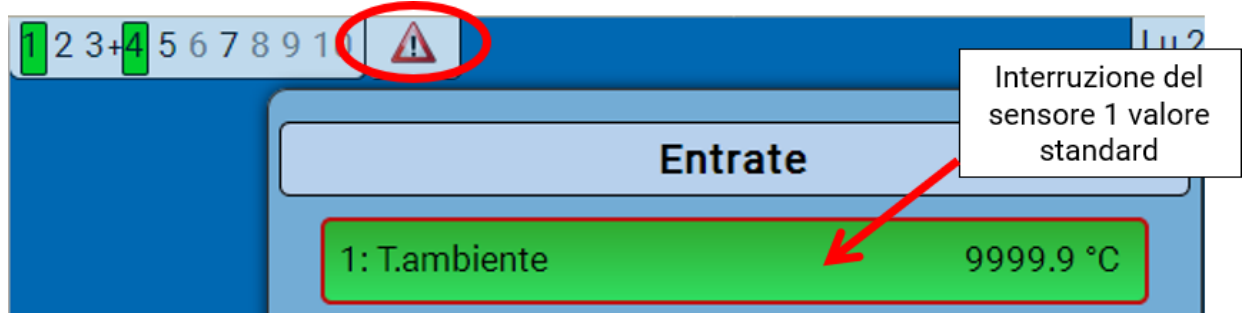

#### **Errore sensore**

In caso di "**Controllo sensore**" attivo, l'**errore sensore** è disponibile come variabile di entrata di funzioni: stato "**No**" per un funzionamento corretto del sensore e "**Sì**" per un difetto (cortocircuito o interruzione). In questo modo è possibile reagire ad esempio al guasto di un sensore.

Nei valori di sistema / Generale è disponibile l'errore sensore di tutte le entrate.

Se vengono selezionate le soglie **standard**, viene indicato un cortocircuito se non è raggiunta la **soglia di misura** inferiore, e un'interruzione in caso di superamento della **soglia di misura** superiore.

I valori **standard** per i sensori di temperatura sono in caso di cortocircuito -9999,9 °C e in caso di interruzione 9999,9 °C. In caso di errore sono questi i valori utilizzati per i calcoli interni.

Selezionando le soglie e i valori idonei, in caso di guasto di un sensore è possibile preimpostare un valore fisso nel regolatore, in modo che il funzionamento possa proseguire in modalità di emergenza.

**Esempio**: Se non viene raggiunta la soglia di 0 °C (= "Valore soglia"), per questo sensore viene visualizzato un valore di 20,0 °C (= "Valore output") (isteresi fissa: 1,0 °C). Contemporaneamente lo stato dell' "Errore sensore" passa a "**S**ì".

| Ξ | 3 Controllo sensore   |             |  |
|---|-----------------------|-------------|--|
|   | Controllo sensore     | Si          |  |
| Ξ | Soglia corto circuito | Def. utente |  |
|   | Valore soglia         | 0,0 °C      |  |
| Ξ | Valore corto circuito | Def. utente |  |
|   | Valore output         | 20,0 °C     |  |

| 6: T.Raum | 20.0 °C |
|-----------|---------|
|           |         |

Se il valore del sensore è sceso sotto a 0 °C, come valore di misura viene indicato 20 °C, e contemporaneamente viene visualizzato un

#### errore sensore (riquadro rosso).

La soglia cortocircuito può essere definita solo al di sotto della soglia interruzione.

Per la **misurazione della tensione** delle entrate 1-3 e 6 (max. 3,3 V) si osservi che non si deve superare la resistenza interna di della **fonte di tensione** di 100 Ohm, per non scendere al di sotto della precisione prevista dai Dati tecnici.

**Misurazione della tensione** entrate 4 e 6: l'impedenza in ingresso del regolatore è di 30 kOhm. Si noti che la tensione non supera mai i 10,5 V, in quanto questo potrebbe influire molto negativamente sulle altre entrate.

**Misurazione delle resistenze**: impostando la grandezza di processo "senza dimensione" la misurazione è possibile solo fino a 30 kOhm. Impostando la grandezza di processo "Resistenza" e la misurazione di resistenze >15 kOhm il tempo valore medio dovrebbe essere aumentato, in quanto i valori oscillano leggermente.

### Tabella delle resistenze dei diversi tipi di sensore

| Temp.            |     | 0    | 10   | 20   | 25   | 30   | 40   | 50   | 60   | 70   | 80   | 90   | 100  |
|------------------|-----|------|------|------|------|------|------|------|------|------|------|------|------|
| PT1000           | [Ω] | 1000 | 1039 | 1078 | 1097 | 1117 | 1115 | 1194 | 1232 | 1271 | 1309 | 1347 | 1385 |
| KTY (2kΩ)        | [Ω] | 1630 | 1772 | 1922 | 2000 | 2080 | 2245 | 2417 | 2597 | 2785 | 2980 | 3182 | 3392 |
| <b>KTY</b> (1kΩ) | [Ω] | 815  | 886  | 961  | 1000 | 1040 | 1122 | 1209 | 1299 | 1392 | 1490 | 1591 | 1696 |
| PT100            | [Ω] | 100  | 104  | 108  | 110  | 112  | 116  | 119  | 123  | 127  | 131  | 135  | 139  |
| PT500            | [Ω] | 500  | 520  | 539  | 549  | 558  | 578  | 597  | 616  | 635  | 654  | 674  | 693  |
| Ni1000           | [Ω] | 1000 | 1056 | 1112 | 1141 | 1171 | 1230 | 1291 | 1353 | 1417 | 1483 | 1549 | 1618 |
| Ni1000<br>TK5000 | [Ω] | 1000 | 1045 | 1091 | 1114 | 1138 | 1186 | 1235 | 1285 | 1337 | 1390 | 1444 | 1500 |

Il tipo standard di Technische Alternative è PT1000.

PT100, PT500: essendo questi sensori più sensibili agli influssi di disturbo esterni, è necessario schermare i relativi cavi e aumentare il tempo del valore medio. Ciononostante non è possibile garantire la precisione indicata nei Dati tecnici per i sensori PT1000.

#### Sensore NTC

| Sensore            | NTC      | ~ |
|--------------------|----------|---|
| Correzione sensore | 0,0 K    |   |
| R25                | 10,00 kΩ |   |
| Beta               | 3800     |   |

Per poter valutare sensori NTC, è necessario indicare il valore R25 e il valore Beta.

La resistenza nominale R25 è sempre riferita a una temperatura di 25 °C.

Il valore beta designa la caratteristica di un senso-

re NTC in riferimento a 2 valori di resistenza.

Beta è una costante del materiale e può essere calcolata in base alla tabella delle resistenze del produttore mediante la formula seguente:

$$B = \frac{\ln \frac{R1_{(NT)}}{R2_{(HT)}}}{\frac{1}{T1_{(NT)}} - \frac{1}{T2_{(HT)}}}$$

Poiché il valore Beta non è costante nell'andamento complessivo della temperatura, è necessario definire i limiti da attendere per la gamma di misura (ad es. per un sensore accumulatore da +10 °C a +100 °C, oppure per un sensore esterno da +20 °C a +40 °C).

Tutte le temperature della formula devono essere indicate come **Temperature assolute in K** (Kelvin) (ad es. +20 °C = 273,15 K + 20 K = 293,15 K)

| ln                 | logaritmo naturale                                               |
|--------------------|------------------------------------------------------------------|
| R1 <sub>(NT)</sub> | resistenza per la temperatura inferiore del range di temperatura |
| R2 <sub>(HT)</sub> | resistenza per la temperatura superiore del range di temperatura |
| <b>T1</b>          | terreneveture inferiere del renere di terreneveture              |

- T1<sub>(NT)</sub> temperatura inferiore del range di temperatura
- T2<sub>(HAT)</sub> temperatura superiore del range di temperatura

# Uscite

Il regolatore possiede 10 uscite.

Si distinguono i seguenti tipi di uscita, che non sono però selezionabili per tutte le uscite:

- Uscita commutata
- Coppia di uscita
- 0-10 V
- PWM

Le uscite da 1 a 6 possono essere parametrizzate solo come uscite di commutazione o come coppie di uscita.

Le uscite da 7 a 10 sono previste principalmente come uscite 0-10 V o uscite PWM per la regolazione del numero di giri di pompe o per la modulazione di generatori di calore. Mediante relè ausiliari aggiuntivi (ad es. HIREL16x2), si possono tuttavia utilizzare queste uscite come uscite commutate o coppie di uscita.

Nei moduli RSM610-**24** e RSM610-**MB24** l'**uscita 7** serve come alimentazione di tensione per gli apparecchi a 24 V. Nei moduli RSM610-**MB** e RSM610-**MB24** l'**uscita 9** serve come entrata M-Bus per al massimo 4 contatori M-Bus.

### Parametrizzazione

Dopo la selezione dell'uscita desiderata si definisce il tipo di uscita.

| U1 inutilizzato                                 |                                      |  |  |  |  |  |
|-------------------------------------------------|--------------------------------------|--|--|--|--|--|
| Uscite - Uscita 1 - inutili                     | Uscite - Uscita 1 - inutilizzato 🛛 🔀 |  |  |  |  |  |
| Oggetto disegno: Uscita                         | Oggetto disegno: Uscita 1            |  |  |  |  |  |
| Collegamenti Parametri Protezione di bloccaggio |                                      |  |  |  |  |  |
| Gruppo def.                                     |                                      |  |  |  |  |  |
| Definizione                                     |                                      |  |  |  |  |  |
| Indice def.                                     |                                      |  |  |  |  |  |
| Generale                                        |                                      |  |  |  |  |  |
| Tipo                                            | inutilizzato 🗸 🗸                     |  |  |  |  |  |
| Modo                                            | inutilizzato                         |  |  |  |  |  |
| Ritardo                                         | Uscita commutata                     |  |  |  |  |  |
| Post-funz.                                      | Coppia di uscita                     |  |  |  |  |  |
| Durata                                          |                                      |  |  |  |  |  |
| Limitazione tempo funz.                         |                                      |  |  |  |  |  |
| 😑 Valore uscita digitale                        | / funzion. manuale                   |  |  |  |  |  |
| Dominante off                                   |                                      |  |  |  |  |  |
| Digitale on                                     |                                      |  |  |  |  |  |
| 😑 Scala                                         |                                      |  |  |  |  |  |
| Valore di entrata 1                             |                                      |  |  |  |  |  |
| Valore di destinazione 1                        |                                      |  |  |  |  |  |
| Valore di entrata 2                             |                                      |  |  |  |  |  |
| Valore di destinazione 2                        |                                      |  |  |  |  |  |
| 😑 Stato di uscita                               |                                      |  |  |  |  |  |
| ON quando                                       |                                      |  |  |  |  |  |
| Soglia                                          |                                      |  |  |  |  |  |
| Modo manuale                                    |                                      |  |  |  |  |  |
| Modificabile con                                |                                      |  |  |  |  |  |
| [ <u></u> ]                                     |                                      |  |  |  |  |  |
| ОК                                              | OK, senza assegnazione Interrompi    |  |  |  |  |  |

### Uscite 1/2, 3/4, 5/6, 7/8 e 9/10 come coppia di uscita

| Ξ | Generale   |                      |
|---|------------|----------------------|
|   | Тіро       | inutilizzato 💌       |
|   | Modo       | inutilizzato         |
|   | Ritardo    | Uscita commutata     |
|   | Post-funz. | Coppia di uscita 📃 📐 |
|   |            | - N                  |

Queste uscite possono essere utilizzate come uscite commutate semplici oppure, insieme alla **successiva** uscita commutata, come **coppia di uscita** (ad es. comando di una guida miscelatore).

Le coppie di uscita 7/8 e 9/10 richiedono l'impiego di relè ausiliari (moduli relè).

#### Durata

|  | Generale                |                  |  |  |  |  |
|--|-------------------------|------------------|--|--|--|--|
|  | Tipo                    | Coppia di uscita |  |  |  |  |
|  | Modo                    |                  |  |  |  |  |
|  | Ritardo                 |                  |  |  |  |  |
|  | Post-funz.              |                  |  |  |  |  |
|  | Durata                  | 02:30 [mm:ss]    |  |  |  |  |
|  | Limitazione tempo funz. | Si               |  |  |  |  |

Per ogni **coppia di uscita** è necessario immettere la durata in funzionamento del miscelatore.

Se viene immessa una durata in funzionamento del miscelatore di 0, la coppia di uscita non viene comandata.

#### Limitazione del tempo di funzionamento

Se la limitazione del tempo di funzionamento è attiva, il comando della coppia di uscita viene terminato se la durata di funzionamento residuo di 20 minuti è scesa a 0. La durata di funzionamento residuo viene ricaricata quando la coppia di uscita passa in modalità manuale, quando è comandata da un messaggio (dominante ON o OFF), quando la direzione di comando cambia, oppure quando l'attivazione viene commutata da OFF a ON.

Se la limitazione del tempo di funzionamento è disattivata, la durata di funzionamento residuo può scendere soltanto fino a 10 secondi e il comando della coppia di uscita non viene terminato.

Le coppie di uscita vengono visualizzate nella riga di stato con un "+" tra i numeri delle uscite. **Esempio**: le uscite **3+4** sono parametrizzate come coppia di uscita

| <b>1</b> 2 3+4 5 6 7 8 9 10 |  | MI 19.7.2017 14:02 |
|-----------------------------|--|--------------------|
|-----------------------------|--|--------------------|

Se 2 diverse funzioni agiscono contemporaneamente su entrambe le uscite della coppia di uscita, viene attivata l'uscita con il numero più basso (comando "APERTO").

**Eccezione**: funzione "**Messaggio**" – se il comando contemporaneo proviene da questa funzione, allora viene attivata l'uscita con il numero più alto (comando "CHIUSO").

### Tutte le uscite di commutazione

| Ξ | Generale   |                  |  |  |  |  |
|---|------------|------------------|--|--|--|--|
|   | Tipo       | Uscita commutata |  |  |  |  |
|   | Modo       |                  |  |  |  |  |
|   | Ritardo    | 00:00 [mm:ss]    |  |  |  |  |
|   | Post-funz. | 00:00 [mm:ss]    |  |  |  |  |
|   | Durata     |                  |  |  |  |  |

Per tutte le uscite di commutazione è possibile impostare un ritardo di attivazione e un tempo di funzionamento supplementare.

### <u>Tutte</u> le uscite

| 🗆 Modo manuale   |           |
|------------------|-----------|
| Modificabile con | Utente 💌  |
|                  | Utente    |
|                  | Tecnico K |
| OK               | Esperto   |

Per tutte le uscite è possibile limitare il modo manuale ai **gruppi utente** (Utente, Tecnico, Esperto).

### Uscite dalla 7 alla 10 come uscite analogiche

| Ξ | Generale                |                  |
|---|-------------------------|------------------|
|   | Tipo                    | inutilizzato 💌   |
|   | Modo                    | inutilizzato     |
|   | Ritardo                 | Uscita commutata |
|   | Post-funz.              | Coppia di uscita |
|   | Durata                  | 0-10V            |
|   | Limitazione tempo funz. | PWM              |
| - |                         |                  |

Queste uscite mettono a disposizione una tensione da 0 a 10 V ad es. per la regolazione della potenza di bruciatori (modulazione bruciatore) o per la regolazione del numero di giri di pompe elettroniche.

L'indicazione avviene, a scelta, come tensione (0 - 10 V) o come segnale PWM.

Se nei moduli RSM610-**24** o RSM610-**MB24 l'uscita 7** viene parametrizzata come uscita di commutazione, uscita a 0-10 V o uscita PWM, tale parametrizzazione non influisce sull'uscita, dove si hanno sempre 24 V.

Nei moduli RSM610-**MB** o RSM610-**MB24** non è possibile parametrizzare l'**uscita 9** come uscita di commutazione, uscita a 0-10 V o uscita PWM.

Possono essere comandate dalla Funzione PID o anche da altre funzioni. La "**Scala**" offre la possibilità di adattare il **valore analogico** della fonte (con o senza punti decimali) al campo di regolazione dell'apparecchi oda regolare.

In modalità **PWM** (modulazione delle ampiezze degli impulsi) viene creato un segnale rettangolare con un livello di tensione di circa **10 V** e una frequenza di **1 kHz** con un rapporto tempo on/off variabile (0 - 100 %).

Se su un'uscita analogica agiscono contemporaneamente più funzioni (valori analogici), viene emesso il valore più alto.

In caso di attivazione dell'uscita analogica mediante un **comando digitale**, è possibile impostare una tensione di uscita compresa tra 0,00 V e 10,00 V (ovvero 0,0% – 100,0 % con PWM). Le istruzioni digitali sono **dominanti** rispetto a un'associazione con un valore analogico.

L'attivazione dell'uscita analogica mediante "**Dominante off**" e "**Digitale on**" è possibile mediante i seguenti segnali digitali:

| Valore uscita digitale / funzDominante off5,00 VDigitale on10,00 V | on. manuale                                    |
|--------------------------------------------------------------------|------------------------------------------------|
| <b>Esempio</b> : <b>Dominante off</b> : Valore di uscita 5,00 V    | Esempio: Digitale on: Valore di uscita 10,00 V |
| Dominante off (da messaggi)                                        | Dominante on (da messaggi)                     |
| Manuale off                                                        | Manuale on                                     |
|                                                                    | Digitale On                                    |
|                                                                    | Protezione antibloccaggio                      |

#### Stato di uscita delle uscite analogiche

| Ξ | 🗆 Stato di uscita |                    |   |
|---|-------------------|--------------------|---|
|   | ON quando         | Reale > soglia     | ~ |
|   | Soglia            | Reale > soglia 💦 📐 |   |
| Ξ | Modo manuale      | Reale < soglia     |   |

Per lo **Stato di uscita** è possibile stabilire se lo stesso deve essere **ON** al di sopra o al di sotto di una **soglia** impostabile.

Esempio: quando l'uscita analogica emette oltre 3,00 V, lo stato di uscita passa da OFF a ON.

| Ξ | Stato di uscita |                |
|---|-----------------|----------------|
|   | ON quando       | Reale > soglia |
|   | Soglia          | 3,00 V         |

A seconda delle caratteristiche tecniche della pompa azionata è quindi così possibile impostare lo stato di uscita in modo che esso sia ON solo quando la pompa effettivamente funziona.

Se **contemporaneamente** a un'uscita analogica (A7 – A10) deve essere commutata anche un'uscita commutata, questo può avvenire solo mediante una idonea programmazione.

**Esempio**: non appena lo stato di uscita dell'uscita analogica passa a ON, tale comando ON viene inoltrato all'uscita commutata mediante la funzione logica.

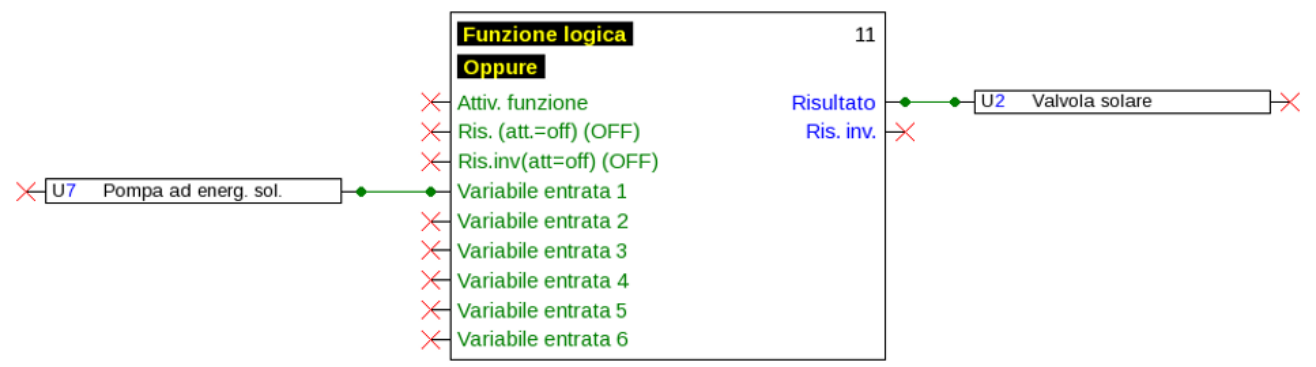

#### Esempi di diverse scale

| Ξ | Scala                    |         | Va |
|---|--------------------------|---------|----|
|   | Valore di entrata 1      | 0       | mo |
|   | Valore di destinazione 1 | 0,00 V  | de |
|   | Valore di entrata 2      | 100     | 10 |
|   | Valore di destinazione 2 | 10,00 V |    |

**/alore di regolazione della funzione PID**: nodalità 0-10 V, il valore di regolazione 0 deve corrispondere a 0 V, mentre il valore 100 a 10 V:

| 3 | Scala                    |         | V<br>n |
|---|--------------------------|---------|--------|
|   | Valore di entrata 1      | 0       | r      |
|   | Valore di destinazione 1 | 0,0 %   | +/     |
|   | Valore di entrata 2      | 1000    | 1      |
|   | Valore di destinazione 2 | 100,0 % | L      |

0

1000

**Valore di temperatura**, ad es. di una funzione analogica: modalità PWM, la temperatura 0 °C deve corrispondere a 0 %, mentre la temperatura 100,0 °C a 100 %:

La temperatura viene acquisita in 1/10 °C senza virgola.

**Potenza bruciatore**, ad es. dalle funzioni richiesta acqua calda o manutenzione: modalità 0-10 V, la potenza del bruciatore di 0,0 % deve corrispondere a 0 V, mentre 100,0 % deve corrispondere a 10 V:

Il valore percentuale viene acquisito in 1/ 10% senza virgola.

🗆 Scala

Valore di entrata 1

Valore di entrata 2

Valore di destinazione 1 0,00 V

Valore di destinazione 2 10,00 V

### Uscita 9 (solo RSM610-MB e RSM610-MB24)

In questi moduli l'uscita 9 serve come entrata M-Bus, pertanto viene sempre visualizzata come "**non** utilizzata".

## Definizione

Immissione della definizione dell'uscita selezionando una delle definizioni predefinite da diversi gruppi di definizioni oppure dalle definizioni specifiche dell'utente.

- Generale
- Clima
- Utente (definizioni specifiche dell'utente)

Inoltre è possibile assegnare a ogni definizione un numero compreso tra 1 e 16

### Panoramica uscite

|          | Uscita commutata<br>Relè contatto di chiusura | Uscita commutata Relè<br>Contatto di chiusura<br>+ contatto di apertura | Uscita commutata<br>Relè senza potenziale<br>Contatto di chiusura | Coppia di uscita per<br>miscelatore, ecc. | 0-10V o PWM |
|----------|-----------------------------------------------|-------------------------------------------------------------------------|-------------------------------------------------------------------|-------------------------------------------|-------------|
| Uscita 1 | x                                             |                                                                         |                                                                   | x                                         |             |
| 2        | x                                             |                                                                         |                                                                   | x                                         |             |
| 3        | x                                             |                                                                         |                                                                   | x                                         |             |
| 4        | x                                             |                                                                         |                                                                   | x                                         |             |
| 5        | x                                             |                                                                         |                                                                   | x                                         |             |
| 6        |                                               | x                                                                       | x                                                                 | x                                         |             |
| 7        | x <sup>1</sup>                                |                                                                         |                                                                   | x <sup>1</sup>                            | x           |
| 8        | x <sup>1</sup>                                |                                                                         |                                                                   | x <sup>1</sup>                            | x           |
| 9        | x <sup>1</sup>                                |                                                                         |                                                                   | x <sup>1</sup>                            | x           |
| 10       | x <sup>1</sup>                                |                                                                         |                                                                   | x <sup>1</sup>                            | X           |

<sup>1</sup> Uscite di commutazione 7 – 10 o coppie di uscita possibili solo con relè supplementare

L'uscita 6 può essere scollegata dalla tensione rimuovendo un ponticello (jumper).

Nei moduli RSM610-**24** e RSM610-**MB24** l'uscita **A7** può essere utilizzata soltanto come alimentazione di tensione **24 V**.

Nei moduli RSM610-**MB** e RSM610-**MB24** l'uscita **A9** può essere utilizzata soltanto come entrata **M-Bus**.

## Protezione di bloccaggio

Le pompe di circolazione dopo un lungo periodo di inattività (ad es. la pompa dell'impianto di riscaldamento durante l'estate) presentano spesso problemi di avvio a seguito di corrosione interna. Questo problema può essere risolto mettendo periodicamente in funzione la pompa per 30 secondi.

Nel menu di ogni uscita è possibile definire la **Protezione di bloccaggio** per tutte le uscite. È possibile indicare il momento di attivazione della protezione di bloccaggio e tutte le uscite sulle quali attivarla. **Esempio:** 

| Uscite - Uscita 7 - Pompa ad energ, sol. 🛛 🔀                                 |              |
|------------------------------------------------------------------------------|--------------|
| Oggetto disegno: Uscita 7 🛛 👻                                                |              |
| Collegamenti Parametri Protezione di bloccaggio                              |              |
| Lu ♥Ma Me Gio ♥Ve Sa Do                                                      |              |
| Alle: 16:30 Ora                                                              |              |
| Uscite (Usc. comm.)<br>□ U1 □ U2 ☑ U3 ☑ U4 □ U5 ☑ U6 □ U7<br>□ U8 □ U9 □ U10 | Kenne Vscite |
|                                                                              |              |
|                                                                              |              |
|                                                                              |              |
|                                                                              |              |
|                                                                              |              |
|                                                                              |              |
| OK OK, senza assegnazione Interrompi                                         |              |

In questo esempio il martedì e il venerdì dalle ore 16.30 vengono attivate per 30 secondi le pompe 3, 4 e 6, se l'uscita non era attiva dall'avvio del modulo ovvero dall'ultima attivazione della protezione di bloccaggio.

Il modulo non attiva contemporaneamente tutte le uscite, ma inizia con un'uscita, dopo 30 secondi passa alla successiva, e così via.

# M-Bus (solo RSM610-MB e RSM610-MB24)

L'M-Bus è un sistema master-slave per la registrazione di dati di contatori di energia e volume (corrente, calore, acqua, gas).

L'entrata M-Bus è prevista per massimo 4 "unit load" M-Bus, pertanto si possono collegare fino a 4 contatori M-Bus, ciascuno con 1 "unit load". Il modulo (master) legge ciclicamente i valori dei singoli apparecchi, il tempo di intervallo è regolabile.

#### Il modulo è quindi idoneo come master per il collegamento in parallelo di massimo quattro contatori M-Bus (slave).

**In totale** si possono registrare max. 32 valori M-Bus per ogni modulo. Nel sistema M-Bus può essere presente un solo Master.

Questo menu comprende tutte le indicazioni e le impostazioni necessarie per la realizzazione di una rete M-Bus.

# Impostazioni

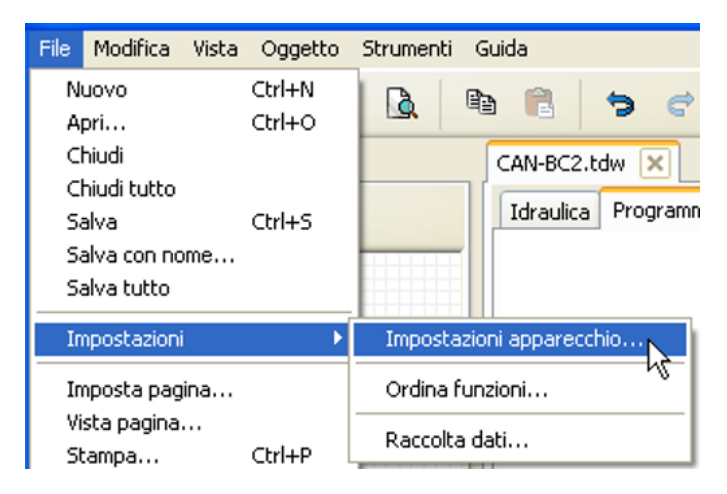

Nel menu Impostazioni apparecchio / M-Bus si definiscono le impostazioni generali per l'M-Bus e gli indirizzi degli apparecchi M-Bus.

| lm | po  | stazioni appare     | cchio 🔀                 |
|----|-----|---------------------|-------------------------|
| G  | ien | erale CAN-Bus B     | us IL M-Bus             |
|    |     | Generale            | <u>^</u>                |
|    |     | Baud rate           | 2400                    |
|    |     | Tempo di intervallo | 0:00:01:00 [d:hh:mm:ss] |
|    |     | Apparecchio M-B     | us 1                    |
|    |     | Attivazione         | No                      |
|    |     | Indirizzo           | 0                       |
|    |     | Apparecchio M-B     | us 2 📃                  |
|    |     | Attivazione         | No                      |
|    |     | Indirizzo           | 0                       |
|    |     | Apparecchio M-B     | us 3                    |
|    |     | Attivazione         | No                      |
|    |     | Indirizzo           | 0                       |
|    | Ξ   | Apparecchio M-B     | us 4 📃                  |
|    |     | Attivazione         | No                      |
| Ľ  |     |                     |                         |
|    |     |                     | OK Interrompi           |

#### Baud rate

La baud rate standard degli apparecchi M-Bus è 2400 Baud. Nella maggior parte dei casi non è dunque necessario modificare l'impostazione di fabbrica.

#### Tempo di intervallo

Gli intervalli di registrazione possono essere impostati da 10 secondi fino a 2 giorni. Intervalli alti caricano meno la batteria di contatori M-Bus alimentati a batteria.

#### Apparecchio M-Bus 1 – 4

Per ogni apparecchio M-Bus collegato, è necessario impostare l'attivazione su "**S**ì" e immettere l'**indirizzo** dello slave (compreso tra 0 e 250). L'indirizzo slave viene impostato in base alle indicazioni del costruttore dell'apparecchio M-Bus. Nella rete M-Bus non possono essere presenti 2 indirizzi slave uguali. Con apparecchio M-Bus **collegato** è possibile **registrare** le informazioni dell'apparecchio e i dati ricevuti utilizzando il pulsante "**Lista**".

Esempio: vista C.M.I. per un contatore M-Bus collegato

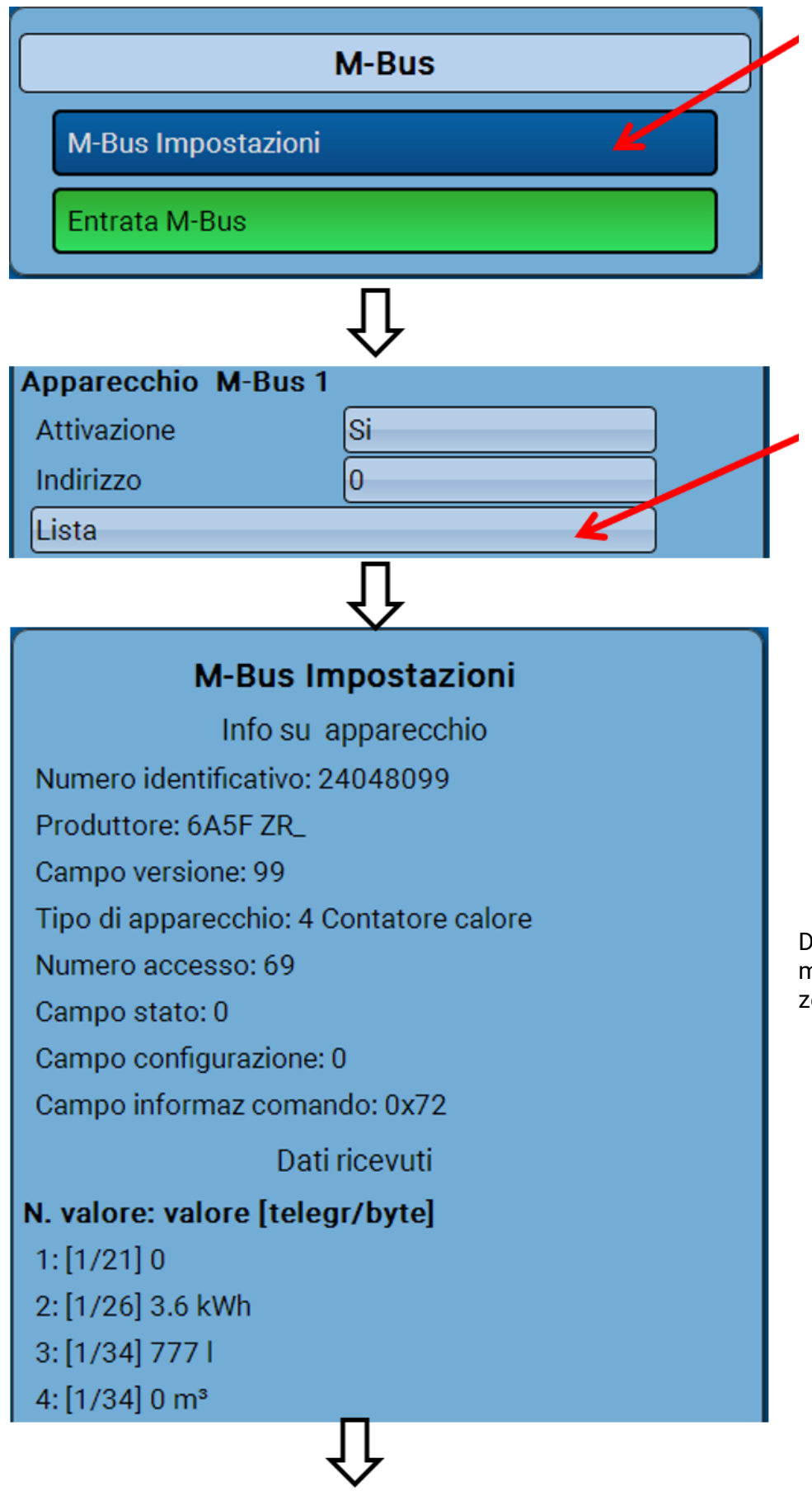

Dopo 255 accessi, il numero di accessi viene azzerato.

#### Informazioni apparecchio

Nel campo superiore sono visualizzate le informazioni specifiche dell'apparecchio e del costruttore.

#### Dati ricevuti

Per ogni contatore qui possono essere visualizzati fino a 128 valori. La sequenza si ricava dall'indirizzo del telegramma e dal **byte iniziale**. Il valore registratore viene inoltre visualizzato con la rispettiva unità.

**Esempio**: il valore 2 deriva dall'indirizzo del telegramma 1 e dal byte iniziale 26. Il valore 3 e il valore 4 si riferiscono al byte 34, ma con unità differenti.

I dati relativi ai valori sono indicati nelle istruzioni dei costruttori degli apparecchi M-Bus.

### **Entrata M-Bus**

È possibile programmare fino a 32 entrate M-Bus.

Esempio: parametrizzazione dell'entrata M-Bus 1

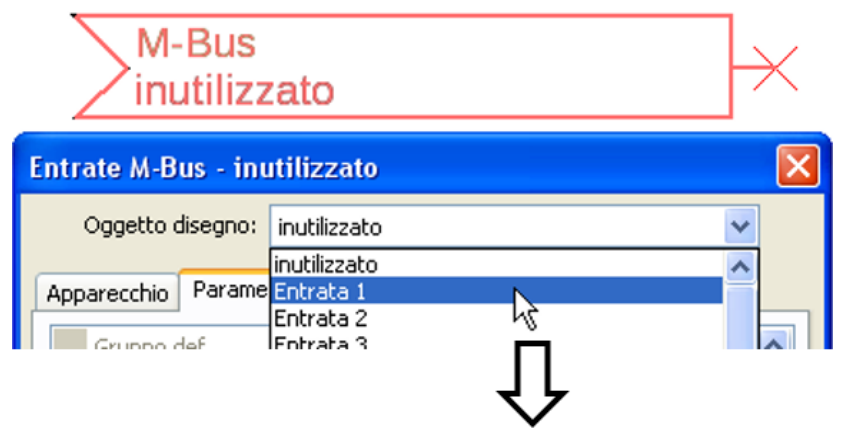

#### Selezione: analogica oppure digitale

Vengono rilevati prevalentemente valori analogici (= valori numerici).

| Ξ | Generale      |           |
|---|---------------|-----------|
|   | Tipo          | Analogica |
|   | Apparecchio   | 1         |
|   | Numero valore | 1         |
|   | Divisore      | 1         |
|   | Fattore       | 1         |

### Generale

Apparecchio: immissione del numero apparecchio sec. impostazioni dell'apparecchio (1 - 4)

**Numero valore**: immissione del numero valore dalla "**Lista**" delle informazioni registrate sull'apparecchio (menu C.M.I. **Impostazioni M-Bus**)

**Divisore / Fattore**: immissione di un divisore o di un fattore per l'allineamento del valore registrato alla dimensione effettiva (ad es. impostazione corretta della virgola).

### Definizione

Ad ogni entrata M-Bus è possibile assegnare una definizione specifica. La selezione della definizione avviene tra diversi gruppi di definizioni o dalle definizioni definite dall'utente. È inoltre possibile assegnare fino a 16 numeri indice.

#### Esempio:

| Apparecchio | Parametri |                          |   |   |
|-------------|-----------|--------------------------|---|---|
| Gruppo d    | lef.      | Valore reale temperatura | ^ | j |
| Definizion  | ne        | T.caldaia mand.          |   |   |
| Indice de   | f.        | 1                        |   |   |

### Unità

Se come grandezza di misura si acquisisce "**Automatico**", nel modulo viene utilizzata l'unità predefinita dall'apparecchio M-Bus.

| Ξ | Unità            |            |
|---|------------------|------------|
|   | Grandezza misura | Automatico |
|   |                  |            |

Selezionando "**Def. utente.**" è possibile scegliere una propria **unità**, una **correzione sensore** e se è attivo il **controllo sensore** una funzione di monitoraggio.

| Ξ | Unità              |                |
|---|--------------------|----------------|
|   | Grandezza misura   | Def. utente    |
|   | Unità              | Temperatura °C |
|   | Correzione sensore | 0,0 K          |
| Ξ | Valore per timeout | Invariato      |

Ad ogni entrata M-Bus viene assegnata un'**unità**, che può essere diversa dall'unità dell'apparecchio M-Bus. Ci sono molteplici unità a disposizione.

#### **Correzione sensore**

Il valore dell'entrata M-Bus può essere corretto di un valore di differenza fisso.

#### Valore per timeout

Questa selezione viene visualizzata solo con la grandezza di misura "**Def. utente**". Questa applicazione al momento **non** è ancora disponibile.

### **Controllo sensore**

Se il controllo sensore è impostato su "**Sì**", l'**errore sensore** del valore M-Bus è disponibile come variabile in entrata digitale di una funzione.

Questa applicazione è ragionevole soltanto se per l'errore sensore sono definiti dall'utente valori soglia e valori di uscita.

|     | ciono sensore  |    |
|-----|----------------|----|
| Con | trollo sensore | Si |

### **Errore sensore**

Questa selezione viene visualizzata solo con la grandezza di misura "**Def. utente**" e con **controllo sensore attivo**.

**Errore sensore**: stato "**No**" per un valore corretto **interno** ai valori soglia e "**Sì**" per un valore **esterno** alle soglie. In questo modo è possibile reagire ad esempio al guasto di un apparecchio M-Bus.

| Ξ | 🗉 Controllo sensore   |          |  |  |  |  |
|---|-----------------------|----------|--|--|--|--|
|   | Controllo sensore     | Si       |  |  |  |  |
| Ξ | Soglia corto circuito | Standard |  |  |  |  |
|   | Valore soglia         |          |  |  |  |  |
| Ξ | Valore corto circuito | Standard |  |  |  |  |
|   | Valore output         |          |  |  |  |  |
| Ξ | Soglia interruzione   | Standard |  |  |  |  |
|   | Valore soglia         |          |  |  |  |  |
| Ξ | Valore interruzione   | Standard |  |  |  |  |
|   | Valore output         |          |  |  |  |  |

Per un'applicazione ragionevole del controllo sensore, le soglie di cortocircuito e interruzione devono essere impostate da "standard" a "**definite da utente**" e devono essere definiti i valori soglia desiderati. Vengono poi definiti dall'utente i valori desiderati di cortocircuito e interruzione.

Se il valore misura registrato **non raggiunge** la **soglia di corto circuito** oppure **supera** la **soglia di interruzione**, invece del valore misura vengono rilevati i corrispondenti **valori di uscita**. Selezionando le soglie e i valori di uscita idonei, in caso di errore di un valore misura è possibile preassegnare un valore fisso al modulo, in modo che il funzionamento possa proseguire in modalità di emergenza (isteresi fissa: 10 o rispettivamente 1,0 °C).

La soglia cortocircuito può essere definita solo al di sotto della soglia interruzione.

#### Esempio: Temperatura

| E | Controllo sensore     |             |   |   |
|---|-----------------------|-------------|---|---|
|   | Controllo sensore     | Si          |   |   |
| E | Soglia corto circuito | Standard    | * | ~ |
|   | Valore soglia         | Standard    |   |   |
| E | Valore corto circuito | Def. utente | N |   |
|   | Italawa antarik       |             | n |   |
|   |                       | ٦٢          |   |   |
| E | Controllo sensore     | $\sim$      |   |   |
|   | Controllo sensore     | Si          |   |   |
| E | Soglia corto circuito | Def. utente |   |   |
|   | Valore soglia         | 10,0 °C     |   |   |
| E | Valore corto circuito | Def. utente |   |   |
|   | Valore output         | 50,0 °C     |   |   |
| E | Soglia interruzione   | Def. utente |   |   |
|   | Valore soglia         | 100,0 °C    |   |   |
| E | Valore interruzione   | Def. utente |   |   |
|   | Valore output         | 70,0 ℃      |   |   |

Terminate le immissioni dei parametri, con **OK** l'entrata M-Bus in **TAPPS2** è visualizzata come segue:

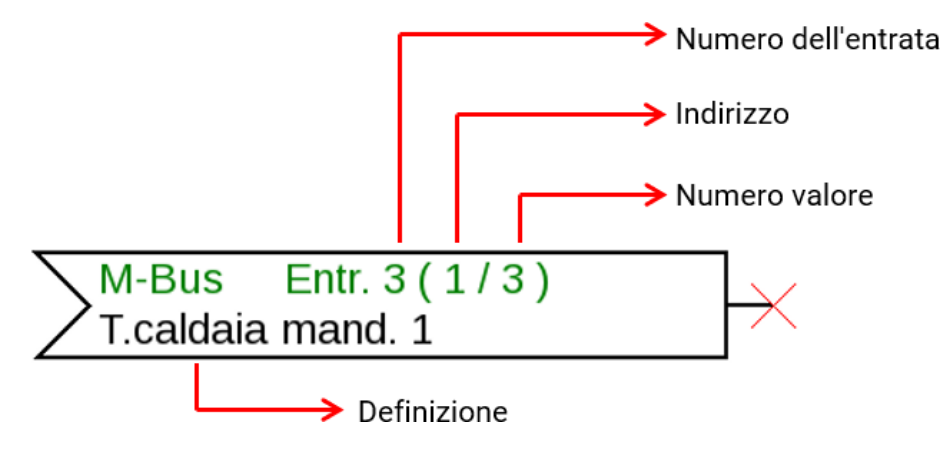

# Valori fissi

In questo menu è possibile impostare fino a **64 valori fissi**, che possono essere utilizzati ad esempio come variabili di entrata delle funzioni.

#### Esempio:

| F    | 0 inutil                                   | izzato                                                                   |  |  |  |  |  |
|------|--------------------------------------------|--------------------------------------------------------------------------|--|--|--|--|--|
| Valo | Valori fissi - inutilizzato 🛛 🛛 🔀          |                                                                          |  |  |  |  |  |
|      | Oggetto disegno:                           | inutilizzato                                                             |  |  |  |  |  |
| Par  | ametri                                     | Inutilizzato Valore fisso 1 Valore fisso 2 Valore fisso 2                |  |  |  |  |  |
|      | Gruppo der.<br>Definizione<br>Indice def.  | Valore fisso 3<br>Valore fisso 4<br>Valore fisso 5<br>Valore fisso 6     |  |  |  |  |  |
| Ξ    | <b>Generale</b><br>Tipo                    | Valore fisso 7<br>Valore fisso 8<br>Valore fisso 9                       |  |  |  |  |  |
|      | Grandezza funzio<br>Commutazione<br>Minimo | Valore fisso 10<br>Valore fisso 11<br>Valore fisso 12<br>Valore fisso 13 |  |  |  |  |  |
| Θ    | Massimo<br><b>Valore fisso</b>             | Valore fisso 14<br>Valore fisso 15<br>Valore fisso 15                    |  |  |  |  |  |
|      | Valore<br>Modificabile con                 |                                                                          |  |  |  |  |  |
|      | C                                          | K OK, senza assegnazione Interrompi                                      |  |  |  |  |  |

# Tipo di valore fisso

Dopo la selezione del valore fisso desiderato si definisce il tipo di valore fisso.

- Digitale
- Analogica
- Impulso

### Digitale

Selezione della grandezza di misura:

- Off / On
- No / Si

| Ξ | Generale           |                          |
|---|--------------------|--------------------------|
|   | Tipo               | Digitale                 |
|   | Grandezza funzione | Off / On                 |
|   | Commutazione       | Casella di selezione 🛛 💌 |
|   | Minimo             | Casella di selezione     |
|   | Massimo            | Clic                     |

Scelta se lo stato può essere commutato mediante una casella di selezione o tramite semplice selezione (clic).

### Analogica

Selezione tra una moltitudine di unità e dimensioni

| _                  |              |                        |   |   |   |   |
|--------------------|--------------|------------------------|---|---|---|---|
| Grandezza funzione |              | senza dimensione       |   |   |   | * |
| Co                 | ommutazione  | senza dimensione       |   | _ |   | ~ |
| Mi                 | nimo         | senza dimensione(,1)   |   |   |   |   |
| Ma                 | assimo       | Fattore di prestazione |   |   |   |   |
| Valore fisso       |              | senza dimensione(,5)   |   |   |   |   |
| Valore             |              | Temperatura °C         |   |   |   |   |
| Modificabile con   |              | Irradiazione globale   | N |   | 7 |   |
|                    |              | 1                      |   | • |   |   |
|                    | Minimo       | 50,0 °C                |   |   |   |   |
|                    | Massimo      | 65,0 °C                |   |   |   |   |
| Ξ                  | Valore fisso |                        |   |   |   |   |
|                    | Valore       | 55.0 °C                |   |   |   |   |

Indicando la **definizione** si impostano i limiti consentiti e il valore fisso attuale. Il valore può essere impostato nel menu all'interno di tali limiti

### Impulso

Con questo valore fisso è possibile generare brevi **impulsi** eseguendo delle selezioni nel menu. **Esempio**:

| Valori fissi - Valore fisso 1 - inutilizzato 🛛 🔀 |                                 |                |  |  |  |  |  |  |
|--------------------------------------------------|---------------------------------|----------------|--|--|--|--|--|--|
|                                                  | Oggetto disegno: Valore fisso 1 |                |  |  |  |  |  |  |
| Par                                              | Parametri                       |                |  |  |  |  |  |  |
|                                                  | Gruppo def.                     |                |  |  |  |  |  |  |
|                                                  | Definizione                     |                |  |  |  |  |  |  |
|                                                  | Indice def.                     |                |  |  |  |  |  |  |
|                                                  | Generale                        |                |  |  |  |  |  |  |
|                                                  | Tipo                            | inutilizzato 💌 |  |  |  |  |  |  |
|                                                  | Grandezza funzione              | inutilizzato   |  |  |  |  |  |  |
|                                                  | Commutazione                    | Digitale       |  |  |  |  |  |  |
|                                                  | Minimo                          | Analogica      |  |  |  |  |  |  |
|                                                  | Massimo                         | Impulso        |  |  |  |  |  |  |
|                                                  | ¥alore fisso                    | r/\            |  |  |  |  |  |  |
|                                                  | Valore                          |                |  |  |  |  |  |  |
|                                                  | Modificabile con                |                |  |  |  |  |  |  |
|                                                  |                                 |                |  |  |  |  |  |  |
| OK OK, senza assegnazione Interrompi             |                                 |                |  |  |  |  |  |  |

| Ξ | Generale           |               |
|---|--------------------|---------------|
|   | Tipo               | Impulso       |
|   | Grandezza funzione | Impulso ON 🔽  |
|   | Commutazione       | Impulso ON    |
|   | Minimo             | Impulso OFF パ |

Selezione della **Grandezza funzione**: aprendo la voce, è possibile generare un impulso ON (da OFF a ON) oppure un impulso OFF (da ON a OFF).

### Definizione

Immissione della definizione del valore fisso selezionando una delle definizioni predefinite oppure una delle definizioni specifiche dell'utente.

Inoltre è possibile assegnare a ogni definizione un numero compreso tra 1 e 16.

#### Limitazione della modificabilità

Per **tutti** i valori fissi è possibile impostare da quale livello utente è possibile modificare il relativo valore fisso:

|   | 🗆 ¥alore fisso   |           |
|---|------------------|-----------|
|   | valore           |           |
| ( | Modificabile con | Jtente 🔽  |
|   |                  | Utente    |
|   |                  | Tecnico 🗟 |
|   | OK               | Esperto   |

# **Bus CAN**

La rete CAN consente la comunicazione tra gli apparecchi bus CAN. Inviando valori analogici o digitali mediante le **uscite** CAN, altri apparecchi bus CAN possono acquisire tali valori come **entrate** CAN.

È possibile gestire fino a 62 apparecchi bus CAN in una rete.

Ogni apparecchio bus CAN deve avere il proprio numero di nodo all'interno della rete.

La struttura del cablaggio di una rete bus CAN è descritta nelle istruzioni di installazione.

Se nel disegno viene aggiunta un'entrata CAN o un'uscita CAN, allora sarà possibile definire le impostazioni del regolatore. Queste verranno poi applicate a tutti gli altri elementi CAN.

# Impostazioni CAN per il modulo RSM610

| En                                              | tr | ate CAN -   | Analogica 1 - T.collettore | × |  |
|-------------------------------------------------|----|-------------|----------------------------|---|--|
| Oggetto disegno: Analogica 👽 1 - T.collettore 😪 |    |             |                            |   |  |
| A                                               | pp | arecchio 🕞  | prametri                   |   |  |
|                                                 |    | Nodo        | 32                         |   |  |
| Bus rate 50 kbit/s (standard)                   |    |             | 50 kbit/s (standard)       |   |  |
|                                                 |    | Definizione | RSM610                     |   |  |

È possibile definire queste impostazioni anche nel menu File / Impostazioni / Impostazioni apparecchio...:

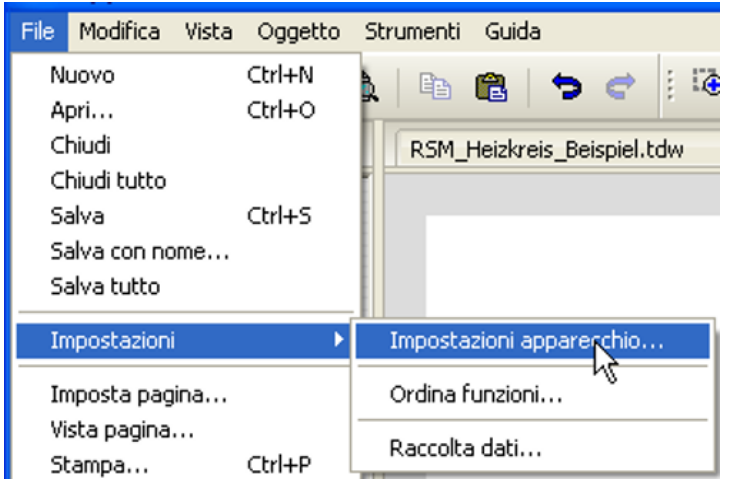

#### Nodo

Definizione del numero di nodo CAN **specifico** (range di impostazione: 1 – 62). Il numero nodo impostato in fabbrica del modulo è 32. L'apparecchio con il numero di nodo 1 fornisce la data e l'ora per tutti gli altri apparecchi bus CAN.

#### Bus rate

Il bus rate standard della rete CAN è **50 kbit/s** (50 kBaud), ed è la preimpostazione della maggior parte degli apparecchi bus CAN.

**Importante:** <u>tutti</u> gli apparecchi della rete bus CAN devono avere la <u>stessa</u> velocità di trasmissione per essere in grado di comunicare tra loro.

Il bus rate può essere impostato tra 5 e 500 kbit/s, e con bus rate più bassi si possono avere reti di cavi più lunghe (vedi Istruzioni per il montaggio).

#### Definizione

| ľ | Арр  | arecchio    | arametri | I)            |
|---|------|-------------|----------|---------------|
|   | Nodo |             | 32       |               |
|   |      | Bus rate    | 50 kbit  | /s (standard) |
|   |      | Definizione | Casa 1   |               |
|   | _    |             |          |               |

Ad ogni RSM610 è possibile assegnare una sola definizione specifica.

## Raccolta dati

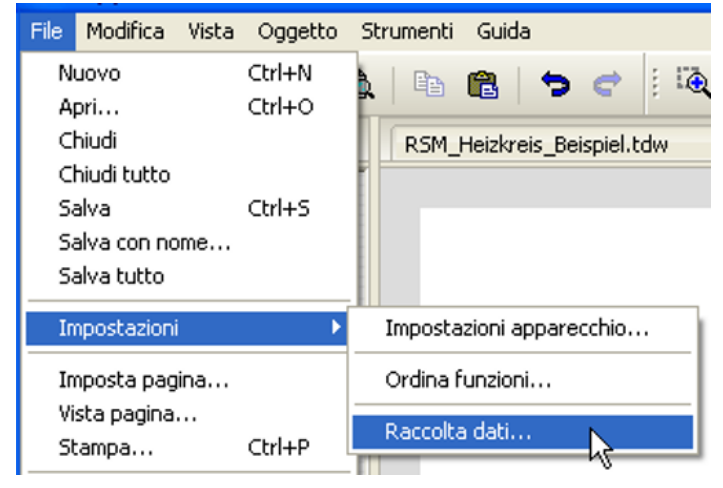

In questo menu vengono definiti i parametri per la raccolta dati CAN dei valori analogici e digitali.

**Esempio:** In TAPPS2 le entrate ed uscite programmate sono predefinite come impostazione standard. Tale impostazione può essere modificata o integrata.

Per la raccolta dati CAN è necessaria la versione C.M.I. 1.25 o superiore e la versione Winsol 2.06 o superiore.

La raccolta dati CAN è possibile solo con il C.M.I. A differenza della registrazione dati possono essere selezionati liberamente. Non c'è un'emissione continua dei dati. A richiesta di un C.M.I., il regolatore salva i valori attuali in una memoria tampone e li blocca contro la sovrascrittura (in caso di richiesta di un secondo C.M.I.) fino a quando i dati vengono letti e la memoria tampone viene nuovamente abilitata.

Le impostazioni necessarie del C.M.I. per la raccolta dati tramite CAN-Bus sono descritte nella Guida online del C.M.I.

Ogni regolatore può emettere al massimo 64 valori digitali e 64 valori analogici, che vengono definiti nel menu "**CAN-Bus/Raccolta dati**" de RSM610.

Le fonti per i valori da raccogliere possono essere entrate, uscite, variabili di uscita di funzioni, valori fissi, valori di sistema, entrate Bus DL, CAN-Bus M-Bus.

Nota: le entrate digitali devono essere definite nell'ambito dei valori digitali.

#### Tutte le funzioni contatore (contatore energia, contatore quantità di calore, contatore)

Si può registrare qualsiasi numero di funzioni contatore (al massimo comunque 64 valori analogici). I valori dei contatori da registrare s'immettono nella lista "Raccolta dati analogici" come tutti gli altri valori analogici.

## **Entrate analogiche CAN**

È possibile programmare fino a 64 entrate analogiche CAN. Queste vengono definite indicando il numero di nodo del **trasmettitore** e il numero dell'uscita CAN del nodo di **trasmissione**.

| CAN<br>inutilizzato                                  | $\rightarrow$ |
|------------------------------------------------------|---------------|
| Entrate CAN - inutilizzato                           | ×             |
| Oggetto disegno: inutilizzato 🖌                      |               |
| Apparecchio Par Digitale<br>Analogica<br>Gruppo def. |               |

### Numero nodo

Dopo aver immesso il numero del **nodo di trasmissione** si procede con le successive impostazioni. Dall'apparecchio con guesto numero di nodo viene acquisito il valore di un'uscita analogica CAN.

**Esempio:** sull'**entrata** analogica CAN 1 viene acquisito **dall'**apparecchio con numero di nodo 1 il valore dell'**uscita** analogica CAN 1.

| ⊡ | Generale      |   |
|---|---------------|---|
|   | Numero nodo   | 1 |
|   | Numero uscita | 1 |

### Definizione

Ad ogni entrata CAN è possibile assegnare una definizione specifica. La selezione della definizione avviene, così come per le entrate, tra diversi gruppi di definizioni o dalle definizioni definite dall'utente.

#### Esempio:

| Apparecchio Parametri |                          |
|-----------------------|--------------------------|
| Gruppo def.           | Valore reale temperatura |
| Definizione           | T.collettore             |
| Indice def.           | 1                        |

### **CAN-Bus timeout**

Impostazione del tempo di timeout dell'entrata CAN (valore minimo: 5 minuti).

| - | Generale        |               |
|---|-----------------|---------------|
|   | Numero nodo     | 1             |
|   | Numero uscita   | 1             |
|   | CAN-Bus Timeout | 00:20 [hh:mm] |

Fino a quando l'informazione viene letta costantemente dal CAN-Bus, l'**errore di rete** dell'entrata CAN è "**No**".

Se l'ultimo aggiornamento del valore risale a molto tempo prima dell'ora di timeout impostata, lo stato dell'**errore di rete** passa da "**No**" a "**Sì**". Quindi è possibile definire se deve essere emesso l'ultimo valore trasmesso oppure un valore sostitutivo selezionabile (solo con impostazione della grandezza di misura: **Def. utente**).

Siccome l'**errore di rete** può essere selezionato come fonte di una variabile di entrata di funzione, è possibile reagire in modo opportuno al guasto del Bus-CAN o del nodo di trasmissione.

Nei valori di sistema / Generale è disponibile l'errore di rete di tutte le entrate CAN.

### Unità

Se come grandezza di misura si acquisisce "**Automatico**", nel regolatore viene utilizzata l'unità predefinita dal nodo di trasmissione.

| Ξ | Unità            |            |
|---|------------------|------------|
|   | Grandezza misura | Automatico |
|   |                  |            |

Selezionando "**Def. utente**" è possibile scegliere una propria **unità**, la **correzione del sensore** e, con **controllo sensore** attivo, una funzione di monitoraggio.

|  | Unità              |                |
|--|--------------------|----------------|
|  | Grandezza misura   | Def. utente    |
|  | Unità              | Temperatura °C |
|  | Correzione sensore | 0,0 K          |

Ad ogni entrata CAN viene assegnata una propria unità, che può essere diversa dall'unità del nodo di trasmissione. Sono disponibili diverse unità.

Correzione sensore: Il valore dell'entrata CAN può essere corretto di un valore fisso.

### Valore per timeout

Se il tempo di timeout viene superato, è possibile stabilire se deve essere emesso l'ultimo valore trasmesso ("Invariato") oppure un valore sostitutivo impostabile.

| Valore per timeout | Invariato                                                                                                    | *                                                                                                    |
|--------------------|----------------------------------------------------------------------------------------------------|----------------------------------------------------------------------------------------------------|
| Valore output      | Invariato                                                                                                    |                                                                                                    |
| Controllo sensore  | Def. utente                                                                                                    |                                                                                                    |
| Controllo sensore  | si 🗖 🤟                                                                                                    |                                                                                                    |
|                    | ٦٢                                                                                                    |                                                                                                    |
|                    | $\sim$                                                                                                    |                                                                                                    |
| Valore per timeout | Def. utente                                                                                                    |                                                                                                    |
| Valore output      | 20,0 °C                                                                                                    |                                                                                                    |
|                    | Valore per timeout<br>Valore output<br>Controllo sensore<br>Controllo sensore<br>Valore per timeout<br>Valore output | Valore per timeout       Invariato         Valore output       Invariato         Controllo sensore       Def. utente         Controllo sensore       Si         Valore per timeout       Def. utente         Valore output       20,0 °C |

### **Controllo sensore**

Con il controllo sensore su "**S**ì", l'**errore del sensore** dal quale viene acquisita l'entrata CAN è disponibile come variabile di entrata di una funzione.

| Ξ | Controllo sensore |    |
|---|-------------------|----|
|   | Controllo sensore | Si |
|   |                   |    |

### **Errore sensore**

Questa selezione viene visualizzata solo con **controllo sensore attivo e** con grandezza di misura "**Def. utente**".

In caso di "**Controllo sensore**" attivo l'**errore sensore** di un'entrata CAN è disponibile come variabile di entrata di funzioni: stato "**No**" per un funzionamento corretto del sensore e "**Sì**" per un difetto (cortocircuito o interruzione). In questo modo è possibile reagire ad esempio al guasto di un sensore.

| Ξ | 3 Controllo sensore   |          |  |
|---|-----------------------|----------|--|
|   | Controllo sensore     | Si       |  |
| Ξ | Soglia corto circuito | Standard |  |
|   | Valore soglia         |          |  |
| ⊡ | Valore corto circuito | Standard |  |
|   | Valore output         |          |  |
| Ξ | Soglia interruzione   | Standard |  |
|   | Valore soglia         |          |  |
| Ξ | Valore interruzione   | Standard |  |
|   | Valore output         |          |  |

Se vengono selezionate le soglie **standard**, viene indicato un cortocircuito se non è raggiunta la **soglia di misurazione** inferiore, e un'interruzione in caso di superamento della **soglia di misurazione** superiore.

I valori **standard** per i sensori di temperatura sono in caso di cortocircuito -9999,9 °C e in caso di interruzione 9999,9 °C. In caso di errore sono questi i valori utilizzati per i calcoli interni.

| ⊡ | 🗆 Controllo sensore   |                |
|---|-----------------------|----------------|
|   | Controllo sensore     | Si             |
| ⊡ | Soglia corto circuito | Standard 🛛 😽   |
|   | Valore soglia         | Standard       |
| ⊡ | Valore corto circuito | Def. utente    |
|   | Uslava autauk         | Ω <sup>¯</sup> |
| ⊡ | Soglia corto circuito | Def. utente    |
|   | Valore soglia         | 0,0 °C         |

Selezionando le soglie e i valori idonei per cortocircuito o interruzione, in caso di guasto di un sensore sul nodo di trasmissione è possibile preimpostare un valore fisso nel modulo, in modo che il funzionamento possa proseguire in modalità di emergenza (isteresi fissa: 1,0 °C).

La soglia cortocircuito può essere definita solo al di sotto della soglia interruzione.

Nei valori di sistema / Generale è disponibile l'errore sensore di tutte le entrate, entrate CAN e DL.

### **Entrate digitali CAN**

È possibile programmare fino a 64 entrate digitali CAN. Queste vengono definite indicando il numero di nodo del **trasmettitore** e il numero dell'uscita CAN del nodo di **trasmissione**.

La parametrizzazione è quasi identica a quella delle entrate analogiche CAN.

Da **Grandezza di misura / Def. utente** è possibile modificare la **visualizzazione** per l'entrata digitale CAN da **OFF / ON** a **No / Sì**, ed è possibile stabilire se al superamento del tempo di timeout deve essere emesso l'ultimo stato trasmesso ("Invariato") oppure uno stato sostitutivo selezionabile.

## **Uscite analogiche CAN**

È possibile programmare fino a 32 uscite analogiche CAN. Queste vengono impostate indicando la **fonte** nel regolatore.

| ente nel regelaterer                  |  |
|---------------------------------------|--|
| CAN<br>inutilizzato                   |  |
| Uscite CAN - inutilizzato             |  |
| Oggetto disegno: inutilizzato 🖌       |  |
| Apparecchio Par Digitale<br>Analogica |  |
| Gruppo der. K                         |  |

Collegamento con la fonte nel modulo dalla quale proviene il valore per l'uscita CAN.

• Entrate

Valori fissi

• Uscite

Valori di sistema

• Funzioni

• Bus DL

#### Esempio: Fonte entrata 3

| Ξ | Var. entrata |               |
|---|--------------|---------------|
|   | Tipo fonte   | Entrata       |
|   | Fonte        | 3: T.esterna  |
|   | Variabile    | Valore misura |

### Definizione

Ad ogni uscita analogica CAN è possibile assegnare una definizione specifica. La selezione della definizione avviene, così come per le entrate, tra diversi gruppi di definizioni o dalle definizioni definite dall'utente.

#### Esempio:

| Gruppo def. | Valore reale temperatura |
|-------------|--------------------------|
| Definizione | T.esterna                |
| Indice def. |                          |

### Condizione di trasmissione

#### Esempio:

| 3 Condizione trasmissione |                       |               |  |
|---------------------------|-----------------------|---------------|--|
|                           | in caso di modifica > | 10            |  |
|                           | Tempo di bloccaggio   | 00:10 [mm:ss] |  |
|                           | Tempo di intervallo   | 5 Min         |  |

| in caso di modifica > 10             | In caso di modifica del valore attuale rispetto all'ultimo valore inviato<br>superiore, ad esempio, a 1,0 K, la trasmissione viene ripetuta. L'unità<br>della fonte viene acquisita nel modulo con i relativi valori decimali.<br>(Valore minimo: 1) |
|--------------------------------------|----------------------------------------------------------------------------------------------------|
| Tempo di bloccaggio<br>00:10 [mm:ss] | Se il valore si modifica entro 10 secondi dall'ultima trasmissione per più<br>di 1,0 K, la ritrasmissione avviene comunque dopo 10 secondi (valore<br>minimo: 1 secondo).                                                                            |
| Tempo di intervallo 5<br>Min         | Il valore viene trasmesso in ogni caso ogni 5 minuti, anche se dall'ulti-<br>ma trasmissione non si è modificato per più di 1,0 K (valore minimo: 1<br>minuto).                                                                                      |

# Uscite digitali CAN

È possibile programmare fino a 32 uscite digitali CAN. Queste vengono impostate indicando la **fonte** all'interno del modulo.

La parametrizzazione è identica a quella delle uscite analogiche CAN, tranne che per le condizioni di trasmissione.

### Definizione

Ad ogni uscita digitale CAN è possibile assegnare una definizione specifica. La selezione della definizione avviene, così come per le entrate, tra diversi gruppi di definizioni o dalle definizioni definite dall'utente.

#### Esempio:

| Apparecch | io Parametri |                    |
|-----------|--------------|--------------------|
| Grup      | o def.       | Uscita generale    |
| Defin     | zione        | Rich. pompa calore |
| Indic     | e def.       |                    |

### Condizione di trasmissione

#### Esempio:

| Ξ | Condizione trasmissione |               |
|---|-------------------------|---------------|
|   | in caso di modifica     | Si            |
|   | Tempo di bloccaggio     | 00:10 [mm:ss] |
|   | Tempo di intervallo     | 5 Min         |

| in caso di modifica<br>Si/No | Trasmissione del messaggio in caso di modifica dello stato                      |
|------------------------------|---------------------------------------------------------------------------------|
| Tempo di bloccag-            | Se il valore si modifica entro 10 secondi dall'ultima trasmissione, la ritra-   |
| gio 00:10 [mm:ss]            | smissione avviene comunque dopo 10 secondi (valore minimo: 1 secondo).          |
| Tempo di inter-              | Il valore viene trasmesso in ogni caso ogni 5 minuti, anche se dall'ultima tra- |
| vallo 5 Min                  | smissione non si è modificato (valore minimo: 1 minuto).                        |

# **Bus DL**

Il bus DL serve come linea bus per diversi sensori e/o per la registrazione dei valori di misurazione ("Raccolta dati") mediante C.M.I. o DLOGG.

Bus DL è una linea dati bidirezionale compatibile solo con i prodotti della ditta Technische Alternative. La rete bus DL lavora in modo indipendente dalla rete bus CAN.

Questo menu contiene tutte le indicazioni e le impostazioni necessarie per la realizzazione di una rete bus DL.

La **struttura del cablaggio** di una rete bus DL è descritta nelle istruzioni di installazione del regolatore.

### Impostazioni DL

| Impostazioni apparecchio 🛛 🔀 |        |  |
|------------------------------|--------|--|
| Generale CAN-Bu              | Bus DL |  |
| Output dati Or               |        |  |

Nel menu File / Impostazioni / Impostazioni apparecchio / Bus DL è possibile attivare e disattivare l'output dati per la raccolta dati mediante bus DL e per le visualizzazioni nel sensore ambientale **RAS-PLUS**. Per la **Raccolta dati DL** si usa il C.M.I.

Vengono indicati solo i dati di entrata e di uscita e 2 contatori della quantità di calore, ma nessun valore delle entrate di rete

### **Entrata DL**

Mediante un'entrata DL vengono acquisiti valori da sensori bus DL.

È possibile programmare fino a 32 entrate DL.

Esempio: parametrizzazione dell'entrata DL 1

| DL                                             | zato                                                                                  |   | $\rightarrow$ |
|------------------------------------------------|---------------------------------------------------------------------------------------|---|---------------|
| Entrate DL - inutili                           | zzato                                                                                 |   |               |
| Oggetto disegno: Parametri Selezione: Analogio | inutilizzato<br>Inutilizzato<br>Entrata 1<br>Entrata 2<br>Questionale<br>a o digitale | k |               |
| 🗆 Generale                                     | -                                                                                     |   |               |

|  | Generale  |           |  |
|--|-----------|-----------|--|
|  | Tipo      | Analogica |  |
|  | Indirizzo | 1         |  |
|  | Indice    | 1         |  |

### Indirizzo DL-Bus e Indice DL-Bus

Ogni sensore DL deve avere il suo proprio **indirizzo bus DL**. L'impostazione degli indirizzi del sensore DL è descritta nella scheda tecnica del sensore.

La maggior parte dei sensori DL possono rilevare diversi valori di misurazione (ad es. portata volumetrica e temperature). Per ogni valore di misurazione deve essere indicato il relativo **Indice**. Il rispettivo indice è riportato nella scheda tecnica del sensore DL.

### Definizione

Ad ogni entrata DL è possibile assegnare una definizione specifica. La selezione della definizione avviene, così come per le entrate, tra diversi gruppi di definizioni o dalle definizioni definite dall'utente.

#### Esempio:

| F | Para | ametri      |                          |
|---|------|-------------|--------------------------|
|   |      | Gruppo def. | Valore reale temperatura |
|   |      | Definizione | T.solare mand.           |
|   |      | Indice def. |                          |

### Timeout bus DL

Fino a quando l'informazione viene letta costantemente dal bus DL, l'**errore di rete** dell'entrata DL è "**No**".

Se dopo tre interrogazioni del valore del sensore DL da parte del regolatore non viene trasmesso alcun valore, l'**errore di rete** passa da "**No**" a "**Sì**". Quindi è possibile definire se deve essere emesso l'ultimo valore trasmesso oppure un valore sostitutivo selezionabile (solo con impostazione della grandezza di misura: **Def. utente**).

Siccome l'**errore di rete** può essere selezionato anche come fonte di una variabile di entrata di funzione, è possibile reagire in modo opportuno al guasto del bus DL o del sensore DL.

Nei valori di sistema / Generale è disponibile l'errore di rete di tutte le entrate DL.

### Unità

Se come grandezza di misura si acquisisce "**Automatico**", nel regolatore viene utilizzata l'unità predefinita dal sensore DL.

| Ξ | Unità            |            |  |  |
|---|------------------|------------|--|--|
|   | Grandezza misura | Automatico |  |  |

Selezionando "**Def. Utente**" è possibile scegliere una propria unità, la correzione del sensore e, con controllo sensore attivo, una funzione di monitoraggio.

|  | Unità              |                |  |
|--|--------------------|----------------|--|
|  | Grandezza misura   | Def. utente    |  |
|  | Unità              | Temperatura °C |  |
|  | Correzione sensore | 0,0 K          |  |

Ad ogni entrata DL viene assegnata un'**unità**, che può essere diversa dall'unità del sensore DL. Ci sono molteplici unità a disposizione.

Correzione sensore: Il valore dell'entrata DL può essere corretto di un valore di differenza fisso.

### Valore per timeout

Questa selezione viene visualizzata solo con la grandezza di misura "Def. Utente".

Se viene definito un timeout, è possibile stabilire se deve essere emesso l'ultimo valore trasmesso ("Invariato") oppure un valore sostitutivo selezionabile.

| Ξ | Valore per timeout | Invariato 🛛 🗸 😽 |  |
|---|--------------------|-----------------|--|
|   | Valore output      | Invariato       |  |
| Ξ | Controllo sensore  | Def. utente     |  |
|   | Controllo sensore  | si "            |  |
|   |                    | ŢĹ              |  |
|   | $\mathbf{\vee}$    |                 |  |
| ⊡ | Valore per timeout | Def. utente     |  |
|   | Valore output      | 20,0 °C         |  |
#### **Controllo sensore**

Con il controllo sensore su "Sì", l'errore del sensore dal quale viene acquisita l'entrata DL è disponibile come variabile di entrata di una funzione.

| Ξ | Controllo sensore |    |
|---|-------------------|----|
|   | Controllo sensore | Si |
|   |                   |    |

#### **Errore sensore**

Questa selezione viene visualizzata solo con **controllo sensore attivo** e con grandezza di misura "**Def. Utente**".

In caso di "**Controllo sensore**" attivo l'**errore sensore** di un sensore DL è disponibile come variabile di entrata di funzioni: stato "**No**" per un funzionamento corretto del sensore e "**Sì**" per un difetto (cortocircuito o interruzione). In questo modo è possibile reagire ad esempio al guasto di un sensore.

| Ξ | Controllo sensore     |          |  |
|---|-----------------------|----------|--|
|   | Controllo sensore     | Si       |  |
| ⊡ | Soglia corto circuito | Standard |  |
|   | Valore soglia         |          |  |
| Ξ | Valore corto circuito | Standard |  |
|   | Valore output         |          |  |
| Ξ | Soglia interruzione   | Standard |  |
|   | Valore soglia         |          |  |
| ⊡ | Valore interruzione   | Standard |  |
|   | Valore output         |          |  |

Se vengono selezionate le soglie **standard**, viene indicato un cortocircuito se non è raggiunta la **soglia di misurazione** inferiore, e un'interruzione in caso di superamento della **soglia di misurazione** superiore.

I valori **standard** per i sensori di temperatura sono in caso di cortocircuito -9999,9 °C e in caso di interruzione 9999,9 °C. In caso di errore sono questi i valori utilizzati per i calcoli interni.

| Ξ | Controllo sensore     |             |  |  |
|---|-----------------------|-------------|--|--|
|   | Controllo sensore     | Si          |  |  |
| Ξ | Soglia corto circuito | Standard 💌  |  |  |
|   | Valore soglia         | Standard    |  |  |
| ⊡ | Valore corto circuito | Def. utente |  |  |
|   | Valore output         | Ω ¯         |  |  |
| ⊡ | Soglia corto circuito | Def. utente |  |  |
|   | Valore soglia         | 0,0 °C      |  |  |

Selezionando le soglie e i valori idonei per cortocircuito o interruzione, in caso di guasto di un sensore è possibile preimpostare un valore fisso nel modulo, in modo che il funzionamento possa proseguire in modalità di emergenza (isteresi fissa: 1,0 °C).

La soglia cortocircuito può essere definita solo al di sotto della soglia interruzione.

Nei valori di sistema / Generale è disponibile l'errore sensore di tutte le entrate, entrate CAN e DL.

### Entrate digitali DL

Il bus DL è predisposto per l'acquisizione anche di valori digitali. Attualmente non ci sono ancora tuttavia casi di applicazione.

La parametrizzazione è quasi identica a quella delle entrate analogiche DL.

Da **Grandezza di misura / Def. Utente** è possibile modificare la **visualizzazione** per l'entrata digitale DL su **No/Sì**:

### Carico bus di sensori DL

L'alimentazione e la trasmissione di segnali dei sensori DL avvengono **insieme** su un cavo bipolare. Non è possibile realizzare un ulteriore ausilio per l'alimentazione elettrica mediante un alimentatore esterno (come con il CAN-Bus).

A causa del fabbisogno piuttosto elevato di corrente dei sensori DL, è necessario considerare il "**carico bus**":

Il modulo RSM610 produce il carico bus massimo del **100** %. I carichi bus dei sensori DL vengono indicati nei Dati tecnici dei relativi sensori DL.

**Esempio**: il sensore DL FTS4-50DL ha un carico bus del **25** %. Pertanto, al bus DL si possono collegare al massimo 4 FTS4-50DL.

# Uscita DL

Mediante un'uscita DL è possibile inviare alla rete bus DL valori analogici e digitali. Ad esempio, è possibile emettere in **comando digitale** per l'attivazione di un sensore  $O_2$  O2-DL.

| etrizzazione dell'uscita DL 1                                                                                                 |                                                                                                    |
|----------------------------------------------------------------------------------------------------|----------------------------------------------------------------------------------------------------|
| zato                                                                                                    |                                                                                                    |
| ilizzato<br>no: inutilizzato<br>inutilizzato<br>Uscita 1<br>Uscita 2<br>Uscita 2<br>Uscita 2                                  |                                                                                                    |
| ita 1 - Sensore O2<br>no: Uscita 1 - Sensore O2                                                                               | Immissione della definizione<br>Indicazione della fonte nel regola-<br>tore dalla quale proviene il valore<br>per l'uscita DL.                                                                                                    |
| Def. utente<br>Sensore O2<br>a<br>Funzione<br>Logica<br>Risultato<br>ne<br>1<br>1<br>1<br>OK OK, senza assegnazione Interromy | <ul> <li>Entrate</li> <li>Uscite</li> <li>Funzioni</li> <li>Valori fissi</li> <li>Valori di sistema</li> <li>CAN-Bus analogico</li> <li>CAN-Bus digitale</li> <li>Indicazione dell'indirizzo target del sensore DL che deve essere attivato.</li> <li>Per l'attivazione del sensore O<sub>2</sub> l'indice non ha pertanto alcuna influenza e può essere tralasciato.</li> </ul> |
|                                                                                                    | etrizzazione dell'uscita DL 1  zato  ilizzato  pro: inutilizzato Uscita 1 Uscita 2  iuscita 2  iuscita 2  iuscita 2  iuscita 2  iuscita 2  iuscita 1  Uscita 1  Def. utente Sensore O2  a Funzione Logica Risultato ne 1 1  OK OK, senza assegnazione Interrom                                                                                                    |

# Valori di sistema

I seguenti valori di sistema sono selezionabili come **fonte** per le variabili di entrata delle funzioni e le uscite CAN e DL:

- Generale
- Tempo
- Data
- Sole

#### Valori di sistema "Generale"

Se previsto dalla programmazione, questi valori sistema consentono un monitoraggio del sistema regolatore.

- Start regolatore
- Entrate errore sensore
- Errore sensore CAN
- Errore sensore DL
- Errore di rete CAN
- Errore di rete DL

40 secondi dopo l'accensione dell'apparecchio ovvero dopo un reset, **Start regolatore** genera un impulso di 20 secondi, e serve per il monitoraggio dell'avvio del regolatore (ad es. dopo un'interruzione dell'alimentazione elettrica) nella raccolta dati. A questo scopo è necessario impostare il tempo di intervallo nella raccolta dati su 10 secondi.

**Errore sensore** ed **Errore di rete** sono valori digitali globali (No/Sì) che non si riferiscono allo stato di errore di un determinato sensore o entrata di rete.

Se uno dei sensori o una delle entrate di rete presenta un errore, il relativo stato del gruppo cambia da "**No**" a "**Sì**"

#### Valori di sistema "Tempo"

- Secondo (dell'orario attuale)
- Minuto (dell'orario attuale)
- Ora (hh)
- Impulso a secondi
- Impulso a minuti
- Impulso ad ore
- Ora legale (valore digitale OFF/ON)
- Ora (hh:mm)

#### Valori di sistema "Data"

- Gio
- Mese
- Anno (solo ultime due cifre)
- Giorno (iniziando dal lunedì)
- Settimana calendario
- Giorno dell'anno
- Impulso giornaliero
- Impulso mensile
- Impulso annuo
- Impulso settimanale

I valori "Impulso" generano un impulso per ogni unità temporale.

#### Valori sistema "Sole"

- Alba (orario)
- Tramonto (orario)
- Minuti fino all'alba (nello stesso giorno, non supera la mezzanotte)
- Minuti dall'alba
- Minuti fino al tramonto
- Minuti dal tramonto (nello stesso giorno, non supera la mezzanotte)
- Altezza del sole (vedi Funzione ombreggiamento)
- Direzione del sole (vedi Funzione ombreggiamento)
- Altezza sole > 0° (valore digitale ON/OFF)

# Impostazioni apparecchio

| File     | Modifica             | Vista | Oggetto | Strumenti | Guida             |
|----------|----------------------|-------|---------|-----------|-------------------|
| N        | uovo                 |       | Ctrl+N  | 8   Ba    | 🙈   🕤 🥏 i 🔯       |
| A        | pri                  |       | Ctrl+O  |           |                   |
| C        | hiudi                |       |         | Rinor     | ninato1 ×         |
| C        | hiudi tutto          |       |         | 1         |                   |
| Sa       | alva                 |       | Ctrl+S  | +         |                   |
| Sa       | alva con no          | me    |         |           |                   |
| S        | alva tutto           |       |         |           |                   |
| In       | npostazioni          |       | •       | Imposta   | zioni apparecchio |
| In       | nposta pagi          | na    |         | Ordina f  | unzioni           |
| Vi<br>St | sta pagina.<br>tampa |       | Ctrl+P  | Raccolta  | a dati            |

In questo menu vengono eseguire impostazioni globali per il modulo, il CAN-Bus e il Bus DL.

### Generale

| Impostazioni apparecchio 🛛 🛛 🔀 |               |                   |               |  |  |
|--------------------------------|---------------|-------------------|---------------|--|--|
| ٢                              | Gen           | us DL             |               |  |  |
| 🗆 Impostazioni di base         |               |                   | Jase          |  |  |
|                                |               | Valuta            | Euro          |  |  |
|                                | Ξ             | Utente            |               |  |  |
|                                |               | Password Tecnico  | 0064          |  |  |
|                                |               | Password Esperto  | 128           |  |  |
|                                |               | Accesso menu      | Utente        |  |  |
|                                | Ξ             | Ora / Sede        |               |  |  |
|                                |               | cambio ora autom. | Si            |  |  |
|                                |               | Fuso orario       | 01:00 [hh:mm] |  |  |
|                                |               | Latitudine GPS    | 48,836500 °   |  |  |
|                                |               | Longitudine GPS   | 15,080000 °   |  |  |
|                                |               |                   |               |  |  |
|                                |               |                   |               |  |  |
|                                |               |                   |               |  |  |
| L                              |               |                   | · · · · · ·   |  |  |
|                                | OK Interrompi |                   |               |  |  |
|                                |               |                   |               |  |  |

### Valuta

Selezione della valuta per il calcolo della resa

### **Password Tecnico / Esperto**

Immissione delle password per questa programmazione.

#### Accesso menu

Determinazione del livello utente dal quale è consentito accedere al menu principale.

Se l'accesso al menu è consentito soltanto al livello **tecnico** o **esperto**, per la selezione del menu principale dalla pagina iniziale della panoramica delle funzioni è necessario immettere la rispettiva **password**.

### Ora / Luogo

- **Conversione oraria autom.** Se impostato su "**Sì**", il passaggio all'ora legale è automatico, secondo le date previste dall'Unione Europea.
- **Fuso orario** 01:00 indica il fuso orario "**UTC + 1 ora**". **UTC** sta per "Universal Time Coordinated", detto anche GMT (= Greenwich Mean Time, tempo medio di Greenwich).
- Latitudine GPS Latitudine geografica secondo GPS (= global positioning system, sistema di posizionamento globale)
- Longitudine GPS Longitudine geografica secondo GPS

Sulla base dei valori di longitudine e latitudine vengono rilevati i dati solari relativi alle località. Tali dati possono essere utilizzati nelle funzioni (ad es. funzione ombreggiamento).

Le preimpostazioni di fabbrica per i dati GPS si riferiscono alla sede di Technische Alternative ad Amaliendorf, Austria.

### CAN-Bus / Bus DL / M-Bus

Queste impostazioni vengono descritte nei capitoli CAN-Bus, M-Bus e Bus DL.

# C.M.I. Menu

# Modifica dei valori nominali

#### Esempio:

Modifica del valore "T.ambiente normale" della funzione circuito di riscaldamento

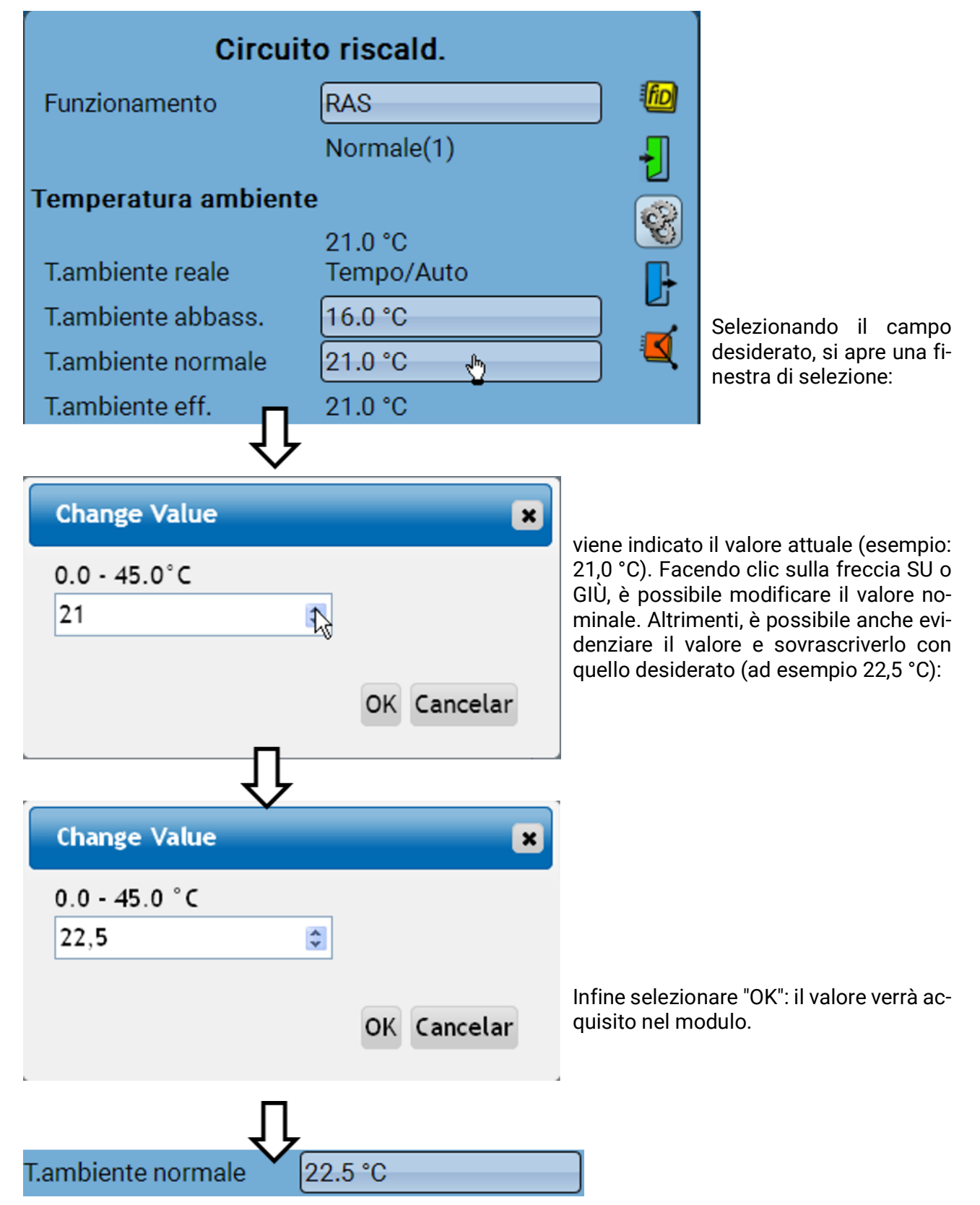

# Creazione di nuovi elementi

di entrate o uscite, valori fissi, funzioni, messaggi, bus CAN o bus DL) Esempio: creazione di un'uscita commutata da un'uscita inutilizzata:

| Uscite                                 |                             |           |                                                            |
|----------------------------------------|-----------------------------|-----------|------------------------------------------------------------|
| 1: Pompa c. risc.                      | Auto/0                      | N         |                                                            |
| 2: inutil.                             | 4                           |           |                                                            |
|                                        | ļ                           |           |                                                            |
| Us                                     | scita 2                     |           |                                                            |
| Тіро                                   | inutil. 🖕                   | S         |                                                            |
| Į                                      | ļ                           |           |                                                            |
| Change Value                           | ×                           |           |                                                            |
| inutil. 🗸 🗸 🗸 inutil. Uscita commutata | OK Cancelar                 |           | Dopo aver eseguito la sele-<br>zione, concludere con "OK". |
| Us                                     | scita 2<br>Uscita commutata | 8         |                                                            |
| Definizione                            |                             | <u>"I</u> |                                                            |
| Generale                               |                             |           |                                                            |
| Valvola solare                         |                             | -         | Successivamente à possibi-                                 |
|                                        |                             |           | le immettere una definizio-                                |
| Ritardo                                | 0s                          |           | impostazioni                                               |
| Post-funz.                             | 0s                          |           |                                                            |
| Modo manuale<br>modificabile da        | Utente                      |           |                                                            |

# Data / Ora / Luogo

Nella riga di stato in alto vengono visualizzate la **data** e l'ora.

In una rete CAN data e ora vengono acquisite dal nodo di rete 1.

Selezionando questo campo di stato si accede al menu delle indicazioni di data, ora e luogo.

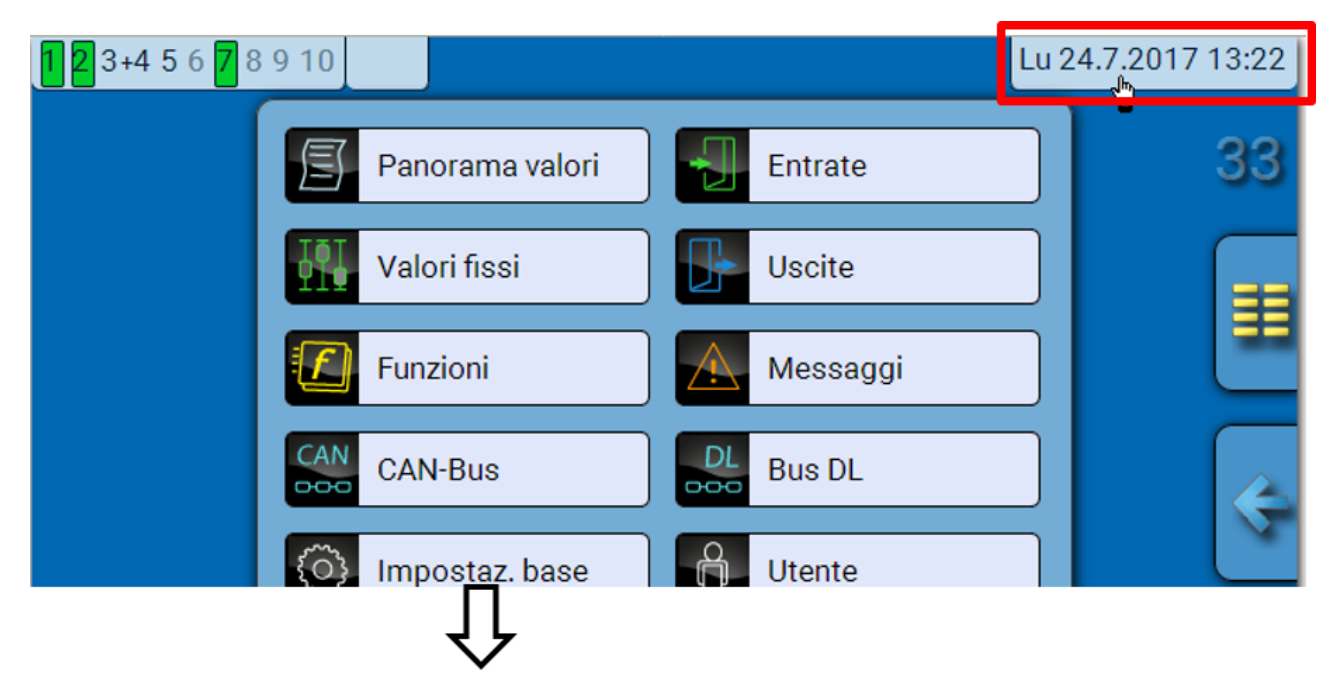

#### Esempio:

| Data / (                  | Ora / Luogo |          |
|---------------------------|-------------|----------|
| Fuso orario               | 01:00       |          |
| Ora legale                | Si          |          |
| Conversione oraria autom. | Si          |          |
| Data                      | 24.07.2017  | Le       |
| Ora                       | 13:23       | ve<br>ne |
| Latitudine GPS            | 48.836500 ° | pa       |
| Longitudine GPS           | 15.080000 ° |          |
| Alba                      | 05:21       |          |
| Tramonto                  | 20:51       |          |
| Altezza del sole          | 61.0 °      |          |
| Direzione del sole        | 188.2 °     |          |

Le modifiche di data e ora vengono acquisite solo se nella rete nessun altro apparecchio ha il numero nodo 1. All'inizio vengono visualizzati i parametri dei valori di sistema.

- Fuso orario Immissione del fuso orario rispetto a UTC (= Universal Time Coordinated, Tempo coordinato universale, prima indicato anche come GMT (= Greenwich Mean Time, Tempo medio di Greenwich)). Nell'esempio il fuso orario impostato è "UTC + 01:00".
- Ora legale "Sì" quando è attiva l'ora legale.
- **Conversione oraria autom.** Se impostato su "**Sì**", il passaggio all'ora legale è automatico, secondo le date previste dall'Unione Europea.
- **Data** Immissione della data attuale (GG.MM.AA).
- Ora Immissione dell'orario attuale
- Latitudine GPS Latitudine geografica secondo GPS (= global positioning system, sistema di posizionamento globale)
- Longitudine GPS Longitudine geografica secondo GPS

Orario

- Sulla base dei valori di longitudine e latitudine vengono rilevati i dati solari relativi alle località. Tali dati possono essere utilizzati nelle funzioni (ad es. funzione ombreggiamento).
   Le preimpostazioni di fabbrica per i dati GPS si riferiscono alla sede di Technische Alternative ad Amaliendorf, Austria.
- Alba –
- Tramonto Orario
- Altezza del sole Indicazione in ° misurata sulla base dell'orizzonte geometrico (0°), Zenit = 90°
- Direzione del sole Indicazione in ° misurata dal nord (0°)

nord = 0° est = 90° sud = 180° ovest = 270°

### Panorama valori

In questo menu vengono visualizzati i valori delle **entrate** 1 – 6, delle **entrate DL** e delle **entrate CAN** analogiche e digitali.

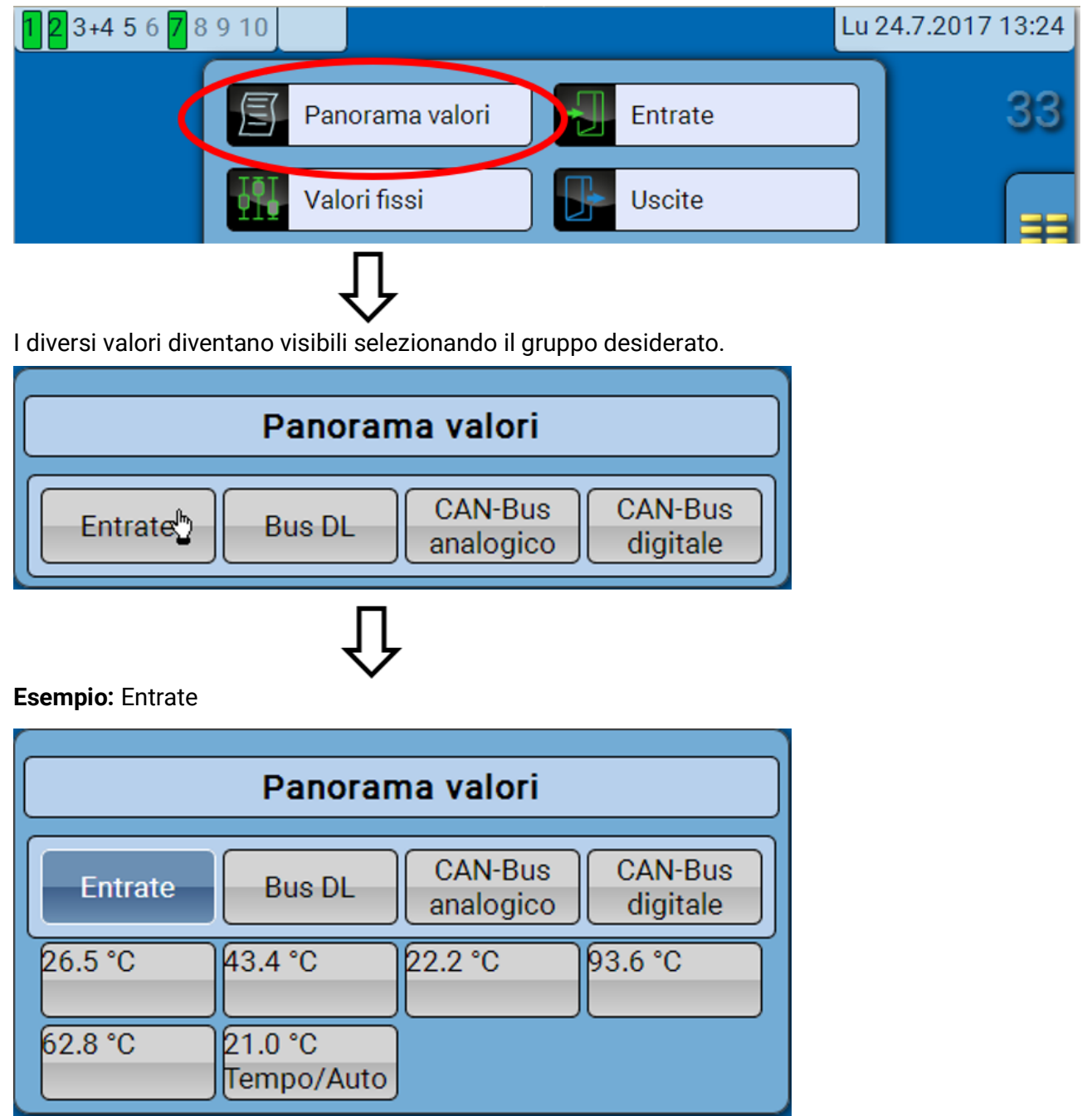

### **Entrate**

Il **metodo** di parametrizzazione mediante il C.M.I. è sempre lo stesso, quindi in questa sede viene descritta a scopo esemplificativo solo la parametrizzazione delle entrate.

Il modulo possiede 6 entrate per segnali analogici (valori misura), segnali digitali (ON/OFF) o impulsi.

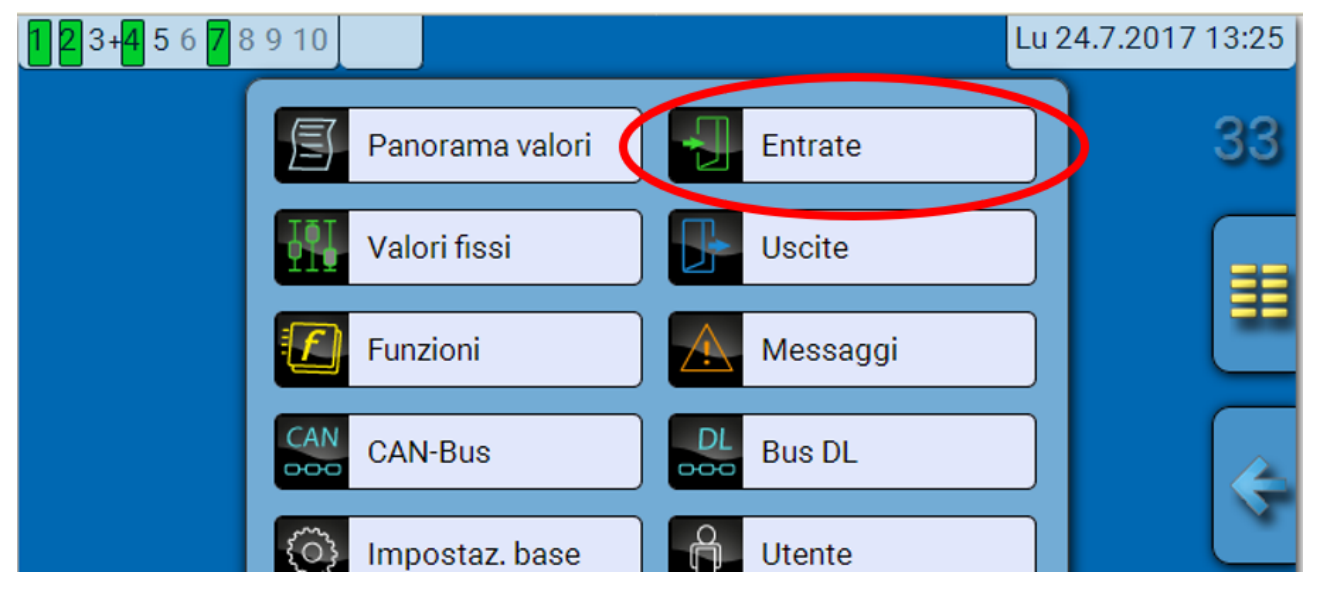

Selezionandole nel menu principale, le entrate vengono visualizzate con la relativa definizione e l'attuale valore di misura ovvero stato.

Esempio di un impianto già programmato, l'entrata 6 è ancora inutilizzata:

| Entrate                 |                       |  |  |  |
|-------------------------|-----------------------|--|--|--|
| 1: T.ambiente           | 26.5 °C<br>Tempo/Auto |  |  |  |
| 2: T. circ. risc. mand. | 43.4 °C               |  |  |  |
| 3: T.esterna            | 22.2 °C               |  |  |  |
| 4: T.collettore         | 93.5 °C               |  |  |  |
| 5: T.acc. inf 1         | 62.8 °C               |  |  |  |
| 6: inutil.              |                       |  |  |  |

### Parametrizzazione

#### Tipo di sensore e grandezza di misura

Dopo la selezione dell'entrata desiderata si definisce il tipo di sensore.

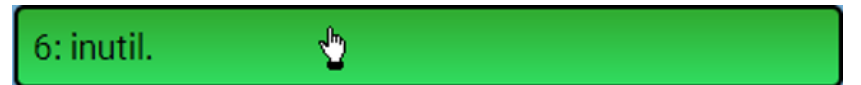

Come prima cosa si definisce il tipo di segnale in entrata

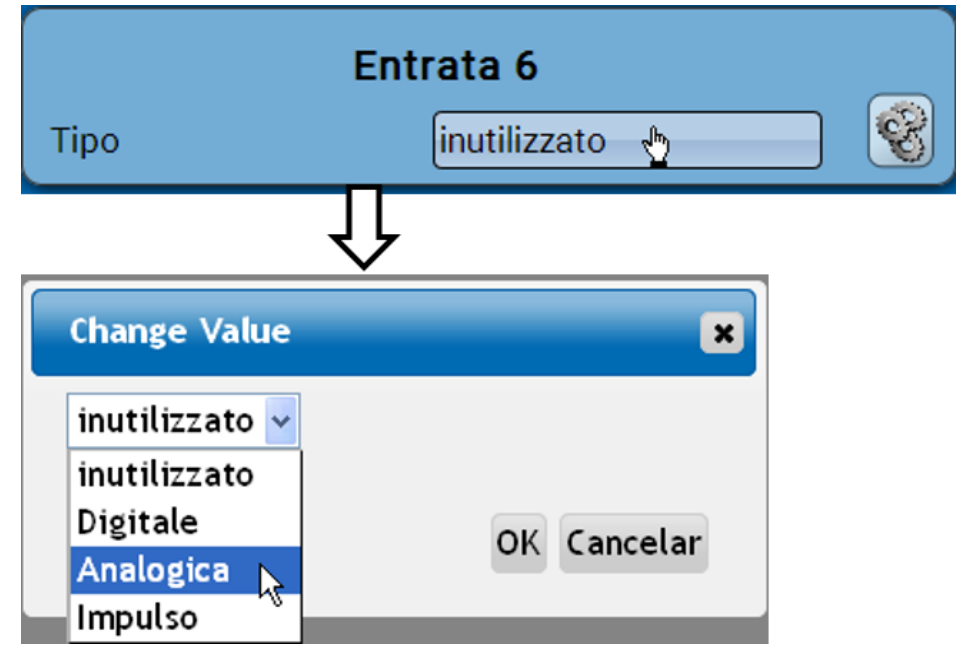

Quindi viene selezionata la **grandezza di misura.** Per la grandezza di misura "**Temperatura**" è necessario definire anche il **tipo di sensore**.

Per le grandezze di misura Tensione e Resistenza si seleziona la grandezza di processo:

Umidità assoluta

Pressione bar, mbar,

Flusso (I/min, I/h, I/d, m<sup>3</sup>/

- Senza dimensione
- Senza dimens. (,1)
- Fattore prestaz.
- Senza dimens. (,5)
- Temperatura °C
- Irradiazione globale
- Tenore CO<sub>2</sub> ppm
- Percentuale
- min, m³/h, m³/d)

Pascal

Metri cubi

Litri

- Potenza
  - Tensione

Quindi, si imposta il range dei valori con la scala. **Esempio** Tensione/Irradiazione globale:

| Scala                    | -         |
|--------------------------|-----------|
| Valore di entrata 1      | 0.00 V    |
| Valore di destinazione 1 | 0 W/m²    |
| Valore di entrata 2      | 3.00 V    |
| Valore di destinazione 2 | 1500 W/m² |

0,00 V corrispondono a 0 W/m<sup>2</sup>, 3,00 V rendono 1500 W/m<sup>2</sup>.

- Amperaggio mA
- Amperaggio A
- Resistenza
- Velocità km/h
- Velocità m/s
- Gradi (angolo)

#### Ingresso impulso

L'entrata 6 può rilevare impulsi a **max. 20 Hz** e almeno **25 ms** di durata impulso (impulsi **S0**). Le entrate **2 - 5** possono rilevare impulsi a **max. 10 Hz** e almeno **50 ms** di durata impulso. **Selezione della grandezza di misura** 

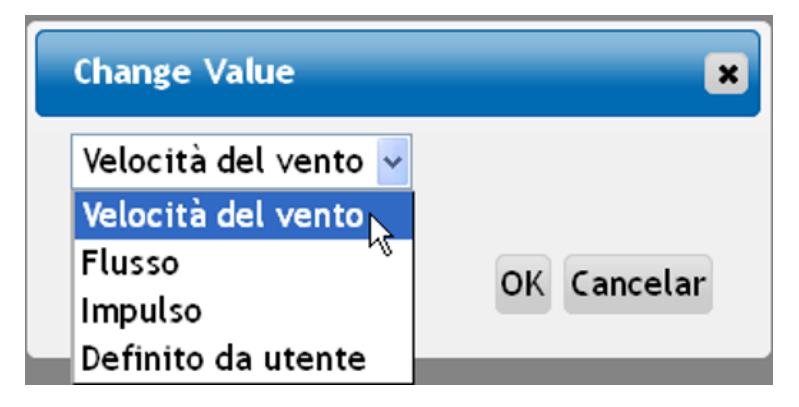

#### Velocità del vento

Per la grandezza di misura "**Velocità del vento**" è necessario indicare un quoziente. Ovvero la frequenza di segnale a **1 km/h**.

**Esempio:** il sensore vento **WIS01** emette a una velocità del vento di 20 km/h un impulso ogni ora (= 1 Hz). Pertanto la frequenza a 1 km/h è uguale a 0,05 Hz.

| Quoziente | 0.05 Hz |
|-----------|---------|
| Quoziente | 0.00112 |

Campo di regolazione: 0,01 – 1,00 Hz

#### Flusso

Per la grandezza di misura "**Flusso**" è necessario indicare un quoziente. Ovvero la portata in litri per impulso.

| Ouoziente | 0.5 l/lmp   | Campo di regolazione: 0,1 – 100,0 l/ |
|-----------|-------------|--------------------------------------|
| Quoziente | 0.5 // 1110 | impulso                              |

#### Impulso

Questa grandezza di misura serve come variabile di entrata per la funzione "**Contatore**", contatore impulsi con unità "impulsi".

#### Definito da utente

Per la grandezza di misura "Definito da utente" è necessario indicare un quoziente e l'unità

| Quoziente       | 0.50000 l/Imp |
|-----------------|---------------|
| Unità           |               |
| Unità temporale | /h            |

Campo di regolazione quoziente: 0,00001 – 1000,00000 unità/impulso (5 posizioni decimali) Unità: I, kW, km, m, mm, m<sup>3</sup>.

Per l, mm e m<sup>3</sup> è necessario selezionare inoltre l'unità temporale. Per km e m le unità temporali sono predefinite.

**Esempio**: per la funzione "Contatore energia" è possibile utilizzare l'unità "kW". Nell'esempio sopra riportato è stato selezionato 0,00125 kWh/impulso, che corrisponde a 800 impulsi/kWh.

| Quoziente | 0.00125 kWh/Imp |  |
|-----------|-----------------|--|
| Unità     | kW              |  |

### Definizione

Immissione della definizione dell'entrata selezionando una delle definizioni predefinite da diversi gruppi di definizioni oppure dalle definizioni specifiche dell'utente.

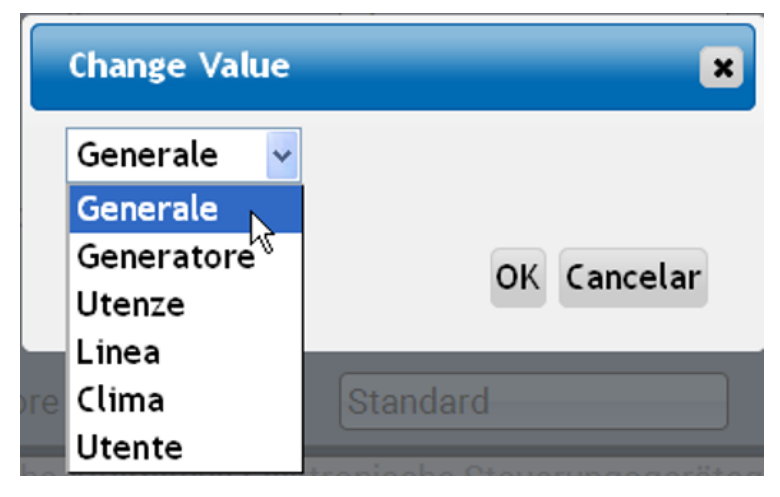

Inoltre è possibile assegnare a ogni definizione un numero compreso tra 1 e 16.

#### Correzione sensore, Valore medio, Controllo per sensori analogici

| Correzione sensore | 0.0 К |
|--------------------|-------|
| Valore medio       | 1.0s  |
| Controllo sensore  | Si    |

Se attivo, il "**Controllo sensore**" (immissione: "**Sì**") in caso di cortocircuito o interruzione di corrente determina **automaticamente** un messaggio di errore: nella barra di stato superiore viene visualizzato un **triangolo di avvertenza**; nel menu "**Entrate**" il sensore difettoso viene visualizzato con un riquadro rosso.

#### Esempio:

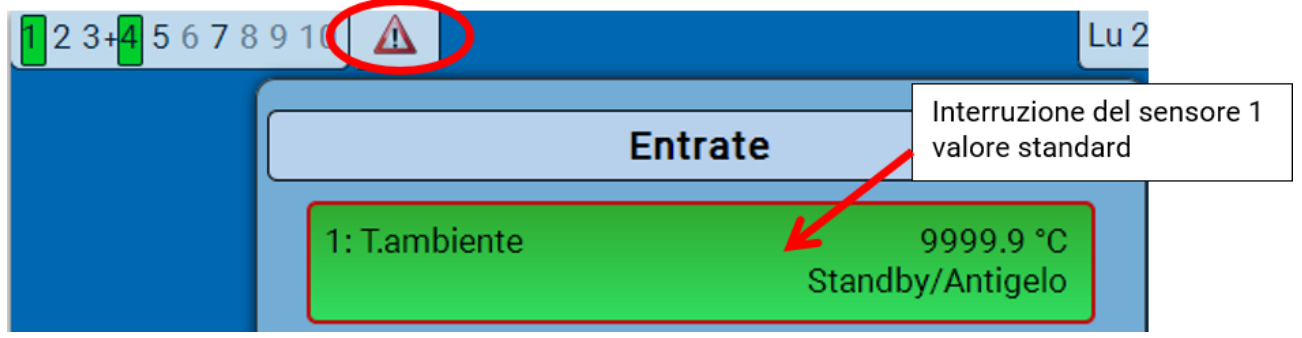

# **Uscite** Visualizzazione dello stato di uscita

Esempio di un impianto già programmato:

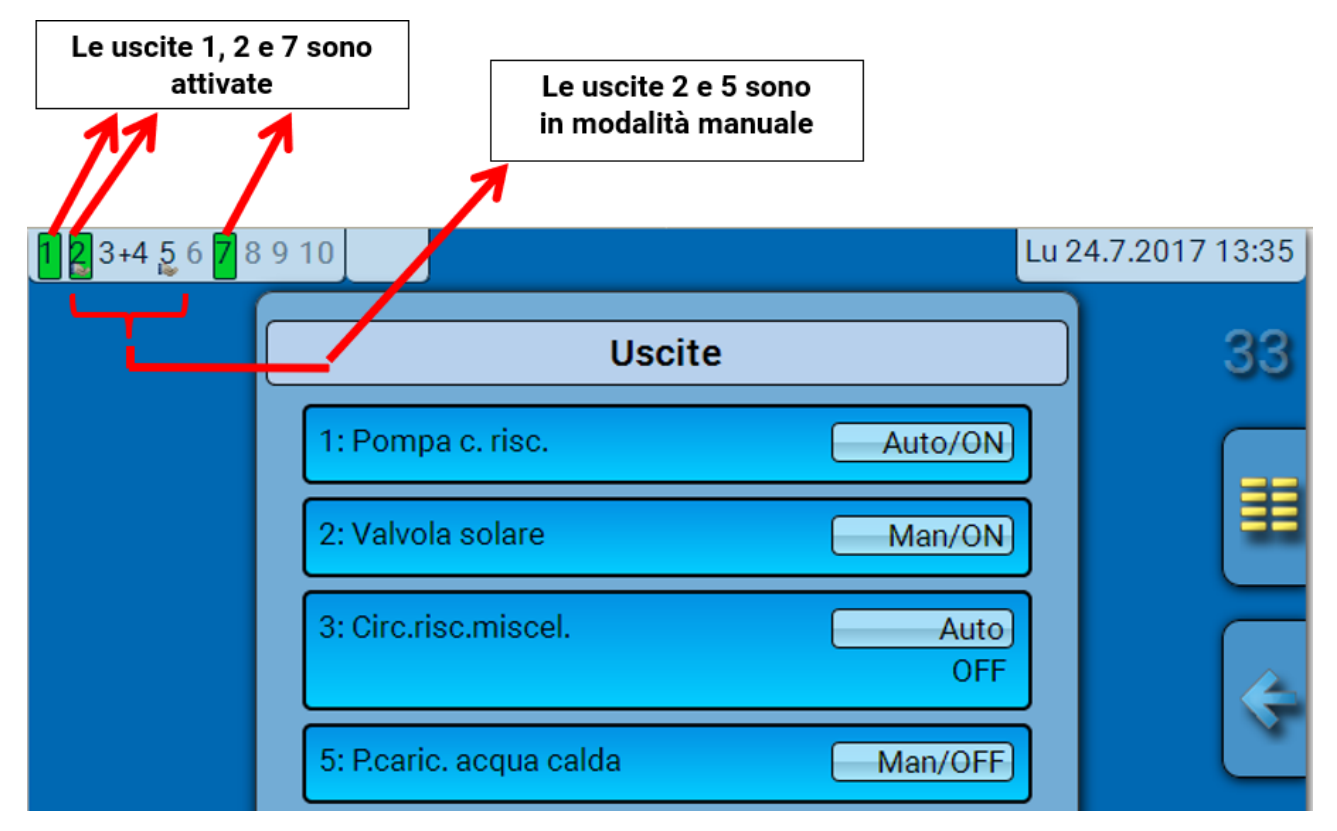

Le uscite **attivate** vengono evidenziate in **verde**.

Le uscite in **modalità manuale** sono caratterizzate dal **simbolo della mano** sotto il numero dell'uscita.

Esempio: uscite commutate in modo dominante (mediante la funzione "Messaggio"):

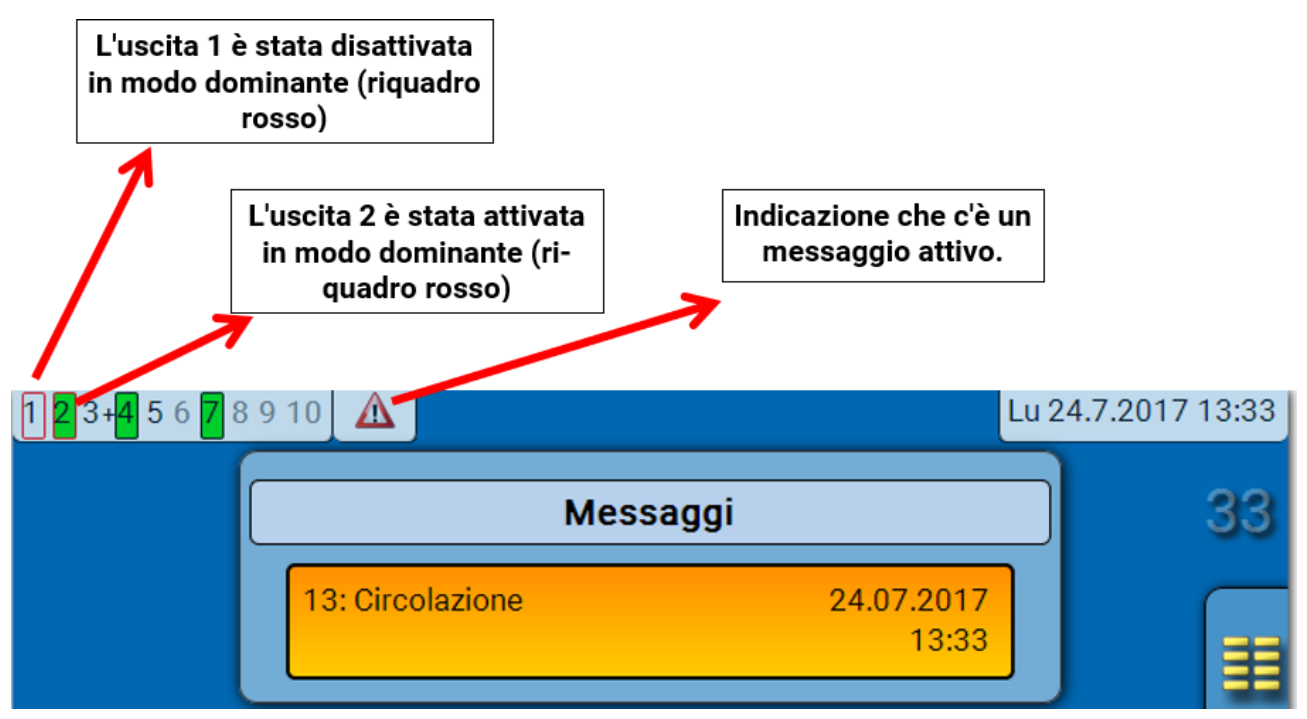

# Visualizzazione delle uscite analogiche

Nel menu del C.M.I. vengono visualizzati lo stato di funzionamento e il valore output dell'uscita analogica. Selezionando lo stato di uscita, lo si può cambiare.

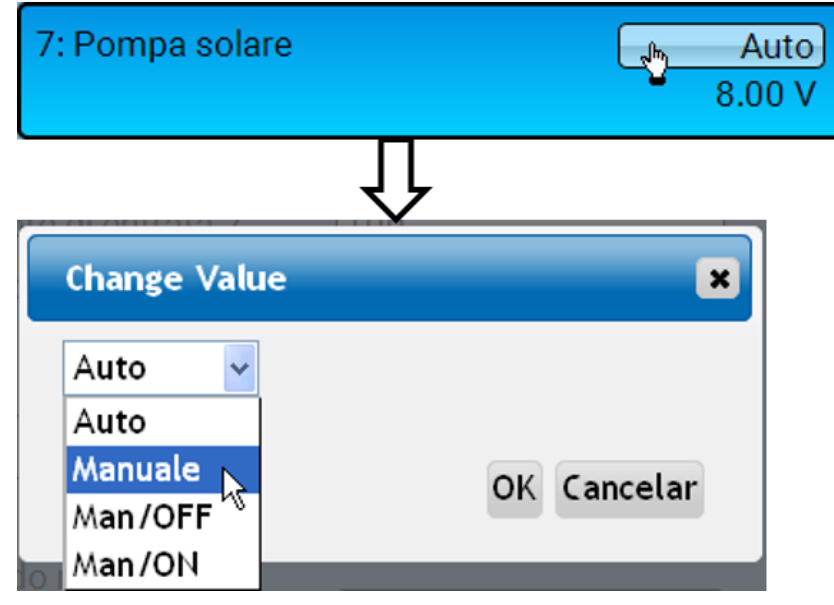

- Auto: indicazione in base alla fonte e alla scala
- Manuale: valore impostabile
- Man/OFF: indicazione in base all'impostazione "Dominante off"
- Man/ON: indicazione in base all'impostazione "Digitale on"

# Contatore dell'uscita 🦺

| Uscita 1       |                  |   |  |
|----------------|------------------|---|--|
| Тіро           | Uscita commutata | S |  |
| Definizione    |                  |   |  |
| Generale       |                  |   |  |
| Pompa c. risc. |                  |   |  |

Selezionando questo simbolo è possibile leggere **per ogni uscita** le ore di esercizio e gli impulsi (attivazioni).

**Esempio**: per l'uscita 1 è possibile leggere il valore del contatore dal 1/1/2014.

| Uscita 1                          |                 |            |                                                                 |
|-----------------------------------|-----------------|------------|-----------------------------------------------------------------|
| Stato contatore da                | 01.01.2014      | S          |                                                                 |
| Cancella stati contatore          | e gen.          |            |                                                                 |
| Ore funzion.                      |                 |            | Vengono visualizzate le ore                                     |
| Ore funzion.                      | 04d 02h 17m 02s | · <b>_</b> | di esercizio complessive,                                       |
| Ore funzion. giorno prec.         | 0s              |            | te e di oggi, nonché quelle<br>dell'ultimo funzionamento e      |
| Ore funzion. oggi                 | 28m 41s         |            | di quello attuale.                                              |
| Ore funzionamento<br>ultima corsa | 25m 55s         |            |                                                                 |
| Ore funzion. corsa<br>attuale     | 02m 46s         |            |                                                                 |
| Cancella ore funzion. og          | ıgi             |            | Sotto le ore di esercizio ven-<br>gono visualizzati gli impulsi |
| Impulsi                           |                 |            | (commutazioni).                                                 |
| Impulsi                           | 37              |            | complessivo di impulsi (ac-                                     |
| Impulsi giorno prec.              | 0               |            | censioni), il numero di im-<br>pulsi del giorno precedente      |
| Impulsi oggi                      | 2               |            | e di oggi.                                                      |
| Cancella impulsi oggi             |                 |            |                                                                 |

• **ATTENZIONE:** i valori dei contatori vengono scritti ogni ora nella memoria interna. In caso di interruzione di corrente può pertanto andare perso al massimo il calcolo di 1 ora.

• Al momento del caricamento dei dati di funzionamento il sistema chiede se devono essere acquisiti i valori del contatore che sono stati memorizzati

### Cancellazione degli stati dei contatori

#### Cancellazione degli stati di tutti i contatori

Dopo aver selezionato il pulsante il sistema chiede se si desidera cancellare gli stati di **tutti** i contatori e il "**Giorno precedente**" del contatore delle ore di esercizio **e** del contatore degli impulsi. In questo modo gli stati dei contatori "**oggi**", "**Ultima corsa**" e **"Corsa attuale**" non vengono cancellati.

#### Cancellazione delle ore funzionamento o degli impulsi di oggi

Dopo aver selezionato il pulsante, il sistema chiede se si desidera cancellare le ore di funzionamento ovvero gli impulsi conteggiati **oggi**. In questo modo le ore di esercizio di "**Ultima corsa**" e "**Corsa attuale**" **non** vengono cancellate

Visualizzazione dei collegamenti

| Uscita 1       |                  |          |  |
|----------------|------------------|----------|--|
| Тіро           | Uscita commutata | 8        |  |
| Definizione    |                  | <u>"</u> |  |
| Generale       |                  |          |  |
| Pompa c. risc. |                  |          |  |

Selezionando questo simbolo vengono visualizzati i collegamenti dell'uscita con le funzioni.

#### Esempio:

| Us                   | cita 1 |          |
|----------------------|--------|----------|
| 1: Circuito riscald. |        | S        |
| Pompa c. risc.       | OFF    | <u>I</u> |
| 2: Temporizzatore    |        |          |
| Stato condiz. temp.  | ON     |          |

In questo esempio l'Uscita 1 viene comandata da 2 funzioni, e in questo momento è attivata dalla funzione 2 (Temporizzatore).

Selezionando una funzione si accede direttamente alla parametrizzazione della funzione stessa.

# **Valori fissi**

# Modifica di un valore fisso digitale

Selezionando il campo di commutazione **a sfondo chiaro** è possibile modificare il valore fisso.

Esempio: commutazione da ON a OFF mediante casella di selezione

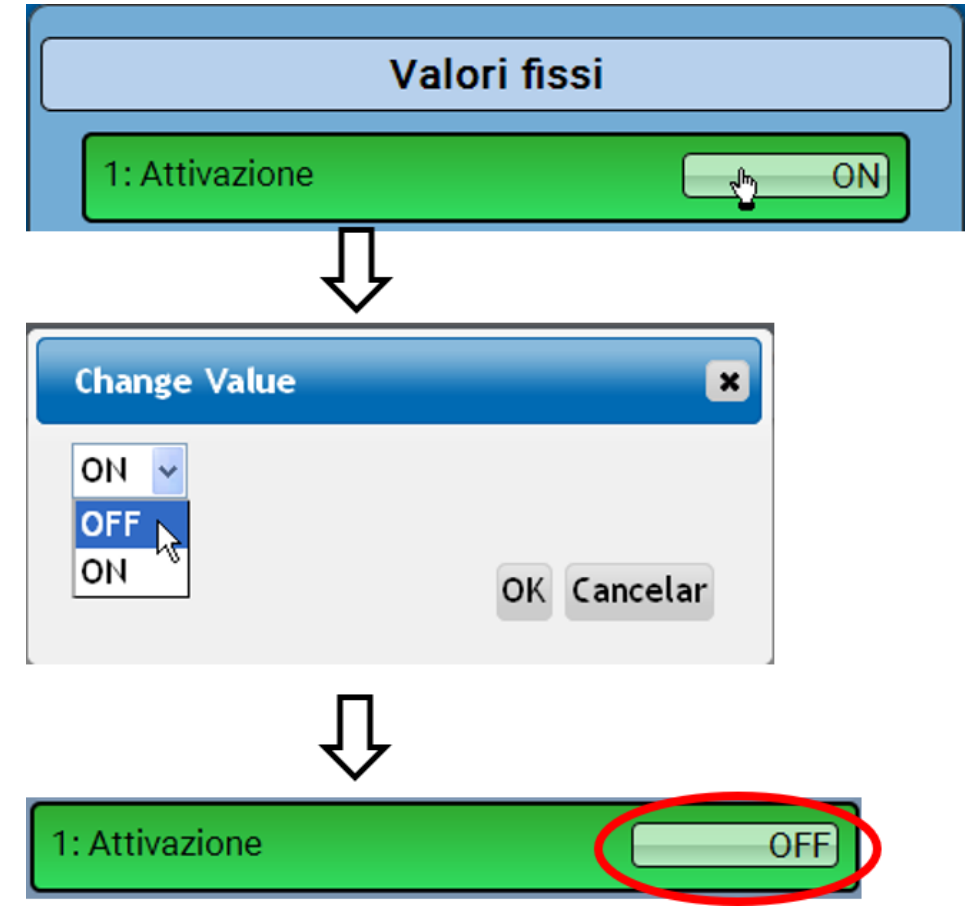

# Modifica di un valore fisso analogico

Selezionando il campo di commutazione a sfondo chiaro è possibile modificare il valore fisso.

#### Esempio:

| Valori               | fissi       |
|----------------------|-------------|
| 1: Attivazione       | ON          |
| 2: Temperatura nom.  | 50.0 °C     |
| Ĺ                    | ļ           |
| Change Value         | ×           |
| 50.0 - 65.0 °C<br>50 |             |
|                      | OK Cancelar |

Viene indicato il valore attuale (esempio: 50,0 °C). Facendo clic sulla freccia SU o GIÙ, è possibile modificare il valore nominale. È anche possibile evidenziare il valore e sovrascriverlo con quello desiderato.

### Attivazione di un valore fisso per l'impulso

Selezionando il campo di commutazione a sfondo chiaro è possibile modificare il valore fisso.

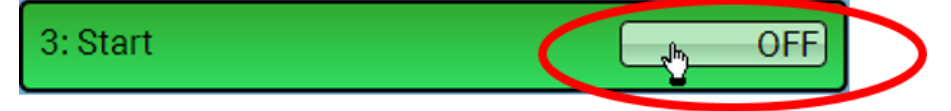

# Impostazioni di base

| <b>1 2</b> 3+4 5 6 <b>7</b> 8 | 9 10            | Lu       | 24.7.2017 13:45 |
|-------------------------------|-----------------|----------|-----------------|
|                               | Panorama valori | Entrate  | 33              |
|                               | Valori fissi    | Uscite   |                 |
|                               | Funzioni        | Messaggi |                 |
|                               | CAN<br>CAN-Bus  | Bus DL   |                 |
| <b>(</b>                      | Impostaz. base  | Utente   |                 |

| Impostaz. base                |        |  |
|-------------------------------|--------|--|
| Simulazione                   | OFF    |  |
| Accesso menu                  | Utente |  |
| Valuta                        | Euro   |  |
| Definizioni spec. dell'utente |        |  |

Questo menu è accessibile solo al livello "Tecnico" o "Esperto".

In questo menu vengono eseguite impostazioni che poi vengono applicate a tutti gli altri menu

Simulazione - Possibilità di attivare la modalità Simulazione (solo in modalità Esperto):

- Nessuna formazione del valore medio della temperatura esterna nella regolazione del circuito di riscaldamento.
- Tutte le entrate di temperatura vengono misurate come sensore PT1000, anche se è stato definito un altro tipo di sensore.
- Sensori ambientali non valutati come RAS.

#### Selezione: OFF

Analogica – simulazione con set di sviluppo EWS16x2

**Scheda Sim CAN** – simulazione con la SIM-BOARD-USB-UVR16x2 per la simulazione in un impianto

La modalità di simulazione viene chiusa automaticamente quando si esce dal livello Esperto.

Accesso menu - Determinazione del livello utente dal quale è consentito accedere al menu Se l'accesso al menu è consentito soltanto al livello tecnico o esperto, per la selezione del menu principale dalla pagina iniziale della panoramica delle funzioni è necessario immettere la rispettiva password.

Valuta - selezione della valuta per il calcolo della resa

**Definizioni specifiche dell'utente** - Per la definizione degli elementi è possibile selezionare le definizioni predefinite dei diversi gruppi di definizioni oppure scegliere definizioni specifiche dell'utente.

È possibile definire **fino a 100 diverse** definizioni specifiche dell'utente. Il numero massimo di caratteri per definizione è **24**.

### Versione e numero di serie

In questo menu sono visualizzati la versione del sistema operativo (firmware), il numero di serie e date di produzione interne.

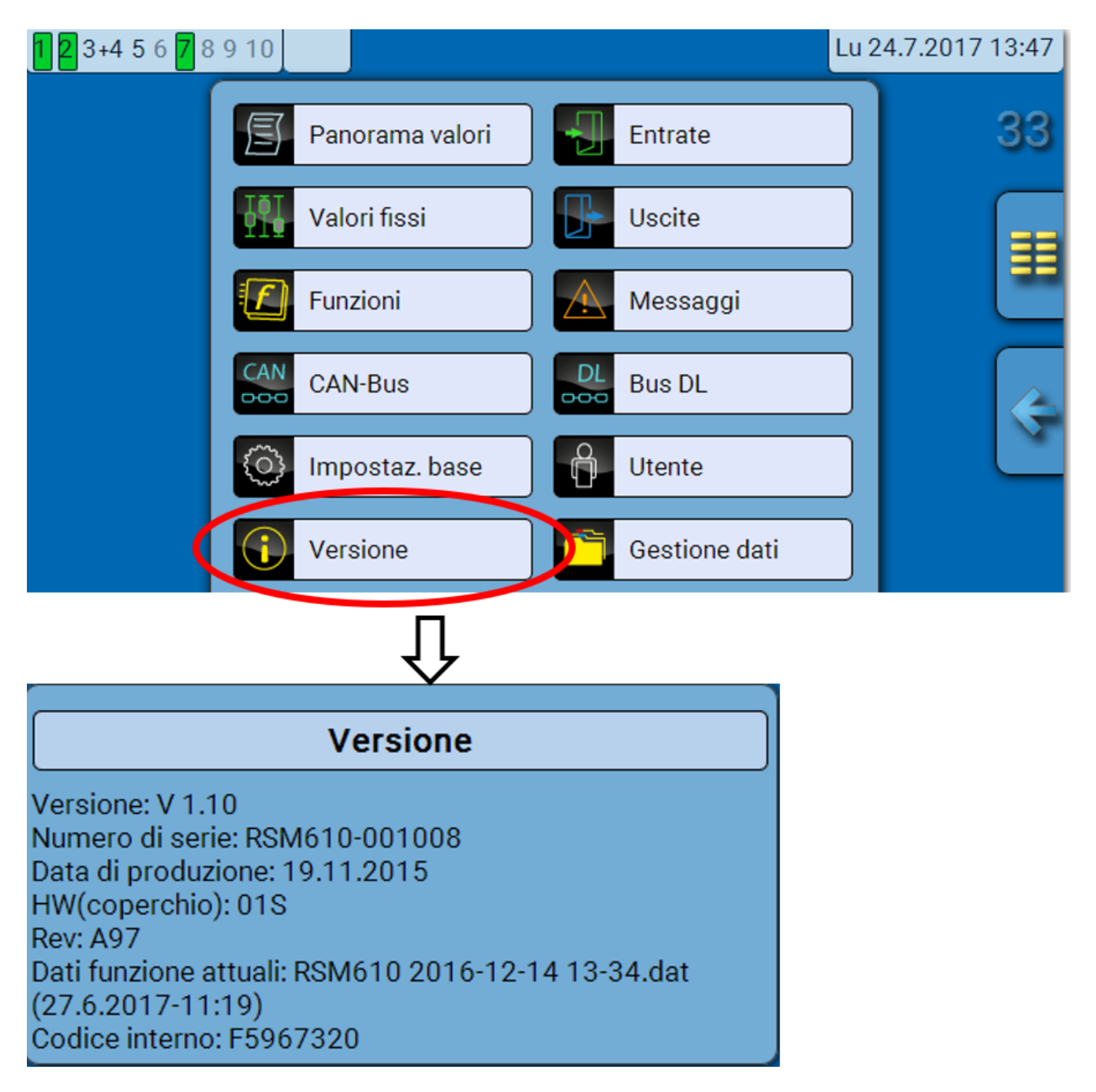

Il numero di serie si può leggere anche sulla targhetta dei dati caratteristici del modulo.

# Messaggi

In questo menu del C.M.I. sono visualizzati i messaggi attivi.

| 123+45678                    | 9 10 A            |                | Lu 24.7.2017 13:48 |
|------------------------------|-------------------|----------------|--------------------|
|                              | Panorama valo     | ri 🛛 된 Entrate |                    |
|                              | Valori fissi      | Uscite         |                    |
|                              | Funzioni          | Messaggi       |                    |
| <b>Esempio</b> : il messa    | ggio 13 è attivo. | $\hat{\Gamma}$ |                    |
| 1 2 3+4 5 6 <mark>7</mark> 8 | 9 1               |                | Lu 24.7.2017 13:49 |
|                              | I                 | Messaggi       | 33                 |
|                              | 13: Circolazione  | 24.07.2<br>13  | 017<br>3:48        |
|                              |                   |                |                    |

www.ta.co.at | ©2008-2017 Technische Alternative RT GmbH, Amaliendorf Roboto

Se è attivo almeno un messaggio, nella riga di stato in alto viene visualizzato un triangolo di avvertenza.

Per ulteriori spiegazioni sui messaggi consultare le istruzioni "**Programmazione / Parte 2: funzioni, capitolo Messaggi**".

### Utente

| <b>1 2</b> 3+4 5 6 <mark>7</mark> 8 9 10 |                                                |          | Lu 24.7. | 2017 13:49 |
|------------------------------------------|------------------------------------------------|----------|----------|------------|
| 9                                        | Panorama valori                                | Entrate  |          | 33         |
|                                          | Valori fissi                                   | Uscite   |          |            |
|                                          | Funzioni                                       | Messaggi |          |            |
|                                          | CAN-Bus                                        | Bus DL   |          | 4          |
| 0                                        | Impostaz. base                                 | Utente   |          |            |
|                                          | Û                                              |          |          |            |
|                                          | Utente                                         |          |          |            |
|                                          | Utente attuale<br>Utente<br>Tecnico<br>Esperto |          |          |            |
| Modifica passw                           | ord tecnico                                    |          |          |            |
| Modifica passw                           | ord esperto                                    |          |          |            |

# **Utente attuale**

Accedendo al menu del modulo l'utente si trova nel livello **Utente**.

L'accesso al livello Tecnico o Esperto richiede l'immissione di una **password** che può essere fornita dal programmatore.

Dopo il caricamento dei dati di funzionamento, il regolatore torna al livello Utente e acquisisce le password programmate.

Dopo l'avvio, il regolatore si trova sempre al livello Utente.

La password viene impostata nel programma TAPPS2 e in caso di accesso con livello Esperto si può modificare tramite UVR16x2 o CAN-MTx2.

# Elenco delle azioni consentite

| Utente  | Visualizzazioni e azioni consentite                                                                                                    |  |
|---------|----------------------------------------------------------------------------------------------------|--|
|         | Panoramica delle funzioni con possibilità di comando                                                                                                    |  |
|         | <ul> <li>Accesso al menu principale, possibile solo se autorizzato nelle "impostaz. base"<br/>per "utente".</li> </ul>                                                                |  |
|         | Panorama valori                                                                                                    |  |
|         | Entrate: solo visualizzazione, nessun accesso ai parametri                                                                                                    |  |
| Utente  | <ul> <li>Uscite: modifica dello stato dell'uscita per le uscite abilitate per Utente, visualiz-<br/>zazione delle ore di esercizio, nessun accesso ai parametri</li> </ul>            |  |
|         | <ul> <li>Valori fissi: modifica del valore o dello stato dei valori fissi abilitati per Utente,<br/>nessun accesso ai parametri</li> </ul>                                            |  |
|         | <ul> <li>Funzioni: visualizzazione dello stato di funzionamento, nessun accesso ai para-<br/>metri</li> </ul>                                                                         |  |
|         | Messaggi: visualizzazione dei messaggi attivi                                                                                                    |  |
|         | CAN Bus e Bus DL: nessun accesso ai parametri                                                                                                    |  |
|         | Impostazioni di base: nessun accesso                                                                                                    |  |
|         | Utente: modifica utente (con immissione della password)                                                                                                    |  |
|         | <ul> <li>Valori die sistema: impostazione di data, ora e luogo, visualizzazione dei valori<br/>di sistema</li> </ul>                                                                  |  |
| Tecnico | In più:                                                                                                    |  |
|         | <ul> <li>Accesso al menu principale, possibile solo se autorizzato nelle "Impostaz. base"<br/>per tecnico o utente</li> </ul>                                                         |  |
|         | <ul> <li>Modifica dei parametri per entrate (tranne tipo e grandezza di misura), nessuna<br/>nuova definizione</li> </ul>                                                             |  |
|         | <ul> <li>Modifica dei parametri per uscite (tranne tipo; stato solo se abilitato per Utente<br/>o Tecnico), nessuna nuova definizione</li> </ul>                                      |  |
|         | <ul> <li>Modifica dei parametri per valori fissi (tranne tipo e grandezza di misura, valore<br/>o stato solo se abilitato per Utente o Tecnico), nessuna nuova definizione</li> </ul> |  |
|         | <ul> <li>Impostazioni di base: Modifica e nuova definizione delle definizioni specifiche<br/>dell'utente, selezione della valuta</li> </ul>                                           |  |
|         | • Funzioni: modifica delle variabili di entrata definite dall'utente e dei parametri                                                                                                  |  |
|         | Tutte le impostazioni nel menu CAN-Bus e Bus DL                                                                                                    |  |
|         | Azioni di gestione dati                                                                                                    |  |
| Esperto | Nel livello Esperto sono consentite <b>tutte</b> le azioni e <b>tutte</b> le visualizzazioni.                                                                                         |  |

#### Commutazione automatica

Normalmente, 30 minuti **dopo l'accesso** come Esperto o Tecnico, il modulo torna automaticamente nella **modalità utente**.

Lu 24.7.2017 13:50

# **Gestione dati**

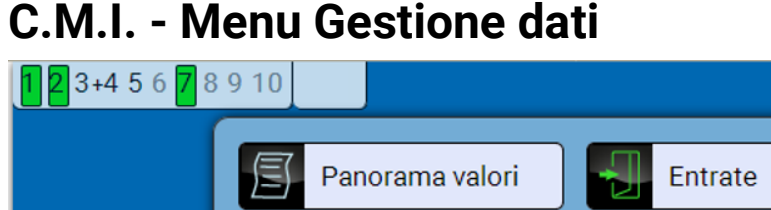

### C.M.I. - Menu Gestione dati

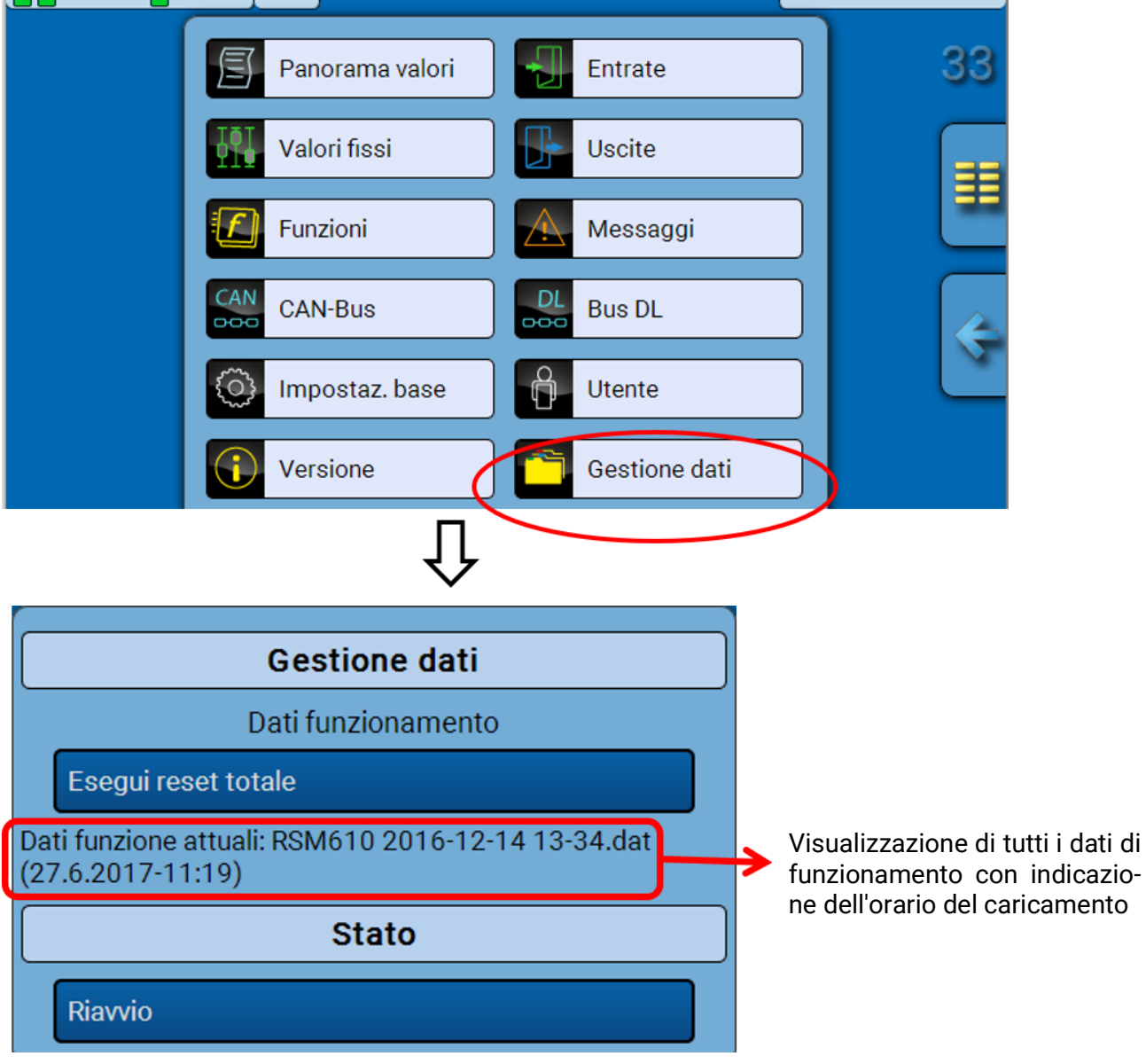

# **Reset totale**

Il reset totale può essere eseguito solo dal livello Tecnico o Esperto, dopo la conferma di una domanda di sicurezza.

Il reset totale elimina i moduli di funzionamento, la parametrizzazione di tutte le entrate e uscite, le entrate e le uscite bus, i valori fissi e i valori di sistema. Le impostazioni per il numero di nodo CAN e del Bus rate CAN vengono mantenute.

Dopo la selezione compare una domanda di sicurezza che chiede se deve essere eseguito un reset totale.

# Riavvio

Alla fine del menu "Gestione dati" è possibile eseguire il riavvio del regolatore - dopo una domanda di sicurezza - senza dover staccare lo stesso dalla rete.

# Caricamento dei dati di funzionamento o aggiornamento firmware mediante C.M.I.

Nel menu del C.M.I. **Gestione dati** è possibile caricare o memorizzare nel modulo i dati di funzionamento e caricare il firmware (il sistema operativo).

Ad ogni lingua corrisponde la relativa versione del sistema operativo. Per questo motivo, a differenza del regolatore UVR16x2, il modulo non prevede la selezione della lingua.

Come prima cosa, caricare nella scheda SD del C.M.I. il file richiesto. Il file verrà poi trasmesso all'RSM610.

Queste operazioni vengono eseguite mediante il semplice trascinamento del file selezionato tenendo premuto il tasto sinistro del mouse ("**drag & drop**").

**Esempio:** caricamento dei dati di funzionamento dalla scheda SD nell'RSM610

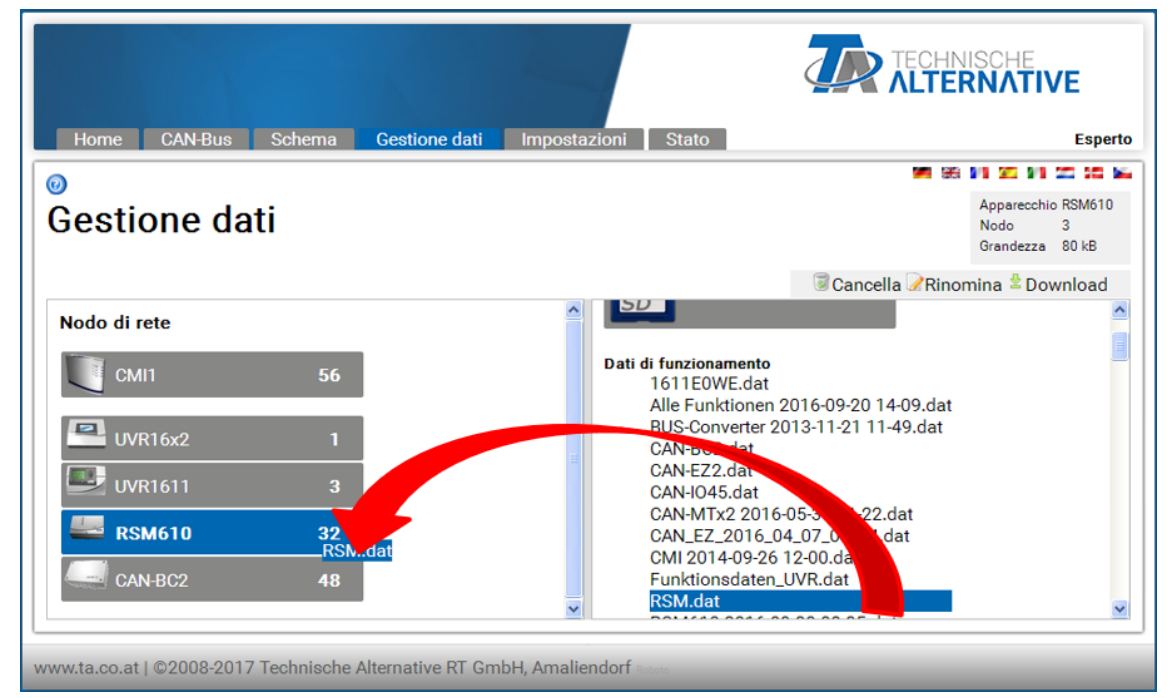

| RSM.dat             |        | ×        |  |  |
|---------------------|--------|----------|--|--|
|                     |        |          |  |  |
| Stati contatori uso | ite    |          |  |  |
| Mantieni            | *      |          |  |  |
| Stati contatori fur | zioni  |          |  |  |
| Mantieni            | *      |          |  |  |
| Valori calibrazione | e(CQC) |          |  |  |
| Mantieni            | *      |          |  |  |
| Immetti password    |        |          |  |  |
|                     |        |          |  |  |
|                     |        |          |  |  |
|                     | OK In  | terrompi |  |  |

Vor dem Start des Datentransfers wird das Verhalten der Zählerstände und das **Experten**- oder **Fachmann-passwort** abgefragt.

# Caricamento dei dati di funzionamento o aggiornamento firmware mediante UVR16x2 o CAN-MTx2

Il trasferimento dati è possibile solo nel livello Tecnico o Esperto nel menu Gestione dati.

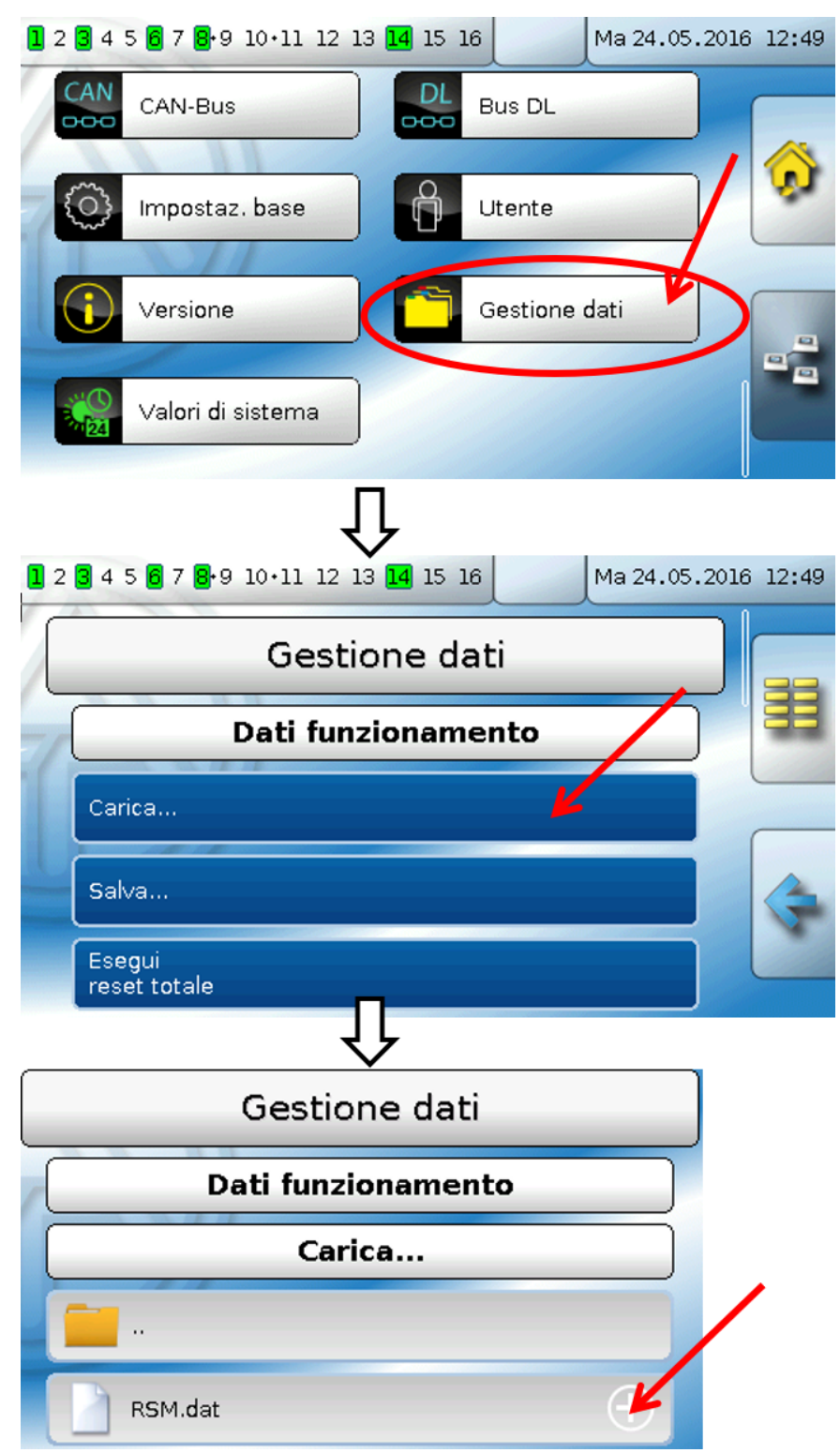

Per inviare il file all'RSM610 selezionare il simbolo Più: verrà visualizzato un menu di selezione.

| Dati funzionamento                           |                 |
|----------------------------------------------|-----------------|
| Carica                                       |                 |
|                                              |                 |
| RSM.dat                                      |                 |
|                                              |                 |
|                                              |                 |
|                                              |                 |
| 1 2 3 4 5 6 7 8 9 10 11 12 13 14 15 16 Ma 24 | 1.05.2016 12:52 |
| Inviare il file al nodo selezionat           | o?              |
| "RSM.dat"                                    |                 |
| Selezionare                                  |                 |
|                                              |                 |
|                                              |                 |
|                                              |                 |

Selezionare il **numero del nodo** e poi 🚮. Selezionando 🙀 la procedura viene annullata.

Il trasferimento dei dati è possibile solo dopo aver immesso la password Tecnico o Esperto dell'apparecchio di destinazione.

# Reset

Premendo **brevemente** il tasto di Reset (con una penna sottile) sul lato anteriore del regolatore si verifica un reset.

**Reset totale**: se si tiene premuto il tasto, il LED di stato inizia a lampeggiare velocemente. Continuare a tenere premuto il tasto finché il lampeggio veloce non diventa lampeggio lento.

Il reset totale cancella tutti i moduli di funzionamento, la parametrizzazione di tutte le entrate e uscite, le entrate e le uscite bus, i valori fissi e di sistema e le impostazioni CAN-Bus.

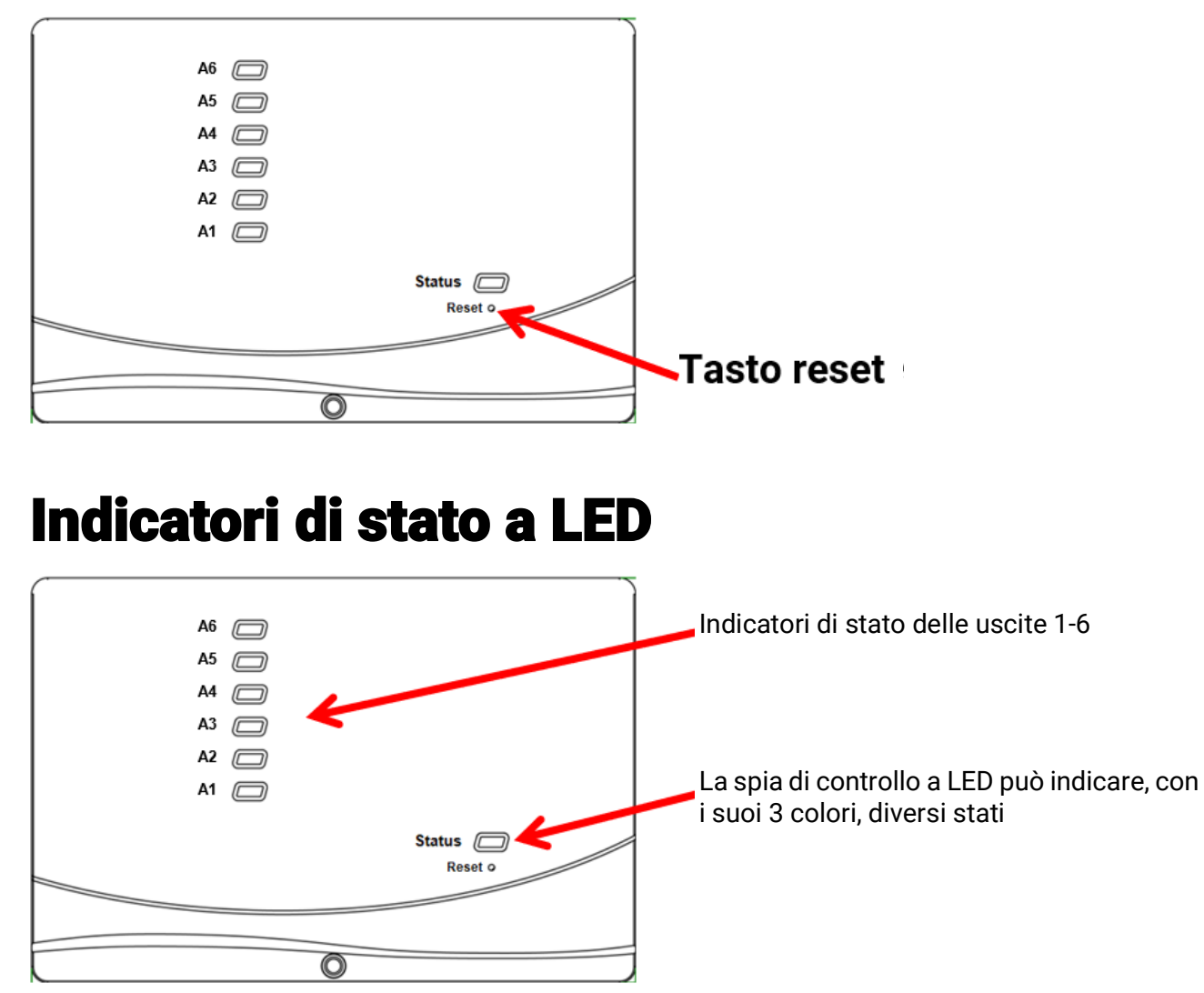

La presenza di un **messaggio** attivo può essere segnalata da un cambiamento dell'indicazione di stato. La relativa impostazione si esegue nel **menu Parametri** della funzione "**Messaggio**".

| Spia di controllo            | Spiegazione                                                                                                    |
|------------------------------|----------------------------------------------------------------------------------------------------|
| Luce fissa rossa             | Avvio del regolatore (= processo di routine dopo l'accensione, il reset un aggiornamento) <b>oppure</b>                                                                                     |
| Luce fissa arancione         | Inizializzazione dell'hardware dopo l'avvio                                                                                                    |
| Luce verde lampeg-<br>giante | Dopo l'inizializzazione dell'hardware il regolatore attende circa 30 secondi<br>per ricevere tutte le informazioni necessarie per il funzionamento (valori<br>dei sensori, entrate di rete) |
| Luce fissa verde             | Funzionamento normale del regolatore                                                                                                    |

#### Indicazioni di stato all'avvio del regolatore

# Dati tecnici RSM610

| Tutte le entrate                                   | Sensori temperatura dei tipi PT1000, KTY (2 k $\Omega$ /25 °C), KTY (1 k $\Omega$ /25°C), PT100, PT500, Ni1000, Ni1000TK5000, NTC e sensori ambientali RAS o RASPT, sensore irraggiamento GBS01, termocoppia THEL, sensore umidità RFS, sensore pioggia RES01, impulsi |
|----------------------------------------------------|----------------------------------------------------------------------------------------------------|
|                                                    | <b>max. 10 Hz</b> (ad es. per misuratore di portata volumetrica VSG), ten-<br>sione <b>fino a 3,3 V CC</b> , resistenza (1-100 kΩ), e come entrata digitale                                                                                                    |
| Entrate 4, 5                                       | tensione aggiuntiva (0-10 V DC)                                                                                                    |
| Entrata 6                                          | entrata impulsi aggiuntiva <b>max. 20 Hz</b> , ad es. per misuratore di por-<br>tata volumetrica VSG o segnali S0                                                                                                    |
| Uscite 1-5                                         | Uscite relè, in parte con contatto di chiusura                                                                                                    |
| Uscita 6                                           | Contatto di commutazione relè - senza potenziale                                                                                                    |
| Uscite 7 - 10                                      | Uscite analogiche 0-10V (max. 20 mA) o PWM (10 V/1 kHz) o possi-<br>bilità di ampliamento come uscite di commutazione con moduli<br>relè supplementari                                                                                                    |
| Uscita 7<br>RSM610-24, -MB24                       | Alimentazione per apparecchi esterni a 24 V, <b>sommata</b> all'alimenta-<br>zione max. 6 W di apparecchi a 12 V                                                                                                    |
| Uscita 9<br>RSM610-MB, -MB24                       | Entrata M-Bus per max. 4 contatori M-Bus                                                                                                    |
| Potenza max di commuta-<br>zione                   | Uscite relè: ciascuna 230 V/3 A                                                                                                    |
| Carico bus max. (Bus DL)                           | 100%                                                                                                    |
| CAN-Bus                                            | Flusso dati standard 50 kbit/s, regolabile tra 5 e 500 kbit/s                                                                                                    |
| M-Bus<br>RSM610-MB, -MB24                          | Baud rate standard 2400 Baud, regolabile da 300 a 38400 Baud, registrabili max. 4 apparecchi M-Bus                                                                                                    |
| 12V CC                                             | Alimentazione per apparecchi esterni, <b>somma</b> max. 6W                                                                                                    |
| Temperature differenziali                          | con differenza attivazione e disattivazione separata                                                                                                    |
| Valori soglia                                      | con differenza attivazione e disattivazione separata o con isteresi fissa                                                                                                    |
| Range di misura tempera-<br>tura                   | PT100, PT500, PT1000: da -200,0 °C a + 850 °C con risoluzione<br>0,1 K                                                                                                    |
|                                                    | Tutti gli altri sensori di temperatura: da -49,9 °C a +249,9 °C con<br>risoluzione 0,1 K                                                                                                    |
| Precisione temperatura                             | tip. 0,4 K, max. ±1 K nel range 0 - 100 °C <b>per sensori PT1000</b>                                                                                                    |
| Precisione della misura-<br>zione delle resistenze | max. 1,6% in caso 100kΩ (grandezza di misura: resistenza, gran-<br>dezza di processo: resistenza)                                                                                                    |
| Precisione tensione                                | tip. 1%, max. 3% del range di misura massimo dell'entrata                                                                                                    |
| Precisione uscita 0-10V                            | max2% a +6%                                                                                                    |
| Collegamento                                       | 100 - 230 V, 50-60 Hz, (uscite A1 – A5 e apparecchio protetti<br>insieme con fusibile 6,3 A rapido)                                                                                                    |
| Cavo di alimentazione                              | 3 x 1 mm² H05VV-F secondo EN 60730-1 (cavo con spina di con-<br>tatto di protezione compreso nel pacchetto di base del sensore)                                                                                                    |
| Potenza assorbita                                  | 1,0 – 1,9 W, a seconda del numero di uscite di commutazione attive                                                                                                    |
| Tipo di protezione                                 | IP40                                                                                                    |
| Classe di protezione                               | II – isolamento di protezione 🔲                                                                                                    |
| Temperatura ambiente consentita                    | da +5 a +45 °C                                                                                                    |

Con riserva di modifiche tecniche.

#### Colophon

Le presenti istruzioni d'uso sono protette da copyright.

Un utilizzo diverso da quello previsto dal copyright necessita il consenso della ditta Technische Alternative RT GmbH. Ciò vale in particolare per la copia, traduzione e mezzi elettronici.

# **Technische Alternative RT GmbH**

A-3872 Amaliendorf, Langestraße 124

Tel.: +43 (0)2862 53635

Fax +43 (0)2862 53635 7

E-Mail: mail@ta.co.at

--- <u>www.ta.co.at</u> ---

CE

© 2020